Step7中有关时间和定时器的使用和例程 About Time AND Timer sample in STEP7

**Getting Started** 

Edition (2007-9)

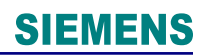

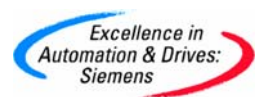

### 摘要

本文档主要介绍以下相关问题: 西门子S5TIMER和IEC TIMER的使用方法 西门子有关时间的OB块的使用方法

西门子有关时间的系统功能块的使用方法

### 关键词

定时器; IEC定时器;组织块;系统功能块

### Key Words

S5Timer;Timer;OB Block; SFCs/SFBs

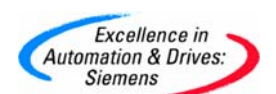

|   | 目  录                                      |
|---|-------------------------------------------|
| 1 | 定时器4                                      |
| 2 | IEC定时器 (SFB3 、SFB4 、SFB5)6                |
|   | 2. 1 SFB3 (TP)                            |
|   | 2. 2 SFB4 (TON)                           |
|   | 2. 3 SFB5 (TOF)                           |
| 3 | 系统时钟 (SFC0 、SFC1 、0B1)8                   |
|   | 3.1 设置系统时钟的两种办法                           |
|   | 3.2 读取系统时钟                                |
| 4 | 循环中断(0B35)、延迟中断(0B20)、时间日期中断(0B10)16      |
|   | 4.1循环中断(0B35)                             |
|   | 4.2 延迟中断(0B20)                            |
|   | 4.3时间日期中断(0B10)                           |
| 5 | 时钟寄存器(Clock Memory)27                     |
| 6 | FAQ:                                      |
|   | 6. 1 如何从上位机或者触摸屏设定Time或S5Time值?           |
|   | 6.2 定时器时间太短不够用怎么办?                        |
|   | 6. 3 如何用Timer作为变量为FC/FB传递参数?              |
|   | 6. 4 用IEC 定时器如何使用多重背景                     |
|   | 6. 5 Time to S5Time, S5Time to Time       |
|   | 6. 5. 1 Time to S5Time                    |
|   | 6. 5. 2 S5Time to Time                    |
| 7 | 附录一推荐网址                                   |
|   | 7.1 西门子自动化与驱动产品的在线技术支持57                  |
|   | <ol> <li>1.1 如何获得西门子自动化与驱动产品的资料</li></ol> |
|   | 7. 1. 2 需要设备选型及订货58                       |
|   | 7.1.3 西门子技术支持热线                           |
|   | <ol> <li>4 西门子自动化产品的其它网站</li></ol>        |

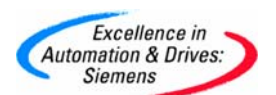

前言:

在Step7中提供了比较丰富的与时间有关的元素例如定时器、系统时钟以及相关的组 织块和系统功能块等,非常方便。但因为大家对其缺乏必要的了解,所以在使用中总会出现 这样那样的问题。为了帮助大家比较系统的了解这个有关时间的主题我们在这个文档中分别 做以介绍和提供一简单例程。

重要提示:

• 由于所附例程是免费的,任何用户可以免费复制或传播此程序例子。程序的作者对此程序 不承担任何功能性或兼容性的责任,使用者风险自负

• 西门子不提供此程序例子的错误更改或者热线支持。

• 注意所附例程只注重功能的实现,即非唯一的方法也没有考虑限制范围,仅做参考。

#### 1. 定时器

西门子 PLC 定时器最小时间单元为 10ms,可用的定时器指令列表如下:

| S_PULSE | 脉冲定时器       |
|---------|-------------|
| S_PEXT  | 扩展脉冲定时器     |
| S_ODT   | 接通延迟定时器     |
| S_ODTS  | 保持接通延迟定时器   |
| S_OFFDT | 断开延迟定时器     |
| ( SP )  | 脉冲定时器线圈     |
| ( SE )  | 扩展脉冲定时器线圈   |
| ( SD )  | 接通延迟定时器线圈   |
| ( SS )  | 保持接通延迟定时器线圈 |
| ( SF )  | 断开延迟定时器线圈   |

西门子 PLC 定时器有数量限制,如果定时器不够用,可以使用 IEC 定时器,具体 描述参见下面有关 IEC 定时器的描述。不同型号的 CPU 定时器的数量是不同的,可以在 线从 CPU 的属性中查看,点击 CPU,然后选择 PLC -> Module Information…,画面如 下:

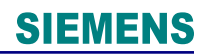

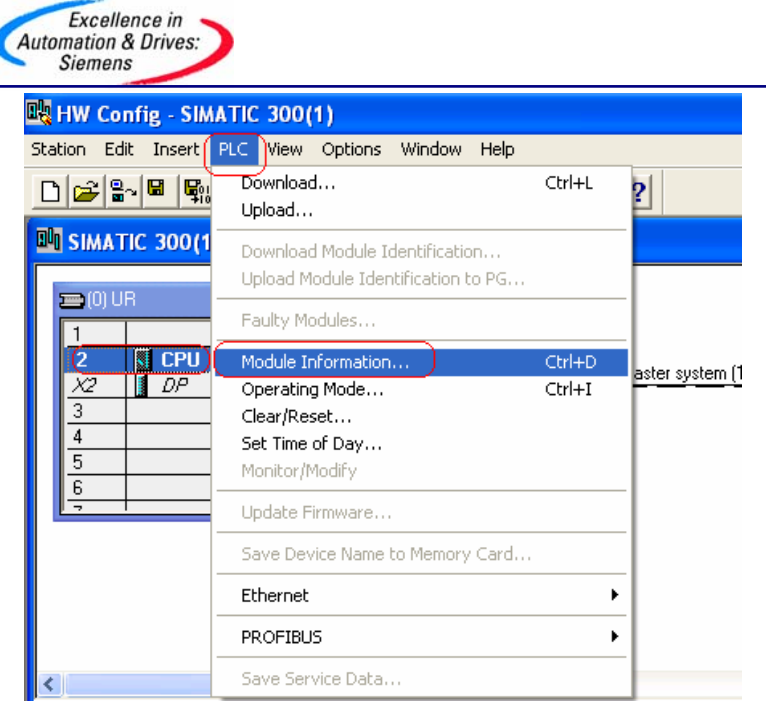

点击完成后,选择 Performance Data 按钮,查看 Timers 数量,画面如下:

| GeneralD                                                                                                    | iagnostic Buffer                                                                                                    |     | Me                                                                  | emory                                                           | Scan Cycle Tim                                                                                                    | э  |
|----------------------------------------------------------------------------------------------------|----------------------------------------------------------------------------------------------------|-----|---------------------------------------------------------------------|-----------------------------------------------------------------|----------------------------------------------------------------------------------------------------|----|
| Time System                                                                                                    | Performance Da                                                                                                    | ata |                                                                     | Communication                                                   | n 📔 Stack                                                                                                    | .s |
| Organization Blocks:                                                                                                    |                                                                                                    |     | System B                                                            | locks:                                                          |                                                                                                    |    |
| No.         Function           0B1         Free scan cycle           0B10         Time-of-day interrup           0B11         Time-of-day interrup           0B12         Time-of-day interrup           0B13         Time-of-day interrup           0B14         Time-of-day interrup           0B15         Time-of-day interrup           0B16         Time-of-day interrup | start event: sta<br>t - start eve<br>t - start eve<br>t - start eve<br>t - start eve<br>t - start eve<br>- start eve | ~   | No.<br>SFB0<br>SFB1<br>SFB2<br>SFB3<br>SFB4<br>SFB5<br>SFB8<br>SFB9 | Name<br>CTU<br>CTD<br>CTUD<br>TP<br>TON<br>TOF<br>USEND<br>URCV | Symbol Comment<br>Count Up<br>Count Down<br>Count Up/Down<br>Generate a Pulse<br>Generate an On<br>Generate an Off<br>Uncoordinated S<br>Uncoordinated S |    |
| Address Areas:                                                                                                    |                                                                                                    |     |                                                                     |                                                                 |                                                                                                    |    |
| Address type                                                                                                    | Quantity                                                                                                    |     | Area fro                                                            | om                                                              | to / max. length                                                                                                    | ^  |
| Process Image Inputs                                                                                                    | 8192 (Bits)                                                                                                    |     | 10.0                                                                |                                                                 | 11023.7                                                                                                    |    |
| Process Image Outputs                                                                                                    | 8192 (Bits)                                                                                                    |     | Q0.0                                                                |                                                                 | Q1023.7                                                                                                    |    |
| Bit Memory 131072 (Bit                                                                                                    |                                                                                                    |     | M0.0                                                                |                                                                 | M16383.7                                                                                                    |    |
| Timers                                                                                                    | 512                                                                                                    |     | TO                                                                  |                                                                 | T511                                                                                                    |    |
| Counters                                                                                                    | 512                                                                                                    |     | CÓ                                                                  |                                                                 | C511                                                                                                    |    |
| Local Data                                                                                                    | 32768 (Bytes)                                                                                                    |     |                                                                     |                                                                 |                                                                                                    | ~  |

对于不同定时器的编程使用可参见该指令的在线帮助,打开任一程序块,选中 Timers 中的指令,以 SODT 为例,然后按键盘的 F1 键,即为该指令的在线帮助,画面如 下:

| C | Excellence in<br>Automation & Drives:<br>Siemens                                                                                                    | >                                                 |                                   |                    |                                        |                                                   |            | SIEMENS |
|---|----------------------------------------------------------------------------------------------------|---------------------------------------------------|-----------------------------------|--------------------|----------------------------------------|---------------------------------------------------|------------|---------|
|   | 🗮 LAD/STL/FBD - [                                                                                                    | 🤣 Help on La                                      | dder Logic                        |                    |                                        |                                                   |            |         |
|   | 🖬 File Edit Insert                                                                                                    | File Edit Book                                    | mark Options                      | Help               |                                        |                                                   |            |         |
|   |                                                                                                    | <u>C</u> ontents                                  | Index                             | <u>B</u> ack       | Prin                                   | .t <u>&lt;</u> <                                  |            |         |
|   | HKO New petwork                                                                                                    | S_ODT                                             | On-Delay                          | / S5 Time          | r                                      |                                                   |            |         |
|   | Rew Retwork     Retwork     Retwork | Symbol                                            |                                   | 0                  |                                        |                                                   |            |         |
|   | G Jumps     Jumps     Jumps     Ji Integer functio     Ji Floating-point f     A Move     Move     Move     Sintr/Rotate     M Status bits     M Timers                                                                                                    | English<br>T no.<br>S_ODT<br>S (<br>TV E<br>R BCC |                                   | Gem<br>s<br>T<br>R | T-Nr.<br>S_EVERZ<br>Q<br>W DUAL<br>DEZ |                                                   |            |         |
|   |                                                                                                    | <u>Parameter</u><br>English                       | <u>Parameter</u><br><u>German</u> | <u>Data Type</u>   | Memory Area                            | Description                                       |            |         |
|   |                                                                                                    | T no.                                             | T-Nr.                             | TIMER              | Т                                      | Timer identificatio<br>number; range de<br>on CPU | n<br>pends |         |
|   | (SE)                                                                                                    | s                                                 | S                                 | BOOL               | I, Q, M, L, D                          | Start input                                       |            |         |
|   | (SD)                                                                                                    | TV                                                | TW                                | S5TIME             | I, Q, M, L, D                          | Preset time value                                 |            |         |
|   | (SS)                                                                                                    | R                                                 | R                                 | BOOL               | I, Q, M, L, D                          | Reset input                                       |            |         |
|   |                                                                                                    | BI                                                | DUAL                              | WORD               | I, Q, M, L, D                          | Remaining time v<br>integer format                | alue,      |         |

在该在线帮助中找到 Example 部分的例程和描述,可以参考,画面如下:

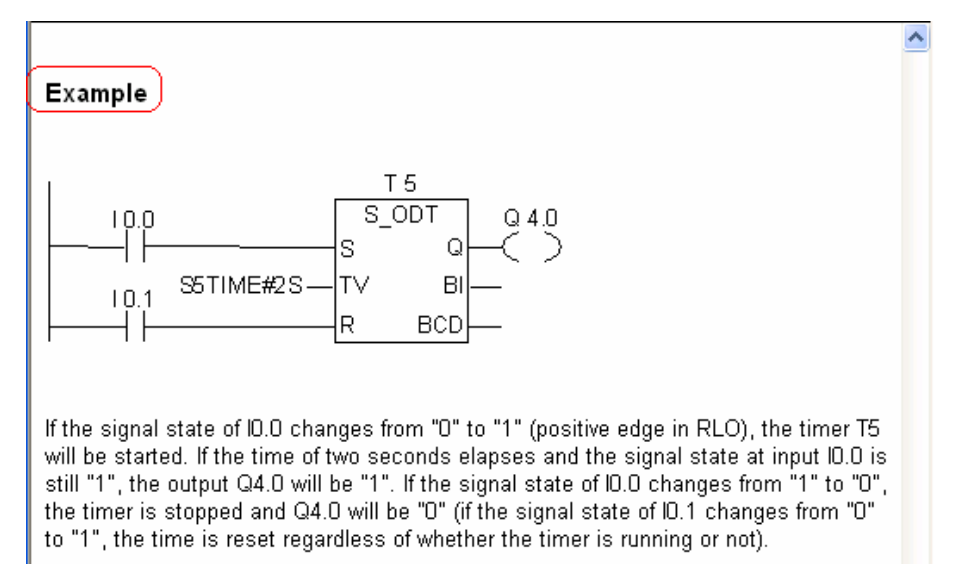

#### 2. IEC 定时器 (SFB3 、SFB4 、SFB5)

IEC 定时器没有数量限制,IEC 定时器通过系统功能块 SFB3(TP),SFB4(TON),SFB5(TOF)来实现,分别对应定时器指令的脉冲定时器,接通延迟定时器和断开延迟定时器,具体功能块的参数和使用方法可参考在线帮助。

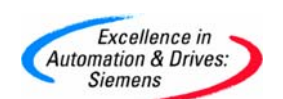

2. 1 SFB3 (TP)

简单的程序如下:

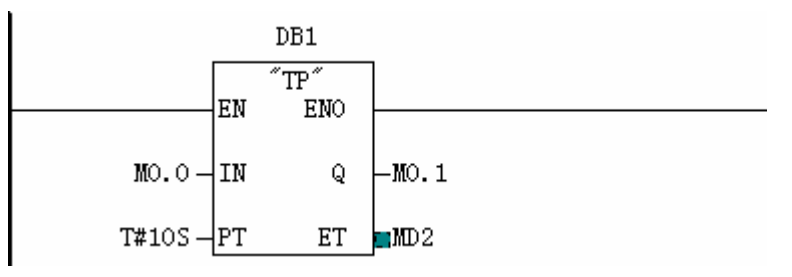

DB1为SFB3的背景数据块,当M0.0从0变为1定时器启动,10秒钟内M0.1输出为1,时间到后M0.1为0,产生一个10秒的脉冲。如果在10秒钟内M0.0从1变为

0,则 M0.1 的输出不变,从 MD2 可以读出定时器已运行的时间。

#### 2. 2 SFB4 (TON)

简单的程序如下:

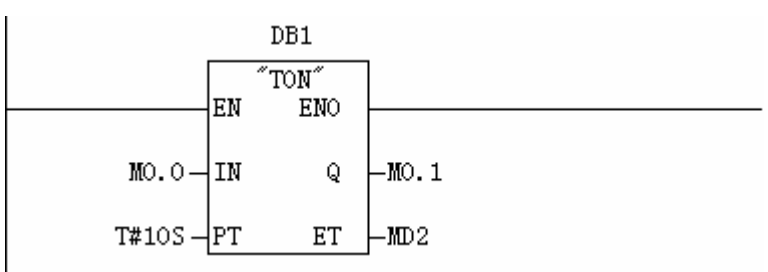

DB1为SFB4的背景数据块,当M0.0从0变为1定时器启动,定时时间到(10秒钟)M0.1输出为1。如果定时时间未到M0.0从1变为0,则定时器复位,从MD2可以读出定时器已运行的时间。

#### 2. 3 SFB5 (TOF)

简单的程序如下:

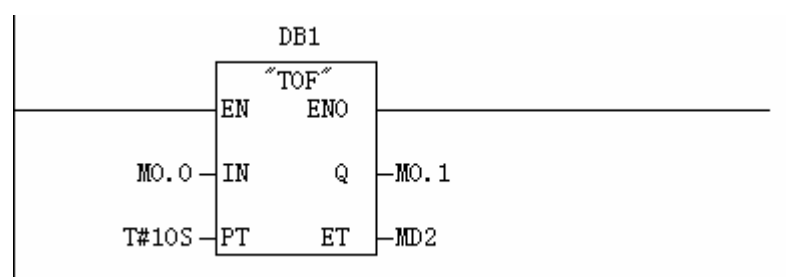

DB1为SFB5的背景数据块,当M0.0为1,则M0.1输出为1,当M0.0从1变为0定时器启动,定时时间到(10秒钟)M0.1输出为0。如果定时时间未到M0.0从0变为1,则定时器复位,从MD2可以读出定时器已运行的时间。

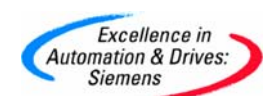

3. 系统时钟 (SFC0 、SFC1 、0B1)

#### 3.1 设置系统时钟的两种办法

直接使用 STEP7 软件中的相关指令在联机的情况下直接设定系统时钟。如下图所示,选中项目中的站,使用 SIMATIC Manager->Diagnostic/setting->Set Time of Day 指令设置系统时钟:

| SIMATIC Manager - timersample                                |                                                                                                    |                  |                                                                                                    |                  |          |       |         |    |
|--------------------------------------------------------------|----------------------------------------------------------------------------------------------------|------------------|----------------------------------------------------------------------------------------------------|------------------|----------|-------|---------|----|
| File Edit Insert (                                           | PLC View Options Window Help                                                                                                    |                  |                                                                                                    |                  |          |       |         |    |
| 🗋 🗅 🚅 🖁 🛲                                                    | Access Rights                                                                                                    | •                | 🔁 🛛 < No Filter >                                                                                                    | 1                | - 19   9 | 🖁 🗐 📆 | 1 🔁 🗖 🗂 | N? |
| <b>timersample</b><br><b>b</b> timersample<br>t gr S7 Progra | Download         Configure         Compile and Download Objects         Upload Station to PG         Copy RAM to ROM         Download User Program to Memory Card         Save to Memory Card         Retrieve from Memory Card         Manage M7 System         Drive         Display Accessible Nodes         Change Module Identification         CPU Messages         Display Force Values         Monitor/Modify Variables | Ctrl+L<br>Ctrl+K | e <mark>rsam</mark>                                                                                                  |                  |          |       |         |    |
|                                                              | Diagnostic/Setting<br>PROFIBUS<br>Edit Ethernet Node<br>Assign PG/PC<br>Cancel PG/PC Assignment<br>Update Firmware<br>Update the Operating System<br>Save Service Data                                                                                                    |                  | Hardware Diagnostics<br>Module Information<br>Operating Mode<br>Clear/Reset<br>Set Time of Day<br>Node Flashing Test | Ctrl+D<br>Ctrl+I |          | _     | _       |    |

也可打开程序块或硬件组态,使用 PLC->Set Time of Day 指令来在线设置系统时钟,画面如下:

| 🗱 LAD/STL/FBD - [OB1 timersample\S7 Program(1)]                                              |                                                                         |                                    |  |  |  |  |
|----------------------------------------------------------------------------------------------|-------------------------------------------------------------------------|------------------------------------|--|--|--|--|
| 🖬 File Edit Insert                                                                           | PLC Debug View Options Window                                           | Help                               |  |  |  |  |
| D 📽 🖫 📕 🔮                                                                                    | Download<br>Select Online CPU<br>Establish Connection to Configured CPL | Ctrl+L >i                          |  |  |  |  |
| FB blocks                                                                                    | CPU Messages<br>Display Force Values<br>Monitor/Modify Variables        | 〕Interf<br>⊕-t⊒+ TEM<br>Ctrl+Alt+F |  |  |  |  |
| GENERAL SFB blocks      GENERAL SFC blocks      GENERAL MUltiple instan      GENERAL SECTION | Module Information<br>Operating Mode<br>Clear/Reset                     | Ctrl+D<br>Ctrl+I                   |  |  |  |  |
|                                                                                              | Set Time of Day                                                         |                                    |  |  |  |  |

| Au | Excellence in<br>utomation & Drives:<br>Siemens |           |  |  |  |  |
|----|-------------------------------------------------|-----------|--|--|--|--|
|    | Set Time of Day                                 |           |  |  |  |  |
|    | Path: test\SIMATIC 300(1)                       |           |  |  |  |  |
|    | Online: Order No.: 6ES7 315-2AG10-04<br>Name:   | кB0       |  |  |  |  |
|    | Date: Time                                      | e of Day: |  |  |  |  |
|    | PG/PC time: 2007-08-16 09:                      | 27:38     |  |  |  |  |
|    | Module time: 2007-08-16 09:                     | 27:38     |  |  |  |  |
|    | Take from PG/PC 1                               |           |  |  |  |  |
|    |                                                 | More >>   |  |  |  |  |
|    | Apply 2 Close                                   | Help      |  |  |  |  |

勾选"Take from PG/PC",使用计算机时钟同步PLC时钟,然后点击"Apply"按钮完成。

2) 使用 SFC0 来设置系统时钟

创建一个 DB 块 DB1

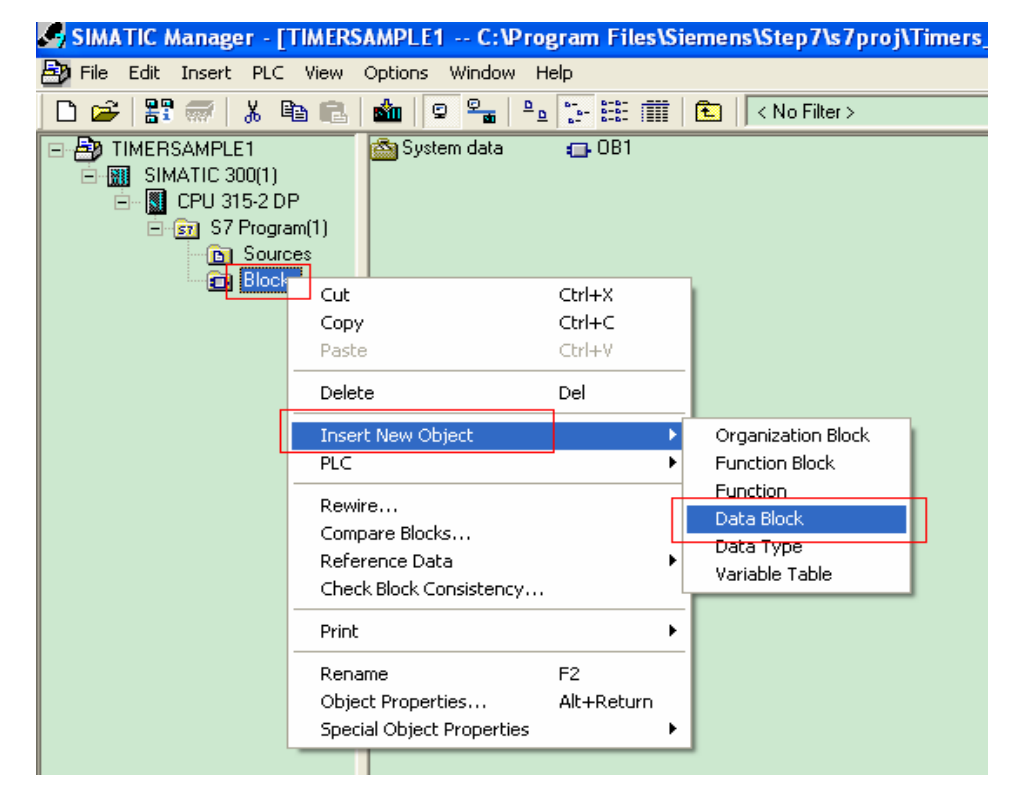

**SIEMENS** 

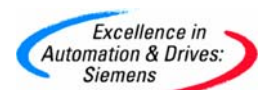

打开 DB1 块定义一个 DATE \_AND\_TIME 的变量如图所示:

| Image: Constraint of the second second se | 🙀 LAD/STL/FBD - [DB1 TIMERSAMPLE1\SIMATIC 300(1)\CPU 315-2 DP] |             |    |              |                        |               |                     |
|----------------------------------------------------------------------------------------------------|----------------------------------------------------------------|-------------|----|--------------|------------------------|---------------|---------------------|
|                                                                                                    | File                                                           | Edit Insert | Pl | LC Debug Vie | ew Options Window Helj | P             |                     |
| D                                                                                                    | 🗅 🖆 🔐 🛃 🎒 🐰 🖻 💼 🗠 🖂 🕅 🏙 🔽 🏪 🎯 🛛 🗶 💓 🛄 🔯                        |             |    |              |                        |               |                     |
|                                                                                                    |                                                                | ×           |    | Address      | Nane                   | Туре          | Initial value       |
|                                                                                                    |                                                                |             |    | 0.0          |                        | STRUCT        |                     |
| +                                                                                                    | - <mark>I</mark> I L                                           | ibraries.   |    | +0.0         | settime                | DATE_AND_TIME | DT#90-1-1-0:0:0.000 |
|                                                                                                    |                                                                |             |    | =8.0         |                        | END_STRUCT    |                     |
|                                                                                                    |                                                                |             | Ш  |              |                        |               |                     |
|                                                                                                    |                                                                |             |    |              |                        |               |                     |
|                                                                                                    |                                                                |             |    |              |                        |               |                     |
|                                                                                                    |                                                                |             |    |              |                        |               |                     |
|                                                                                                    |                                                                |             |    |              |                        |               |                     |

打开符号表定义 DB1 的符号名:

| di 🖓 S | 🔽 Symbol Editor - S7 Program(1) (Symbols)         |        |         |                      |              |          |      |                 |       |           |      |        |   |
|--------|---------------------------------------------------|--------|---------|----------------------|--------------|----------|------|-----------------|-------|-----------|------|--------|---|
| Sym    | symbol Table Edit Insert View Options Window Help |        |         |                      |              |          |      |                 |       |           |      |        |   |
| 2      |                                                   | 🚭   🞖  | Х 🖻     | R                    | <b>KO</b> CM | All Sym  | bols |                 |       | - 70      | ▶?   |        |   |
|        |                                                   |        |         |                      |              |          |      |                 |       |           |      |        |   |
|        | 🖨 S7                                              | Progra | um(1) ( | ( <mark>Sym</mark> b | ols) 1       | TIMERSAN | MPLE | 1 <b>\</b> SIM/ | TIC 3 | 900(1)\CP | U 31 | 5-2 DP | ) |
|        |                                                   | Statu  | ı Syml  | hol /                | <u></u>      | Addre    | 88   | Data            | typ   | Comment   |      |        |   |
|        | 1                                                 |        | DB_t    | ime                  |              | DB       | 1    | DB              | 1     |           |      |        |   |
|        | 2                                                 |        |         |                      |              |          |      |                 |       |           |      |        |   |
|        |                                                   |        |         |                      |              |          |      |                 |       |           |      |        |   |
|        |                                                   |        |         |                      |              |          |      |                 |       |           |      |        |   |
|        |                                                   |        |         |                      |              |          |      |                 |       |           |      |        |   |
|        |                                                   |        |         |                      |              |          |      |                 |       |           |      |        |   |

这里先介绍一下 DATE\_AND\_TIME 变量的格式,其由八个字节组成分别代表年、月、 日、时、分、秒、毫秒,最后一个字节 0-3 位代表星期 4-7 位表示毫秒,是以 BCD 码 表示的。

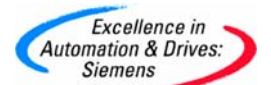

| Development of the Programmable Controlle<br>Delaying a Program Status<br>Time-of-Day Interrupt<br>Debugging STL Source Files<br>Declaration View of Data Blocks<br>Declaring Local Variables<br>Declaring Local Variables<br>Declaring Local Variables<br>Declaring Local Variables<br>Declaring Local Variables<br>Declaring Local Variables<br>Declaring Local Variables<br>Default Settings for the LAD/STL/FBD Program E<br>Default Settings for the LAD/STL/FBD Program E<br>Default Settings for the LAD/STL/FBD Program E<br>Default Settings for the LAD/STL/FBD Program E<br>Default Settings for the LAD/STL/FBD Program E<br>Default Settings for the LAD/STL/FBD Program E<br>Default Settings for the LAD/STL/FBD Program E<br>Default Settings for the LAD/STL/FBD Program E<br>Default Settings for Modifying Variables<br>the Trigger for Modifying Variables<br>the Trigger for Modifying Variables<br>The Trigger for Modifying Variables<br>Delaying<br>Start Events<br>Deleting a Display Device<br>Deleting a Project<br>Deleting Project<br>Deleting Project<br>Deleting Project<br>Deleting Project<br>Deleting Programmable Controlle<br>Deleting Programmable Controller<br>Deleting Programmable Controller<br>Deleting Programmable Controller<br>Part of a Library<br>Objects<br>on the Programmable Controller<br>Part of a Library<br>ST Blocks on the Programmable Controller<br>Symbol Rows<br>Describing the Individual Functional Areas<br>Describing the Individual Functional Areas<br>Describing the Individual Functional Areas<br>Describing the Individual Functional Areas<br>Describing the Individual Functional Areas<br>Describing the Required Deparator Displays and Cc<br>Detarbale Erros<br>Determining the Cause of a STOP<br>Determining the Communication Capabilities from t                                                                                                    |                                                                         |  |
|----------------------------------------------------------------------------------------------------|-------------------------------------------------------------------------|--|
| Development serving unite<br>DB<br>DB<br>DB<br>DB<br>Register<br>Deactivating<br>Test using Program Status<br>Time-of-Day Interrupt<br>Debugging STL Source Files<br>Declaring Local Variables<br>Declaring Local Variables<br>Declaring Local Variables<br>Declaring Local Variables<br>Declaring Local Variables<br>Declaring Local Variables<br>Declaring Local Variables<br>Defective<br>CPU Operating Mode<br>Defining<br>Defective<br>CPU Operating Mode<br>Defining<br>Defining Logic Blocks<br>Individual Symbols<br>Symbols when Programming<br>the Trigger for Monitoring Variables<br>Delayed Processing of Interrupts and Asynchronor<br>Example<br>Delaying<br>Start Events<br>Deleting a Display Device<br>Deleting a Display Device<br>Deleting a Display Device<br>Deleting and a Project<br>Deleting One or More Connections<br>Deleting One or More Connections<br>Deleting Sync Domains and Removing Nodes<br>STEP 7 Dipects<br>a Force Job<br>in the Integrated EPRDM<br>Library<br>Objects<br>on the Programmable Controller<br>Part of a Library<br>ST Blocks on the Programmable Controller<br>Peschibing the Individual Functional Areas<br>Describing the Individual Functional Areas<br>Describing the Individual Functional Areas<br>Describing the Operator Console<br>Example of Industrial Blending Process<br>Describing the Operator Displays and Cc<br>Detable Erros<br>Determining the Communication Capabilities from t                                                                                                    | Datte AND TIME                                                          |  |
| DB Register<br>Deactivating<br>Test using Program Status<br>Time-of-Day Interrupt<br>Declaration View of Data Blocks<br>Declaring Local Variables<br>OB for the Sample Industrial Blending Process<br>Declaring Cocal Variables<br>Declaring Cocal Variables<br>Declaring Cocal Data<br>Default Settings for the LAD/STL/FBD Program E<br>Defective<br>CPU Operating Mode<br>Defining Logic Blocks<br>Individual Symbols<br>Symbols when Programming<br>the Trigger for Modifying Variables<br>the Trigger for Modifying Variables<br>the Trigger for Modifying Variables<br>Delaying<br>Start Events<br>Deleting a Display Device<br>Deleting a Insplay Device<br>Deleting and the Programmable Controll<br>Deleting one or More Connections<br>Deleting one or More Connections<br>Deleting one or More Connections<br>Deleting one or More Connections<br>Deleting one or More Connections<br>Deleting One or More Connections<br>Deleting One One One Connections<br>Deleting One One Connections<br>Deleting One One O |                                                                         |  |
| Defining Program Status<br>Tree-of-Day Interrupt<br>Debugging STL Source Files<br>Declaring Local V Data Blocks<br>Declaring Local Variables<br>OB for the Sample Industrial Blending Process<br>Declaring Parameters<br>FC for the Sample Industrial Blending Process<br>Declaring Decal Data<br>Default Settings for the LAD/STL/FBD Program E<br>Default Settings for the LAD/STL/FBD Program E<br>Default Settings for the LAD/STL/FBD Program E<br>Deferining<br>Defining Logic Blocks<br>Individual Symbols<br>Symbols when Programming<br>the Trigger for Modifying Variables<br>the Trigger for Modifying Variables<br>Delayed Processing of Interrupts and Asynchrono<br>Example<br>Delaying<br>Start Events<br>Deleting a Display Device<br>Deleting a Project<br>Deleting a Project<br>Deleting Project<br>Deleting Project<br>Deleting Project<br>Deleting Project<br>Deleting Project<br>Deleting Project<br>Deleting Project<br>Deleting Programmable Controlling<br>Deleting Programmable Controlling<br>Deleting Programmable Controlling<br>Deleting One or More Connections<br>Deleting Projects<br>Deleting Projects<br>Deleting Programmable Controlling<br>Deleting Programmable Controlling<br>Deleting Programmable Controlling<br>Deleting One or More Connections<br>Deleting Programmable Controlling<br>Deleting One or More Connections<br>Deleting Projects<br>Deleting Sons Comains and Removing Nodes<br>STEP 7 Objects<br>on the Programmable Controller<br>Part of a Library<br>Objects<br>on the Programmable Controller<br>Symbol Rows<br>Describing the Individual Functional Areas<br>Describing the Individual Functional Areas<br>Describing the Individual Functional Areas<br>Describing the Individual Functional Areas<br>Describing the Required Deparator Displays and Cc<br>Detailed Comparison<br>Determining the Cause of a STOP<br>Determining the Communication Capabilities from t                                                                                                    | DB Begister                                                             |  |
| Test using Program Status<br>Time-of-Day Interrupt<br>Debugging STL Source Files<br>Declaration View of Data Blocks<br>Declaring Local Variables<br>Declaring Local Variables<br>Declaring Detecting Process<br>Declaring Detecting Process<br>Declaring Local Data<br>Default Settings for the LAD/STL/FBD Program E<br>Defering Logic Blocks<br>Individual Symbols<br>Symbols when Programming<br>the Trigger for Modifying Variables<br>Delayed Processing of Interrupts and Asynchronou<br>Example<br>Delaying<br>Stat Events<br>Deleting a Display Device<br>Deleting a Display Device<br>Deleting a Inter RAM of the Programmable Controlli<br>Deleting One or More Connections<br>Deleting One or More Connections<br>Deleting One or More Connections<br>Deleting One or More Connections<br>Deleting One or More Connections<br>Deleting One or More Connections<br>Deleting Sync Domains and Removing Nodes<br>STEF 7 Objects<br>a Force Job<br>in the Integrated EPRDM<br>Library<br>ST Blocks on the Programmable Controller<br>Part of a Library<br>ST Blocks on the Programmable Controller<br>Symbol Rows<br>Describing the Individual Functional Areas<br>Describing the Required Deprator Displays and Cc<br>Deteming the Required Deprator Displays and Cc<br>Deteming the Communication Capabilities from t                                                                                                    | Deactivating                                                            |  |
| Time-of-Day Interrupt<br>Declaration View of Data Blocks<br>Declaring Local Variables<br>OB for the Sample Industrial Blending Process<br>Declaring Parameters<br>FC for the Sample Industrial Blending Process<br>Declaring Local Data<br>Default Settings for the LAD/STL/FBD Program E<br>Defact Data<br>Default Settings for the LAD/STL/FBD Program E<br>Defact Settings for the LAD/STL/FBD Program E<br>Defact Settings for Mode<br>Defining<br>Defining Logic Blocks<br>Individual Symbols<br>Symbols when Programming<br>the Trigger for Monitoring Variables<br>the Trigger for Monitoring Variables<br>the Trigger for Monitoring Variables<br>Delaying<br>Start Events<br>Deleting a Display Device<br>Deleting a Insplay Device<br>Deleting a Insplay Device<br>Deleting a Insplay Device<br>Deleting on or More Connections<br>Deleting One or More Connections<br>Deleting One One One Connections<br>Deleting One One One Connec    | Test using Program Status                                               |  |
| The debug in STL Source Files<br>Declaring Local Variables<br>OB for the Sample Industrial Blending Process<br>Declaring Local Variables<br>Declaring Local Variables<br>Declaring Local Data<br>Default Settings for the LAD/STL/FBD Program E<br>Default Settings for the LAD/STL/FBD Program E<br>Defining Logic Blocks<br>Individual Symbols<br>Symbols when Programming<br>the Trigger for Monitoring Variables<br>the Trigger for Monitoring Variables<br>Delayed Processing of Interrupts and Asynchronoi<br>Example<br>Defeting a Display Device<br>Deleting a Project<br>Deleting a Project<br>Deleting a Project<br>Deleting a Project<br>Deleting Project Order Source<br>STEP 7 Objects<br>a Force Job<br>in the Integrated EPROM<br>Library<br>Objects<br>on the Programmable Controlle<br>Describing the Individual Functional Areas<br>Describing the Individual Functional Areas<br>Describing the Organsonable Controller<br>Part of a Library<br>ST Blocks on the Programmable Controller<br>Symbol Rows<br>Describing the Individual Functional Areas<br>Describing the Individual Functional Areas<br>Describing the Communication Capabilities from t                                                                                                    | Time-of-Day Interrupt                                                   |  |
| Declaration View of Data Blocks<br>Declaring Local Variables<br>OB for the Sample Industrial Blending Process<br>DeclaringLocal Data<br>DeclaringLocal Data<br>Default Settings for the LAD/STL/FBD Program E<br>Defering<br>Defining Logic Blocks<br>Individual Symbols<br>Symbols when Programming<br>the Trigger for Modifying Variables<br>the Trigger for Modifying Variables<br>Delayed Processing of Interrupts and Asynchronou<br>Example<br>Deleting a Display Device<br>Deleting a Display Device<br>Deleting a Display Device<br>Deleting a Insugae<br>Deleting of the Programmable Controlli<br>Deleting One or More Connections<br>Deleting One or More Connections<br>Deleting One or More Connections<br>Deleting One or More Connections<br>Deleting One or More Connections<br>Deleting One or More Connections<br>Deleting One or More Connections<br>Deleting Sync Domains and Removing Nodes<br>STEF 7 Objects<br>a Force Job<br>in the Integrated EPROM<br>Library<br>Objects<br>on the Programmable Controller<br>Part of a Library<br>S7 Blocks on the Programmable Controller<br>Symbol Rows<br>Describing the Individual Functional Areas<br>Describing the Operator Displays and Cc<br>Detarble Errors<br>Determining the Communication Capabilities from t                                                                                                    | Debugging STL Source Files                                              |  |
| Declaring Local Variables OB for the Sample Industrial Blending Process Declaring Parameters FC for the Sample Industrial Blending Process Declaring Local Data Default Settings for the LAD/STL/FBD Program E Defective CPU Operating Mode Defining Defining Logic Blocks Individual Symbols Symbols when Programming the Trigger for Monitoring Variables the Trigger for Monitoring Variables the Trigger for Monitoring Variables Delaying Start Events Deleting Deleting a Display Device Deleting a Project Deleting Project Deleting Project D                                                                                                    | Declaration View of Data Blocks                                         |  |
| OB for the Sample Industrial Blending Process<br>Declaring Parameters<br>FC for the Sample Industrial Blending Process<br>DeclaringLocal Data<br>Default Settings for the LAD/STL/FBD Program E<br>Default Settings for the LAD/STL/FBD Program E<br>Defining<br>Defining Logic Blocks<br>Individual Symbols<br>Symbols when Programming<br>the Trigger for Monitoring Variables<br>the Trigger for Monitoring Variables<br>Delayed Processing of Interrupts and Asynchronou<br>Example<br>Delaying<br>Start Events<br>Deleting a Iosplay Device<br>Deleting a Project<br>Deleting a Project<br>Deleting a Project<br>Deleting Project Connections<br>Deleting Project Stripp Connections<br>Deleting Project Deleting Project<br>Deleting Project Deleting Project<br>Deleting Project Stripp Connections<br>Deleting Project Deleting Project Dieter Stripp Conners and Removing Nodes<br>STEP 7 Objects<br>a Force Job<br>in the Integrated EPROM<br>Library<br>Objects<br>on the Programmable Controller<br>Part of a Library<br>ST Blocks on the Programmable Controller<br>Symbol Rows<br>Describing the Individual Functional Areas<br>Describing the Individual Functional Areas<br>Describing the Required Diperator Displays and Cc<br>Detardle Comparison<br>Detectable Errors<br>Determining the Course of a STOP<br>Determining the Course of a STOP<br>Determining the Course of a STOP                                                                                                    | Declaring Local Variables                                               |  |
| Declaring Parameters<br>FC for the Sample Industrial Blending Process<br>DeclaringLocal Data<br>Default Settings for the LAD/STL/FBD Program E<br>Defective<br>CPU Operating Mode<br>Defining Logic Blocks<br>Individual Symbols<br>Symbols when Programming<br>the Trigger for Modifying Variables<br>the Trigger for Modifying Variables<br>the Trigger for Modifying Variables<br>Delayed Processing of Interrupts and Asynchronou<br>Example<br>Delaying<br>Statt Events<br>Deleting a Display Device<br>Deleting a Display Device<br>Deleting a Insplay Device<br>Deleting a Project<br>Deleting One or More Connections<br>Deleting One or More Connections<br>Deleting One or More Connections<br>Deleting One or More Connections<br>Deleting Part of a Project<br>Deleting One or More Connections<br>Deleting Sync Domains and Removing Nodes<br>STEP 7 Dijects<br>a Force Job<br>in the Integrated EPROM<br>Libray<br>Objects<br>on the Programmable Controller<br>Part of a Libray<br>S7 Blocks on the Programmable Controller<br>Symbol Rows<br>Describing the Operator Console<br>Example of Industrial Blending Process<br>Describing the Required Departor Displays and Cc<br>Determining the Communication Capabilities from t                                                                                                    | OB for the Sample Industrial Blending Process                           |  |
| FC for the Sample Industrial Blending Process<br>DeclaringLocal Data<br>Default Settings for the LAD/STL/FBD Program E<br>Defective<br>CPU Operating Mode<br>Defining<br>Defining Logic Blocks<br>Individual Symbols<br>Symbols when Programming<br>the Trigger for Monitoring Variables<br>the Trigger for Monitoring Variables<br>Delayed Processing of Interrupts and Asynchronou<br>Example<br>Delaying<br>Start Events<br>Deleting a Display Device<br>Deleting a Project<br>Deleting Project<br>Deleting Symc Domains and Removing Nodes<br>STEP 7 Objects<br>on the Programmable Controller<br>Part of a Libray<br>S7 Blocks on the Programmable Controller<br>Symbol Rows<br>Describing the Individual Functional Areas<br>Describing the Individual Functional Areas<br>Describing the Individual Functional Areas<br>Describing the Required Departor Displays and Cc<br>Detaide Comparison<br>Determining the Cause of a STOP<br>Determining the Communication Capabilities from t                                                                                                    | Declaring Parameters                                                    |  |
| DeclaringLocal Data<br>Default Settings for the LAD/STL/FBD Program E<br>Defective<br>CPU Operating Mode<br>Defining<br>Defining Logic Blocks<br>Individual Symbols<br>Symbols when Programming<br>the Trigger for Modifying Variables<br>The Trigger for Monitoring Variables<br>Delayed Processing of Interrupts and Asynchrono<br>Example<br>Delaying<br>Start Events<br>Deleting a Display Device<br>Deleting a Display Device<br>Deleting a Display Device<br>Deleting a Sociated Values<br>Deleting one or More Connections<br>Deleting Sync Domains and Removing Nodes<br>STEP 7 Objects<br>a Force Job<br>in the Integrated EPROM<br>Library<br>Objects<br>on the Programmable Controller<br>Part of a Library<br>S7 Blocks on the Programmable Controller<br>Symbol Rows<br>Describing the Individual Functional Areas<br>Describing the Deprator Displays and Cc<br>Detaring Cause of a STOP<br>Determining the Communication Capabilities from t v                                                                                                    | FC for the Sample Industrial Blending Process                           |  |
| Default Šettings for the LAD/STL/FBD Program E<br>Defective<br>CPU Operating Mode<br>Defining<br>Logic Blocks<br>Symbols when Programming<br>the Trigger for Modifying Variables<br>the Trigger for Modifying Variables<br>the Trigger for Modifying Variables<br>The Trigger for Modifying Variables<br>Delayed Processing of Interrupts and Asynchronou<br>Example<br>Delaying<br>Statt Events<br>Deleting a Insplay Device<br>Deleting a Insplay Device<br>Deleting a Insplay Device<br>Deleting a Insplay Device<br>Deleting a Insplay Device<br>Deleting a Insplay Device<br>Deleting a Project<br>Deleting One or More Connections<br>Deleting One or More Connections<br>Deleting One or More Connections<br>Deleting One or More Connections<br>Deleting One or More Connections<br>Deleting Sync Domains and Removing Nodes<br>STEP 7 Dijects<br>a Force Job<br>in the Integrated EPROM<br>Library<br>Objects<br>on the Programmable Controller<br>Part of a Library<br>S7 Blocks on the Programmable Controller<br>Symbol Rows<br>Describing the Individual Functional Areas<br>Describing the Operator Console<br>Example of Industrial Blending Process<br>Describing the Required Departor Displays and Cc<br>Detailed Comparison<br>Determining the Cause of a STOP<br>Determining the Communication Capabilities from t                                                                                                    | DeclaringLocal Data                                                     |  |
| Defective<br>CPU Operating Mode<br>Defining<br>Defining Logic Blocks<br>Individual Symbols<br>Symbols when Programming<br>the Trigger for Mondifying Variables<br>the Trigger for Monitoring Variables<br>Delayed Processing of Interrupts and Asynchrono<br>Example<br>Delaying<br>Start Events<br>Deleting a Display Device<br>Deleting a Display Device<br>Deleting a Project<br>Deleting Associated Values<br>Deleting Project<br>Deleting One or More Connections<br>Deleting Project<br>Deleting Project<br>Deleting Project<br>Deleting Project<br>Deleting Project<br>Deleting Project<br>Deleting Project<br>Deleting Project<br>Deleting Project<br>Deleting Symc Domains and Removing Nodes<br>STEP 7 Objects<br>a Force Job<br>in the Integrated EPROM<br>Library<br>Objects<br>on the Programmable Controller<br>Part of a Library<br>S7 Blocks on the Programmable Controller<br>Symbol Rows<br>Describing the Individual Functional Areas<br>Describing the Individual Functional Areas<br>Describing the Individual Functional Areas<br>Describing the Required Departor Displays and Cc<br>Detardied Comparison<br>Determining the Cause of a STOP<br>Determining the Communication Capabilities from t ♥                                                                                                    | Default Settings for the LAD/STL/FBD Program E                          |  |
| CPU Operating Mode<br>Defining Logic Blocks<br>Individual Symbols<br>Symbols when Programming<br>the Trigger for Monitoring Variables<br>the Trigger for Monitoring Variables<br>Delayed Processing of Interrupts and Asynchrono<br>Example<br>Delaying<br>Start Events<br>Deleting a Display Device<br>Deleting a Display Device<br>Deleting a Project<br>Deleting Associated Values<br>Deleting One or More Connections<br>Deleting Sync Domains and Removing Nodes<br>STEP 7 Objects<br>a Force Job<br>in the Integrated EPROM<br>Library<br>Objects<br>on the Programmable Controller<br>Part of a Library<br>S7 Blocks on the Programmable Controller<br>Symbol Rows<br>Describing the Operator Console<br>Example of Industrial Blending Process<br>Describing the Operator Displays and Cc<br>Detaring Comparison<br>Detectable Errors<br>Determining the Communication Capabilities from t                                                                                                    | Defective                                                               |  |
| Defining<br>Defining Logic Blocks<br>Individual Symbols<br>Symbols when Programming<br>the Trigger for Modifying Variables<br>the Trigger for Modifying Variables<br>the Trigger for Modifying Variables<br>the Trigger for Monitoring Variables<br>Start Events<br>Deleting a Isplay Device<br>Deleting a Isplay Device<br>Deleting a Isplay Device<br>Deleting a Isplay Device<br>Deleting a Isplay Device<br>Deleting a Isplay Device<br>Deleting on the RAM of the Programmable Controll<br>Deleting One or More Connections<br>Deleting One or More Connections<br>Deleting One or More Connections<br>Deleting One or More Connections<br>Deleting One or More Connections<br>Deleting One or More Connections<br>Deleting Sync Domains and Removing Nodes<br>STEP 7 Objects<br>a Force Job<br>in the Integrated EPROM<br>Library<br>Objects<br>on the Programmable Controller<br>Part of a Library<br>S7 Blocks on the Programmable Controller<br>Symbol Rows<br>Describing the Individual Functional Areas<br>Describing the Operator Console<br>Example of Industrial Blending Process<br>Describing the Required Departor Displays and Cc<br>Detailed Comparison<br>Determining the Cause of a STOP<br>Determining the Communication Capabilities from t                                                                                                    | CPU Operating Mode                                                      |  |
| Defining Logic Blocks<br>Individual Symbols<br>Symbols when Programming<br>the Trigger for Modifying Variables<br>Delayed Processing of Interrupts and Asynchronou<br>Example<br>Delaying<br>Start Events<br>Deleting a Display Device<br>Deleting a Project<br>Deleting Associated Values<br>Deleting Associated Values<br>Deleting Associated Values<br>Deleting One or More Connections<br>Deleting Part of a Project<br>Deleting Part of a Project<br>Deleting Part of a Project<br>Deleting Part of a Project<br>Deleting Part of a Project<br>Deleting Part of a Project<br>Deleting Part of a Project<br>Deleting Part of a Project<br>Deleting Symbol Bows<br>TEP 7 Objects<br>a Force Job<br>in the Integrated EPROM<br>Library<br>Objects<br>on the Programmable Controller<br>Part of a Library<br>S7 Blocks on the Programmable Controller<br>Symbol Rows<br>Describing the Individual Functional Areas<br>Describing the Required Departor Displays and Cc<br>Detardle Comparison<br>Determining the Course of a STOP<br>Determining the Communication Capabilities from t                                                                                                    | Defining                                                                |  |
| Individual Symbols<br>Symbols when Programming<br>the Trigger for Monitoring Variables<br>the Trigger for Monitoring Variables<br>Delayed Processing of Interrupts and Asynchronor<br>Example<br>Delaying<br>Start Events<br>Deleting a Display Device<br>Deleting a Display Device<br>Deleting a Ianguage<br>Deleting Associated Values<br>Deleting One or More Connections<br>Deleting One or More Connections<br>Deleting Sync Domains and Removing Nodes<br>STEP 7 Dijects<br>a Force Job<br>in the Integrated EPRDM<br>Library<br>Objects<br>on the Programmable Controller<br>Part of a Library<br>S7 Blocks on the Programmable Controller<br>Symbol Rows<br>Describing the Individual Functional Areas<br>Describing the Individual Functional Areas<br>Describing the Required Operator Displays and Cc<br>Detample Tross<br>Determining the Communication Capabilities from t ♥                                                                                                    | Defining Logic Blocks                                                   |  |
| Symbols when Programming<br>the Trigger for Monitoring Variables<br>the Trigger for Monitoring Variables<br>Delayed Processing of Interrupts and Asynchronoi<br>Example<br>Delaying<br>Start Events<br>Deleting a Display Device<br>Deleting a Insplay Device<br>Deleting a Project<br>Deleting Associated Values<br>Deleting one or More Connections<br>Deleting One or More Connections<br>Deleting One or More Connections<br>Deleting One or More Connections<br>Deleting One or More Connections<br>Deleting One or More Connections<br>Deleting One or More Connections<br>Deleting Sync Domains and Removing Nodes<br>STEP 7 Objects<br>a Force Job<br>in the Integrated EPROM<br>Library<br>Objects<br>on the Programmable Controller<br>Part of a Library<br>S7 Blocks on the Programmable Controller<br>Symbol Rows<br>Describing the Individual Functional Areas<br>Describing the Operator Console<br>Example of Industrial Blending Process<br>Describing the Required Departor Displays and Cc<br>Detailed Comparison<br>Determining the Cause of a STOP<br>Determining the Communication Capabilities from t                                                                                                    | Individual Symbols                                                      |  |
| the Trigger for Modifying Variables<br>the Trigger for Monitoring Variables<br>Delayed Processing of Interrupts and Asynchronou<br>Example<br>Delaying<br>Start Events<br>Deleting a Display Device<br>Deleting a Display Device<br>Deleting a Sociated Values<br>Deleting Associated Values<br>Deleting Associated Values<br>Deleting Gravit a Project<br>Deleting Sync Domains and Removing Nodes<br>STEP 7 Objects<br>a Force Job<br>in the Integrated EPROM<br>Library<br>Objects<br>on the Programmable Controller<br>Part of a Library<br>S7 Blocks on the Programmable Controller<br>Symbol Rows<br>Describing the Operator Console<br>Example of Industrial Blending Process<br>Describing the Required Operator Displays and Cc<br>Detating Comparison<br>Detectable Erros<br>Determining the Communication Capabilities from t ♥                                                                                                    | Symbols when Programming                                                |  |
| the Trigger for Monitoring Variables<br>Delayed Processing of Interrupts and Asynchronor<br>Example<br>Delaying<br>Start Events<br>Deleting a Display Device<br>Deleting an Display Device<br>Deleting Associated Values<br>Deleting Associated Values<br>Deleting Cherron Connections<br>Deleting One or More Connections<br>Deleting Sync Domains and Removing Nodes<br>STEP 7 Objects<br>a Force Job<br>in the Integrated EPROM<br>Library<br>Objects<br>on the Programmable Controller<br>Part of a Library<br>S7 Blocks on the Programmable Controller<br>Symbol Rows<br>Describing the Operator Console<br>Example of Industrial Blending Process<br>Describing the Required Operator Displays and Cc<br>Detailed Comparison<br>Determining the Communication Capabilities from t                                                                                                    | the Trigger for Modifying Variables                                     |  |
| Delayed Processing of Interrupts and Asynchronoi<br>Example<br>Delaying<br>Start Events<br>Deleting a Display Device<br>Deleting a Insplay Device<br>Deleting a Project<br>Deleting Associated Values<br>Deleting One or More Connections<br>Deleting One or More Connections<br>Deleting One or More Connections<br>Deleting Sync Domains and Removing Nodes<br>STEP 7 Objects<br>a Force Job<br>in the Integrated EPROM<br>Library<br>Objects<br>on the Programmable Controller<br>Part of a Library<br>S7 Blocks on the Programmable Controller<br>Symbol Rows<br>Describing the Individual Functional Areas<br>Describing the Operator Console<br>Example of Industrial Blending Process<br>Describing the Required Operator Displays and Cc<br>Detemining the Cause of a STOP<br>Determining the Communication Capabilities from t                                                                                                    | the Trigger for Monitoring Variables                                    |  |
| Example<br>Delaying<br>Start Events<br>Deleting a Display Device<br>Deleting a Display Device<br>Deleting a Sociated Values<br>Deleting Associated Values<br>Deleting Associated Values<br>Deleting Gravitation of the Programmable Controlli<br>Deleting One or More Connections<br>Deleting Part of a Project<br>Deleting Sync Domains and Removing Nodes<br>STEP 7 Objects<br>a Force Job<br>in the Integrated EPROM<br>Libray<br>Objects<br>on the Programmable Controller<br>Part of a Libray<br>S7 Blocks on the Programmable Controller<br>Symbol Rows<br>Describing the Operator Console<br>Example of Industrial Blending Process<br>Describing the Required Operator Displays and Cc<br>Detailed Comparison<br>Detectable Erros<br>Determining the Communication Capabilities from t ♥                                                                                                    | Delayed Processing of Interrupts and Asynchrono                         |  |
| Delaying<br>Start Events<br>Deleting a Display Device<br>Deleting a Display Device<br>Deleting a Associated Values<br>Deleting Associated Values<br>Deleting Charter of the Programmable Controlling<br>Deleting Sync Domains and Removing Nodes<br>STEP 7 Objects<br>a Force Job<br>in the Integrated EPROM<br>Library<br>Objects<br>on the Programmable Controller<br>Part of a Library<br>S7 Blocks on the Programmable Controller<br>Symbol Rows<br>Describing the Individual Functional Areas<br>Describing the Industrial Blending Process<br>Describing the Required Operator Displays and Cc<br>Detailed Comparison<br>Determining the Communication Capabilities from t ♥                                                                                                    | Example                                                                 |  |
| Start Events Deleting Deleting a Display Device Deleting a Project Deleting a Project Deleting Associated Values Deleting in the RAM of the Programmable Controlli Deleting One or More Connections Deleting Part of a Project Deleting New Domains and Removing Nodes STEP 7 Objects a Force Job in the Integrated EPROM Library Objects on the Programmable Controller Part of a Library S7 Blocks on the Programmable Controller Symbol Rows Describing the Individual Functional Areas Describing the Required Operator Displays and Cc Detaide Comparison Detectable Errors Determining the Cause of a STOP Determining the Communication Capabilities from t                                                                                                    | Delaying                                                                |  |
| Detering a Display Device<br>Detering a Display Device<br>Detering a Sociated Values<br>Detering Associated Values<br>Detering Associated Values<br>Detering One or More Connections<br>Detering Part of a Project<br>Detering Sync Domains and Removing Nodes<br>STEP 7 Objects<br>a Force Job<br>in the Integrated EPROM<br>Libray<br>Objects<br>on the Programmable Controller<br>Part of a Libray<br>S7 Blocks on the Programmable Controller<br>Symbol Rows<br>Describing the Operator Console<br>Example of Industrial Blending Process<br>Describing the Required Operator Displays and Cc<br>Detailed Comparison<br>Detectable Errors<br>Determining the Cause of a STOP<br>Determining the Communication Capabilities from t                                                                                                    | Deletine                                                                |  |
| Determing a Display Device<br>Determing a Lisplay Device<br>Determing a non-<br>Determing a ronject<br>Determing the RAM of the Programmable Controlli<br>Determing and a Project<br>Determing and a Project<br>Determining the Communication Removing Nodes<br>STEP 7 Objects<br>a Force Job<br>in the Integrated EPRDM<br>Library<br>Objects<br>on the Programmable Controller<br>Part of a Library<br>S7 Blocks on the Programmable Controller<br>Symbol Rows<br>Describing the Individual Functional Areas<br>Describing the Operator Console<br>Example of Industrial Blending Process<br>Describing the Required Operator Displays and Cc<br>Detemining the Cause of a STOP<br>Determining the Communication Capabilities from t                                                                                                    | Deleting<br>Deleting - Direlau Device                                   |  |
| Determing a language<br>Determing a language<br>Determing a project<br>Determing the RAM of the Programmable Controlli<br>Determing Part of a Project<br>Determing Part of a Project<br>Determing Part of a Project<br>Determing Part of a Project<br>Determing Part of a Library<br>Objects<br>on the Programmable Controller<br>Part of a Library<br>S7 Blocks on the Programmable Controller<br>Symbol Rows<br>Describing the Individual Functional Areas<br>Describing the Operator Console<br>Example of Industrial Blending Process<br>Describing the Operator Displays and Cc<br>Detailed Comparison<br>Determining the Cause of a STOP<br>Determining the Communication Capabilities from t                                                                                                    | Deleting a Display Device                                               |  |
| Deleting Associated Values<br>Deleting Associated Values<br>Deleting Associated Values<br>Deleting One or More Connections<br>Deleting Part of a Project<br>Deleting Sync Domains and Removing Nodes<br>STEP 7 Objects<br>a Force Job<br>in the Integrated EPROM<br>Library<br>Objects<br>on the Programmable Controller<br>Part of a Library<br>S7 Blocks on the Programmable Controller<br>Symbol Rows<br>Describing the Operator Console<br>Example of Industrial Blending Process<br>Describing the Required Operator Displays and Cc<br>Detailed Comparison<br>Detectable Errors<br>Determining the Cause of a STOP<br>Determining the Communication Capabilities from t                                                                                                    | Deleting a Project                                                      |  |
| Deleting in the RAM of the Programmable Controll<br>Deleting One or More Connections<br>Deleting Part of a Project<br>Deleting Part of a Project<br>Deleting Sync Domains and Removing Nodes<br>STEP 7 Dijects<br>a Force Job<br>in the Integrated EPRDM<br>Library<br>Objects<br>on the Programmable Controller<br>Part of a Library<br>S7 Blocks on the Programmable Controller<br>Symbol Rows<br>Describing the Individual Functional Areas<br>Describing the Operator Console<br>Example of Industrial Blending Process<br>Describing the Required Operator Displays and Cc<br>Detailed Comparison<br>Detectable Errors<br>Determining the Cause of a STOP<br>Determining the Communication Capabilities from t                                                                                                    | Deleting Associated Values                                              |  |
| Deleting One or More Connections<br>Deleting Part of a Project<br>Deleting Sync Domains and Removing Nodes<br>STEP 7 Objects<br>a Force Job<br>in the Integrated EPROM<br>Library<br>Objects<br>on the Programmable Controller<br>Part of a Library<br>S7 Blocks on the Programmable Controller<br>Symbol Rows<br>Describing the Individual Functional Areas<br>Describing the Operator Console<br>Example of Industrial Blending Process<br>Describing the Required Operator Displays and Cc<br>Detemication Companison<br>Determining the Cause of a STOP<br>Determining the Communication Capabilities from t                                                                                                    | Deleting Associated Values                                              |  |
| Deleting Part of a Project<br>Deleting Sync Domains and Removing Nodes<br>STEP 7 Objects<br>a Force Job<br>in the Integrated EPROM<br>Library<br>Objects<br>on the Programmable Controller<br>Part of a Library<br>S7 Blocks on the Programmable Controller<br>Symbol Rows<br>Describing the Operator Console<br>Example of Industrial Blending Process<br>Describing the Required Operator Displays and Cc<br>Detailed Comparison<br>Detectable Errors<br>Determining the Cause of a STOP<br>Determining the Communication Capabilities from t                                                                                                    | Deleting One or More Connections                                        |  |
| Deleting Sync Domains and Removing Nodes<br>STEP 7 Objects<br>a Force Job<br>in the Integrated EPRDM<br>Library<br>Objects<br>on the Programmable Controller<br>Part of a Library<br>S7 Blocks on the Programmable Controller<br>Symbol Rows<br>Describing the Individual Functional Areas<br>Describing the Individual Functional Areas<br>Describing the Operator Console<br>Example of Industrial Blending Process<br>Describing the Required Operator Displays and Cc<br>Detailed Comparison<br>Detectable Errors<br>Determining the Cause of a STOP<br>Determining the Communication Capabilities from t                                                                                                    | Deleting Part of a Project                                              |  |
| STEP 7 Objects<br>a Force Job<br>in the Integrated EPROM<br>Library<br>Objects<br>on the Programmable Controller<br>Part of a Library<br>S7 Blocks on the Programmable Controller<br>Symbol Rows<br>Describing the Individual Functional Areas<br>Describing the Operator Console<br>Example of Industrial Blending Process<br>Describing the Required Operator Displays and Cc<br>Detailed Comparison<br>Detectable Errors<br>Determining the Cause of a STOP<br>Determining the Communication Capabilities from t                                                                                                    | Deleting Sync Domains and Removing Nodes                                |  |
| a Force Job<br>in the Integrated EPROM<br>Library<br>Objects<br>on the Programmable Controller<br>Part of a Library<br>S7 Blocks on the Programmable Controller<br>Symbol Rows<br>Describing the Individual Functional Areas<br>Describing the Operator Console<br>Example of Industrial Blending Process<br>Describing the Required Operator Displays and Cc<br>Detailed Comparison<br>Detectable Errors<br>Determining the Cause of a STOP<br>Determining the Communication Capabilities from t                                                                                                    | STEP 7 Objects                                                          |  |
| in the Integrated EPROM<br>Library<br>Objects<br>on the Programmable Controller<br>Part of a Library<br>S7 Blocks on the Programmable Controller<br>Symbol Rows<br>Describing the Individual Functional Areas<br>Describing the Individual Functional Areas<br>Describing the Operator Console<br>Example of Industrial Blending Process<br>Describing the Required Operator Displays and Cc<br>Detailed Comparison<br>Detectable Errors<br>Determining the Cause of a STOP<br>Determining the Communication Capabilities from t                                                                                                    | a Force Job                                                             |  |
| Library<br>Objects<br>on the Programmable Controller<br>Part of a Library<br>S7 Blocks on the Programmable Controller<br>Symbol Rows<br>Describing the Individual Functional Areas<br>Describing the Operator Console<br>Example of Industrial Blending Process<br>Describing the Required Operator Displays and Cc<br>Detailed Comparison<br>Detectable Errors<br>Determining the Cause of a STOP<br>Determining the Communication Capabilities from t                                                                                                    | in the Integrated EPROM                                                 |  |
| Objects<br>on the Programmable Controller<br>Part of a Library<br>S7 Blocks on the Programmable Controller<br>Symbol Rows<br>Describing the Individual Functional Areas<br>Describing the Operator Console<br>Example of Industrial Blending Process<br>Describing the Required Operator Displays and Cc<br>Detailed Comparison<br>Detectable Trors<br>Determining the Cause of a STOP<br>Determining the Communication Capabilities from t                                                                                                    | Library                                                                 |  |
| on the Programmable Controller<br>Part of a Library<br>S7 Blocks on the Programmable Controller<br>Symbol Rows<br>Describing the Individual Functional Areas<br>Describing the Operator Console<br>Example of Industrial Blending Process<br>Describing the Required Operator Displays and Cc<br>Detailed Comparison<br>Detectable Errors<br>Determining the Cause of a STOP<br>Determining the Communication Capabilities from t                                                                                                    | Objects                                                                 |  |
| Part of a Library<br>\$7 Blocks on the Programmable Controller<br>Symbol Rows<br>Describing the Individual Functional Areas<br>Describing the Operator Console<br>Example of Industrial Blending Process<br>Describing the Required Operator Displays and Cc<br>Detailed Comparison<br>Detectable Errors<br>Determining the Cause of a STOP<br>Determining the Communication Capabilities from t                                                                                                    | on the Programmable Controller                                          |  |
| S / Blocks on the Programmable Controller<br>Symbol Rows<br>Describing the Individual Functional Areas<br>Describing the Operator Console<br>Example of Industrial Blending Process<br>Describing the Required Operator Displays and Cc<br>Detailed Comparison<br>Detectable Errors<br>Determining the Cause of a STOP<br>Determining the Communication Capabilities from t                                                                                                    | Part of a Library                                                       |  |
| Symbol Hows<br>Describing the Individual Functional Areas<br>Describing the Operator Console<br>Example of Industrial Blending Process<br>Describing the Required Operator Displays and Cc<br>Detailed Comparison<br>Detectable Errors<br>Determining the Cause of a STOP<br>Determining the Communication Capabilities from t                                                                                                    | S7 Blocks on the Programmable Controller                                |  |
| Describing the Individual Functional Areas<br>Describing the Operator Console<br>Example of Industrial Blending Process<br>Describing the Required Operator Displays and Co<br>Detailed Comparison<br>Detectable Errors<br>Detectable Errors<br>Determining the Cause of a STOP<br>Determining the Communication Capabilities from t                                                                                                    | Symbol Rows                                                             |  |
| Describing the Uperator Lonsole<br>Example of Industrial Blending Process<br>Describing the Required Operator Displays and Cc<br>Detailed Comparison<br>Detectable Errors<br>Determining the Cause of a STOP<br>Determining the Communication Capabilities from t                                                                                                    | Describing the Individual Functional Areas                              |  |
| Example or Industrial biending Process<br>Describing the Required Operator Displays and Co<br>Detailed Comparison<br>Detectable Errors<br>Determining the Cause of a STOP<br>Determining the Communication Capabilities from t                                                                                                    | Describing the Operator Console                                         |  |
| Detailed Comparison<br>Detectable Errors<br>Determining the Cause of a STOP<br>Determining the Communication Capabilities from t                                                                                                    | Example of Industrial Blending Process                                  |  |
| Detectable Errors<br>Detectable Errors<br>Determining the Cause of a STOP<br>Determining the Communication Capabilities from t                                                                                                    | Describing the nequired operator Displays and Co<br>Detailed Comparison |  |
| Determining the Cause of a STOP<br>Determining the Communication Capabilities from t                                                                                                    | Detectable Errore                                                       |  |
| Determining the Communication Capabilities from t                                                                                                    | Determining the Cause of a STOP                                         |  |
|                                                                                                    | Determining the Communication Canabilities from t                       |  |
|                                                                                                    |                                                                         |  |

The following table shows the contents of the bytes that contain the date and time information for the example Thursday, December 25, 1993, at 8:12 and 34,567 seconds in the morning.

| Byte_       | <u>Contents</u>                                             | <u>Example</u> |
|-------------|-------------------------------------------------------------|----------------|
| 0           | Year                                                        | B#16#93        |
| 1           | Month                                                       | B#16#12        |
| 2           | Day                                                         | B#16#25        |
| 3           | Hour                                                        | B#16#08        |
| 4           | Minute                                                      | B#16#12        |
| 5           | Second                                                      | B#16#34        |
| 6           | Two most significant digits of MSEC                         | B#16#56        |
| 7<br>(4MSB) | Two least significant digits of MSEC                        | B#16#7         |
| 7<br>(4LSB) | Day of week<br>1 = Sunday<br>2 = Monday<br><br>7 = Saturday | B#16#_5        |

The permitted range for the data type DATE\_AND\_TIME is:

- min.: DT#1990-1-1-0:0:0.0
- max.: DT#2089-12-31-23:59:59.999

| -           | Possible Value Range       | BCD Code           |
|-------------|----------------------------|--------------------|
| Year        | 1990 - 1999<br>2000 - 2089 | 90 - 99<br>00 - 89 |
| Month       | 1 - 12                     | 01 - 12            |
| Day         | 1 - 31                     | 01 - 31            |
| Hour        | 00 - 23                    | 00 - 23            |
| Minute      | 00 - 59                    | 00 - 59            |
| Second      | 00 - 59                    | 00 - 59            |
| Millisecond | 0 - 999                    | 000 - 999          |
| Day of week | Sunday - Saturday          | 1 - 7              |

然后打开 OB1, 首先将需要设定的时间以 16 进制 BCD 码的形式赋值给定义的 DATE-\_\_AND\_TIME 变量的各个字节,最后一个字节不需设定系统会自己计算并赋值,例如设定的时间为 07 年 8 月 15 日 13 点 20 分 10 秒。

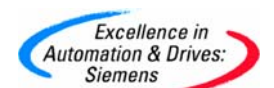

| OB1 : "Main Program Sweep (Cycle)"   |  |  |  |  |  |  |  |
|--------------------------------------|--|--|--|--|--|--|--|
| Comment:                             |  |  |  |  |  |  |  |
|                                      |  |  |  |  |  |  |  |
| Mettork I): litle:                   |  |  |  |  |  |  |  |
| 传达十月                                 |  |  |  |  |  |  |  |
|                                      |  |  |  |  |  |  |  |
| MOVE                                 |  |  |  |  |  |  |  |
| EN ENO                               |  |  |  |  |  |  |  |
| W#16#708 - IN OUT - DB1.DBWO         |  |  |  |  |  |  |  |
|                                      |  |  |  |  |  |  |  |
| Network 2: Title:                    |  |  |  |  |  |  |  |
| 传送日期和小时                              |  |  |  |  |  |  |  |
|                                      |  |  |  |  |  |  |  |
|                                      |  |  |  |  |  |  |  |
|                                      |  |  |  |  |  |  |  |
|                                      |  |  |  |  |  |  |  |
| **10#1013 - <u>110 001 -001 -001</u> |  |  |  |  |  |  |  |
| Petroph 9, Title:                    |  |  |  |  |  |  |  |
| Retwork 3: 11tle:                    |  |  |  |  |  |  |  |

| 传达分和秒                         |  |
|-------------------------------|--|
| MOVE                          |  |
| EN ENO                        |  |
| W#16#2010 - IN OUT - DB1.DBW4 |  |

在程序运行后打开监视和修改变量表即可观察到最后一个字节 DB1. DBB7 的低 4 位已经被 系统自动计算为 4 即星期三。

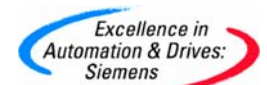

|    | 📓 Var - VAT_1                                                      |             |     |          |                |              |              |           |  |
|----|--------------------------------------------------------------------|-------------|-----|----------|----------------|--------------|--------------|-----------|--|
| Ta | able                                                               | Edit Insert | PLC | Variable | e View Options | Window Help  |              |           |  |
| H  | Ħ                                                                  | 0 🖻 🖬       | 6   | <u>%</u> |                | × - 1        | <b>?</b>     | MA CON MA |  |
| K  | 🕍 VAT_1 @profinet\SIMATIC 300(1)\CPU 313C\S7 Program(11) 0 ) 📰 🗖 🔀 |             |     |          |                |              |              |           |  |
|    | 1                                                                  | Address     |     | Symbol   | Display format | Status value | Modify value |           |  |
| 1  |                                                                    | DB1.DBB     | 0   |          | HEX            | B#16#07      | B#16#07      |           |  |
| 2  | :                                                                  | DB1.DBB     | 1   |          | HEX            | B#16#08      | B#16#08      |           |  |
| 3  | •                                                                  | DB1.DBB     | 2   |          | HEX            | B#16#15      | B#16#15      |           |  |
| 4  | ·                                                                  | DB1.DBB     | 3   |          | HEX            | B#16#13      | B#16#13      |           |  |
| 5  |                                                                    | DB1.DBB     | 4   |          | HEX            | B#16#20      | B#16#20      |           |  |
| 6  | •                                                                  | DB1.DBB     | 5   |          | HEX            | B#16#10      | B#16#10      |           |  |
| 7  | r                                                                  | DB1.DBB     | 6   |          | HEX            | B#16#00      |              |           |  |
| 8  | -                                                                  | DB1.DBB     | 7   |          | HEX            | B#16#04      |              |           |  |
| 9  | I I                                                                |             |     |          |                |              |              |           |  |

在程序中调用 SFC0,将存放设定时间的 DATE\_AND\_TIME 变量以符号名的方式赋给 SFC0 的 PDT 形参,返回变量赋值给 MW100,这样当 M0.0 由 0 到 1 时 SFC0 被执行。

| 職 LAD/STL/FBD - [OB1 -                                                                                                    | - TIMERSAMPLE1\SIMATIC 300(1)\CPU 315-2 DP]                                                                                                    |
|----------------------------------------------------------------------------------------------------|----------------------------------------------------------------------------------------------------|
| 🖬 File Edit Insert PLC I                                                                                                    | Debug View Options Window Help                                                                                                    |
| 🗅 📂 🔓 📕 🎒 🐰                                                                                                    | 🖺 💼 🗠 🖂 [해 🏜 ] 전 ] 🏪 60 ] !<< >>! 🔲 🛄   11 14 10 12 다 그 도 🕅                                                                                                    |
| HO New network                                                                                                    | Contents Of: 'Environment\Interface'    Contents Of: 'Environment\Interface'    Mame   TEMP                                                                                                    |
| Comparator Comparator | Metwork 4: Title:           Comment:           MO.0         MO.1           From the second second seco |

为了观察系统时间是否被正确设定,我们在 DB1 中再定义一个 DATE \_AND\_TIME 的 变量如图所示:

| 1<br>1<br>1 | CAD/STL/FBD - [DB1 "DB_time" TIMERSAMPLE1\SIMATIC 300(1)\CPU 315-2 DP\\DB1] |  |         |          |               |                     |            |  |        |  |  |
|-------------|-----------------------------------------------------------------------------|--|---------|----------|---------------|---------------------|------------|--|--------|--|--|
| C           | 🚍 File Edit Insert PLC Debug View Options Window Help                       |  |         |          |               |                     |            |  |        |  |  |
|             | ▷ 😂 🐂 🛃 🥌 👗 🛍 💼 🗠 ↔ 04 🏙 🔁 🎥 64 ! ≤ ≫! 🔲 🛄 ㎏                                |  |         |          |               |                     |            |  |        |  |  |
| E           | <u>× ات</u> :                                                               |  | Address | Nane     | Туре          | Initial value       | Connent    |  |        |  |  |
|             |                                                                             |  |         |          |               |                     | 0.0        |  | STRUCT |  |  |
|             | 🛨 – ᢔ Libraries                                                             |  | +0.0    | settime  | DATE_AND_TIME | DT#90-1-1-0:0:0.000 | 存放想设定的系统时间 |  |        |  |  |
|             |                                                                             |  | +8.0    | readtime | DATE_AND_TIME | DT#90-1-1-0:0:0.000 | 存放读取的系统时间  |  |        |  |  |
|             |                                                                             |  | =16.0   |          | END_STRUCT    |                     |            |  |        |  |  |
|             |                                                                             |  |         |          |               |                     |            |  |        |  |  |

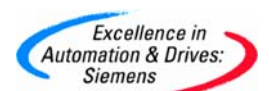

在 OB1 中调用 SFC1 读取系统时钟并将系统时间传送给" DB\_time". readtime 变量:

| 🔣 LAD/STL/FBD - [OB1                                                                                                    | TIMERSAMPLE1\SIMATIC 300(1)\CPU 315-2 DP]                 |
|----------------------------------------------------------------------------------------------------|-----------------------------------------------------------|
| 🖬 File Edit Insert PLC                                                                                                    | Debug View Options Window Help                            |
| 🗅 📂 🔓 📕 🎒 👗                                                                                                    | _ 📴 💼 🗠 ♀   073 🎪 🗢   🐾 &/   ! ≪ ≫!   🗖 🖾   Ё -// -/) 🕾 ∟ |
|                                                                                                    | Contents Of: 'Environment\Interface'                      |
| New network     In Bit logic     In Comparator                                                                                                    |                                                           |
|                                                                                                    |                                                           |
| ⊕                                                                                                    | Network 5: Title:<br>Comment:                             |
| <ul> <li>Integer fantasin</li> <li>Integer fantasin</li></ul> |                                                           |
|                                                                                                    | SFC1<br>EN ENO                                            |
| <ul> <li>Timers</li> <li>Word logic</li> </ul>                                                                                                    | RET_VAL -MW102                                            |
|                                                                                                    | DB_time".                                                 |
| E SFC blocks I SFC blocks III Multiple instances                                                                                                    |                                                           |
| 🗄 📲 🗰 Libraries                                                                                                    |                                                           |

打开 Monitor/Modify Variables 表:

| 🔣 LAD/STL/FBD 🛛 -                                                                                    | OB1 TIMERSAMPLE1\SI                                              | MATIC 300(1)\CPU 31   | 5-2 DP]          |
|----------------------------------------------------------------------------------------------------|------------------------------------------------------------------|-----------------------|------------------|
| 🖬 File Edit Insert                                                                                   | PLC Debug View Options                                           | Window Help           | _                |
| D ☞ ≌~ 🖬 / ∉                                                                                         | Download<br>Select Online CPU<br>Establish Connection to Conf    | Ctrl+L<br>Figured CPU | >!   [<br>Of: 'E |
| Hill New network<br>I III Bit logic<br>III Comparator                                                | CPU Messages<br>Display Force Values<br>Monitor/Modify Variables | Ctrl+Alt+F            |                  |
| Converter      For Counter      B DB call      OB Jumps                                              | Module Information<br>Operating Mode<br>Clear/Reset              | Ctrl+D<br>Ctrl+I      |                  |
| <ul> <li>⊕ : Integer function</li> <li>⊕ : Integer function</li> <li>⊕ : Integer function</li> </ul> | Set Time of Day                                                  |                       |                  |

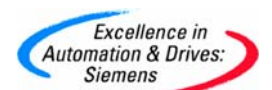

添加变量,通过 將 MO.0 的状态改为 true,然后通过 观察变量状态

| 82 ( | Var - @Variable table1                                 |            |        |                |              |              |            |                  |  |
|------|--------------------------------------------------------|------------|--------|----------------|--------------|--------------|------------|------------------|--|
| Tab  | able Edit Insert PLC Variable View Options Window Help |            |        |                |              |              |            |                  |  |
| -12  | ▱▯◙▨◨◙▯▧▫▫◣▯◾ਃװਲ਼ <sup></sup> ◍®∞∞°°°™∞                |            |        |                |              |              |            |                  |  |
| 53   | 🔐 @Variable table1 ONLINE                              |            |        |                |              |              |            |                  |  |
|      | 1                                                      | Address    | Symbol | Display format | Status value | Modify value |            |                  |  |
| 1    |                                                        | M 0.0      |        | BOOL           | true         | true         |            |                  |  |
| 2    | Γ                                                      | DB1.DBB 0  |        | HEX            | B#16#07      |              | $\searrow$ |                  |  |
| 3    |                                                        | DB1.DBB 1  |        | HEX            | B#16#08      |              |            |                  |  |
| 4    |                                                        | DB1.DBB 2  |        | HEX            | B#16#15      |              |            |                  |  |
| 5    |                                                        | DB1.DBB 3  |        | HEX            | B#16#13      |              | - L        | 设定的时间,其中DB1-DBB7 |  |
| 6    |                                                        | DB1.DBB 4  |        | HEX            | B#16#20      |              |            | 没有设定,系统自动计算出。    |  |
| 7    |                                                        | DB1.DBB 5  |        | HEX            | B#16#10      |              |            | 定生期二             |  |
| 8    |                                                        | DB1.DBB 6  |        | HEX            | B#16#00      |              |            |                  |  |
| 9    |                                                        | DB1.DBB 7  |        | BIN            | 2#0000_0100  |              | /          |                  |  |
| 10   | Ē                                                      | DB1.DBB 8  |        | HEX            | B#16#07      |              | $\sim$     |                  |  |
| 11   |                                                        | DB1.DBB 9  |        | HEX            | B#16#08      |              |            |                  |  |
| 12   |                                                        | DB1.DBB 10 |        | HEX            | B#16#15      |              |            |                  |  |
| 13   |                                                        | DB1.DBB 11 |        | HEX            | B#16#13      |              |            | 通过SFC1读出的系统时间    |  |
| 14   |                                                        | DB1.DBB 12 |        | HEX            | B#16#20      |              |            |                  |  |
| 15   |                                                        | DB1.DBB 13 |        | HEX            | B#16#21      |              |            |                  |  |
| 16   |                                                        | DB1.DBB 14 |        | HEX            | B#16#70      |              |            |                  |  |
| 17   |                                                        | DB1.DBB 15 |        | BIN            | 2#0001_0100  |              | /          |                  |  |
| 18   |                                                        |            |        |                |              |              |            |                  |  |
|      |                                                        |            |        |                |              |              |            |                  |  |

程序见所附例程 TIMERSAMPLE1

#### 3.2 读取系统时钟

我们可以通过使用 SFC1 或 OB1 中的临时变量 OB1\_DATE\_TIME 来读取系统时钟。

1) 使用 SFC1 的方法前面已经介绍不再重复。

2) 使用 OB1 中的临时变量 OB1\_DATE\_TIME 来读取系统时钟

OB1 的每个循环周期都读取系统时钟并存放在 OB1\_DATE\_TIME 临时变量中,如下图所示 我们将 LB12 开始的 8 个字节赋值给 MB12 开始的 8 个字节。

| B OB1 MIN CYCL           | DBI_PKEV_CICLE           | Int           | b.U  | Cycle time of previous UBI  |
|--------------------------|--------------------------|---------------|------|-----------------------------|
| DB1 MAX CYCL             | <pre>DB1_MIN_CYCLE</pre> | Int           | 8.0  | Minimum cycle time of OB1 ( |
| OB1_DATE_TIM             | <pre>DB1_MAX_CYCLE</pre> | Int           | 10.0 | Maximum cycle time of OB1 ( |
|                          | OB1_DATE_TIME            | Date_And_Time | 12.0 | Date and time OB1 started   |
|                          | <u> </u>                 |               |      | L                           |
| OB1 : "Main Program Swee | en (Cvcle)″              |               |      |                             |
|                          |                          |               |      |                             |
| Comment:                 |                          |               |      |                             |
|                          |                          |               |      |                             |
| Retwork 1: Title:        |                          |               |      |                             |
| Comment:                 |                          |               |      |                             |
|                          |                          |               |      |                             |
|                          |                          |               |      |                             |
| <u> </u>                 |                          |               |      |                             |
| MOVE                     |                          | MOVE          |      |                             |
| EN ENO                   |                          | EN ENO        |      |                             |
| LD12 IN OUT              | -MD12 LD16-              |               |      |                             |
|                          |                          |               |      |                             |
|                          |                          |               |      |                             |
|                          |                          |               |      |                             |
|                          |                          |               |      |                             |

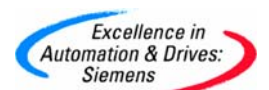

通过监视变量表即可看到实时的系统时钟。

|     | Var - @Variable table1                                  |     |       |        |                |              |              |  |  |  |
|-----|---------------------------------------------------------|-----|-------|--------|----------------|--------------|--------------|--|--|--|
| Tab | Table Edit Insert PLC Variable View Options Window Help |     |       |        |                |              |              |  |  |  |
| -12 | ▰▯◪▤▤▯▫▫ヽ×▫▯▯๙๛๛                                        |     |       |        |                |              |              |  |  |  |
| ¥   | 📸 @Variable table1 ONLINE                               |     |       |        |                |              |              |  |  |  |
|     |                                                         | Add | lress | Symbol | Display format | Status value | Modify value |  |  |  |
| 1   | ſ                                                       | MB  | 12    |        | HEX            | B#16#07      |              |  |  |  |
| 2   |                                                         | MB  | 13    |        | HEX            | B#16#08      |              |  |  |  |
| 3   |                                                         | MB  | 14    |        | HEX            | B#16#15      |              |  |  |  |
| 4   |                                                         | MB  | 15    |        | HEX            | B#16#14      |              |  |  |  |
| 5   |                                                         | MB  | 16    |        | HEX            | B#16#30      |              |  |  |  |
| 6   |                                                         | MB  | 17    |        | HEX            | B#16#05      |              |  |  |  |
| 7   |                                                         | MB  | 18    |        | HEX            | B#16#94      |              |  |  |  |
| 8   |                                                         | MB  | 19    |        | BIN            | 2#0100_0100  |              |  |  |  |
| 9   |                                                         |     |       |        |                |              |              |  |  |  |
|     |                                                         |     |       |        |                |              |              |  |  |  |

程序见所附例程 TIMERSAMPLE1

#### 4. 循环中断(OB35)、延迟中断(OB20)、时间日期中断(OB10)

#### 4.1循环中断(OB35)

具体步骤如下:

1) 创建一个项目并插入一个 300 站

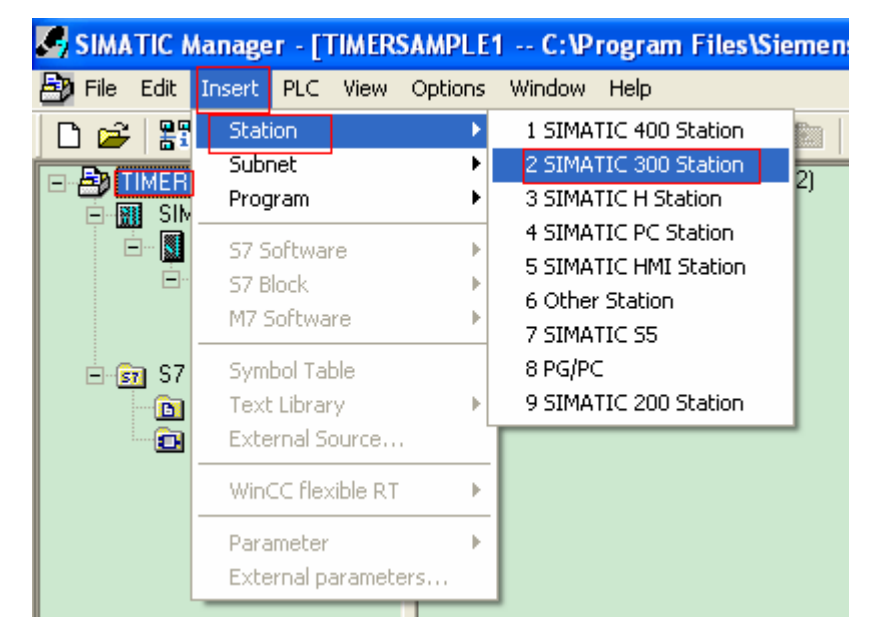

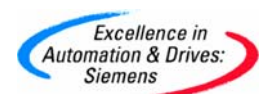

2) 双击打开 300 站, 再双击 Hardware

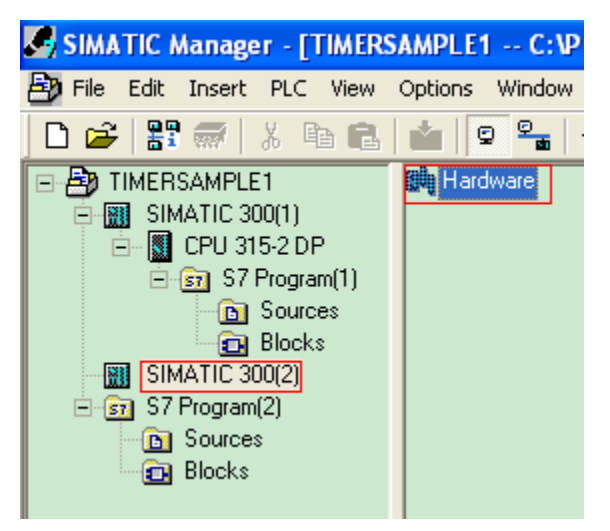

3) 配置 300 站并双击 300CPU 打开 Properties 窗口.

| NW Config - [SIMATIC 300(1) (Configuration) TIMERSAMPLE1] |                        |                                                                                                    |  |  |  |  |  |
|-----------------------------------------------------------|------------------------|----------------------------------------------------------------------------------------------------|--|--|--|--|--|
| D Station Edit Insert PLC                                 | View Options Window    | N Help                                                                                                    |  |  |  |  |  |
| D 🚅 🔓 🖩 🖷 🎒                                               | 🖻 🖻 🕍 🏙 🗍              | ) 🗖 🔡 👷                                                                                                    |  |  |  |  |  |
| 1                                                         |                        |                                                                                                    |  |  |  |  |  |
| = (0) UR                                                  | roperties - CPU 315-   | 2 DP - (R0/S2)                                                                                                    |  |  |  |  |  |
| 1 ^<br>2 CPU 3                                            | Time-of-Day Interrupts | Cyclic Interrupts   Diagnostics/Clock   Protection   Communication                                                                                                    |  |  |  |  |  |
| <u>X2</u> <b>D</b> P = -                                  | General Startup        | Cycle/Clock Memory Retentive Memory Interrupts                                                                                                    |  |  |  |  |  |
| 4                                                         | Short Description:     | CPU 315-2 DP                                                                                                    |  |  |  |  |  |
| 5<br>6<br>•                                               |                        | Work memory 128KB; 0.1ms/1000 instructions; MPI+ DP connection<br>(DP master or DP slave); multi-tier configuration up to 32 modules; Send<br>and receive capability for direct data exchange, constant bus cycle time,<br>routing, S7 Communikation (loadable FBs/FCs), Firmware V2.0; also |  |  |  |  |  |
| us الس                                                    | Order No./ firmware    | 6ES7 315-2AG10-0AB0 / V2.0                                                                                                    |  |  |  |  |  |
|                                                           | Name:                  | CPU 315-2 DP                                                                                                    |  |  |  |  |  |
|                                                           | - Interface            |                                                                                                    |  |  |  |  |  |
| 2 CPU 315-2 DP                                            | Type: MPI              |                                                                                                    |  |  |  |  |  |
| 3                                                         | Address: 2             |                                                                                                    |  |  |  |  |  |
| 4                                                         | Networked: No          | Properties                                                                                                    |  |  |  |  |  |
| 6                                                         | Comment:               |                                                                                                    |  |  |  |  |  |
| 7                                                         |                        | ~                                                                                                    |  |  |  |  |  |
| 9                                                         |                        |                                                                                                    |  |  |  |  |  |
| 10                                                        |                        | ×                                                                                                    |  |  |  |  |  |
|                                                           | 04                     |                                                                                                    |  |  |  |  |  |
|                                                           |                        | Lancei Help                                                                                                    |  |  |  |  |  |

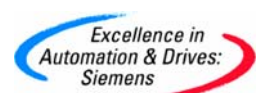

4) 选择Cycle interrupts.

| HW Config - [SIMATIC 300(1) (Configuration) TIMERSAMPLE1] |                       |                   |                     |                     |                 |  |  |  |
|-----------------------------------------------------------|-----------------------|-------------------|---------------------|---------------------|-----------------|--|--|--|
|                                                           |                       |                   |                     |                     |                 |  |  |  |
|                                                           |                       |                   |                     | <b>1</b> .11        |                 |  |  |  |
| 😑 (0) UR                                                  | Properties - CPU 3    | 15-2 DP - (RO/S   | 2)                  |                     |                 |  |  |  |
| 1<br>2 N CPU 3                                            | General St            | artup Cycle/      | Clock Memory        | Retentive Memory    | Interrupts      |  |  |  |
| <u>X2</u> DP = -                                          | Time-of-Day Interrupt | s Cyclic Interrup | its Diagnostics/Clo | ck   Protection   ( | Communication   |  |  |  |
| 4                                                         |                       |                   |                     |                     | PA              |  |  |  |
| 5                                                         | Priority              | Execution         | Phase offset        | Unit Process        | image partition |  |  |  |
|                                                           | 0830: 7               | 5000              | 0                   | ms 💌 🕂              |                 |  |  |  |
|                                                           | 0831: 8               | 2000              | 0                   | ms 💌 🕂              |                 |  |  |  |
| (0) UR                                                    | OB32: 9               | 1000              | 0                   | ms 💌 🕂              |                 |  |  |  |
| Slot Module                                               | OB33: 10              | 500               | 0                   | ms 💌 🕂              | <u> </u>        |  |  |  |
| 1<br>2 3 CPU 315-2 DP                                     | OB34: 11              | 200               | 0                   | ms 💌                | <u> </u>        |  |  |  |
| X2 DP                                                     | OB35: 12              | 100               | 0                   | ms 💌 🕂              | <u> </u>        |  |  |  |
| $\frac{3}{4}$                                             | OB36: 13              | 50                | 0                   | ms 💌 🚥              | <u>_</u>        |  |  |  |
| 5                                                         | OB37: 14              | 20                | 0                   | ms 💌 🚥              | <u> </u>        |  |  |  |
| <u>6</u><br>7                                             | OB38: 15              | 10                | 0                   | ms 💌 🕂              | <u>v</u>        |  |  |  |
| 8                                                         |                       |                   |                     |                     |                 |  |  |  |
| 10                                                        |                       |                   |                     |                     |                 |  |  |  |
| 11                                                        |                       |                   |                     |                     |                 |  |  |  |
|                                                           | OK                    |                   |                     | Cancel              | Help            |  |  |  |
|                                                           |                       |                   |                     |                     |                 |  |  |  |

5) 将 0B35 对应的时间修改为需要的时间并点击 0K 确认.

| Station Edit Tosert PLC             | 300(1) (C                     | Configuratio                               | on) TIMERSAI                                                       | MPLE1]                                          |                                      |                               |
|-------------------------------------|-------------------------------|--------------------------------------------|--------------------------------------------------------------------|-------------------------------------------------|--------------------------------------|-------------------------------|
|                                     | <b>B R</b>                    | 📩 🖄 🗍                                      |                                                                    | •                                               |                                      |                               |
| (0) UR<br>2 CPU 3<br>2 DP<br>3<br>4 | Genera<br>Genera<br>Time-of-D | s - CPU 315<br>I   Startu<br>ay Interrupts | i <mark>-2 DP - (R0/S2</mark><br>up   Cycle/C<br>Cyclic Interrupts | )<br>lock Memory   Rel<br>:   Diagnostics/Clock | tentive Memory  <br>  Protection   1 | Interrupts  <br>Communication |
| 5                                   |                               | Priority                                   | Execution                                                          | Phase offset                                    | Unit Process                         | image partition               |
| <                                   | 0830                          | J/                                         | 5000                                                               | 0                                               | ms 💌 🖳                               | <u> </u>                      |
| LIB                                 | 0832                          | Jo<br>19                                   | 1000                                                               | 0                                               | ms v ···                             |                               |
| Slot Modulo                         | 0833:                         | 10                                         | 500                                                                | 0                                               | ms v ···                             |                               |
|                                     | 0834:                         | 11                                         | 200                                                                | 0                                               | ms <b>v</b>                          | -                             |
| 2 CPU 315-2 DP                      | OB35:                         | 12                                         | 200                                                                | 0                                               | ms 💌 🗔                               |                               |
| 3                                   | OB36;                         | 13                                         | 50                                                                 | 0                                               | ms 💌                                 | +                             |
| 5                                   | OB37;                         | 14                                         | 20                                                                 | 0                                               | ms 💌 🖳                               | ÷                             |
| 6                                   | OB38:                         | 15                                         | 10                                                                 | 0                                               | ms 💌                                 | · ·                           |
| 8<br>9<br>10<br>11                  |                               |                                            |                                                                    |                                                 |                                      |                               |
|                                     | οκ                            |                                            |                                                                    |                                                 | Cancel                               | Help                          |

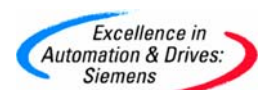

6) 编译保存

| HW Config - [SIMATIC 300(1) (Configuration                                                                                                    | ) TIMERSAMPLE1]                                                                   |
|----------------------------------------------------------------------------------------------------|-----------------------------------------------------------------------------------|
| III Station Edit Insert PLC View Options Window                                                                                                    | v Help                                                                            |
| D 😂 🐎 🗳 📢   🚭 🗈   🏜 🏟   😭                                                                                                    | ]                                                                                 |
| I         PROFIBUS(1):           X2         DP           3                                                                                                    | DP master system (1)<br>Find:<br>Profile: Standar<br>PROFIBUS                     |
|                                                                                                    | PROFIBUS<br>PROFINET<br>BIMATIC 30<br>BIMATIC 40<br>C BIMATIC 40<br>C C BIMATIC H |
| (0) UR                                                                                                    | Compile 🔀                                                                         |
| Slot         Module         O         Fi         M         I         I           1         -         -         -         -         -         -         -         -         -         -         -         -         -         -         -         -         -         -         -         -         -         -         -         -         -         -         -         -         -         -         -         -         -         -         -         -         -         -         -         -         -         -         -         -         -         -         -         -         -         -         -         -         -         -         -         -         -         -         -         -         -         -         -         -         -         -         -         -         -         -         -         -         -         -         -         -         -         -         -         -         -         -         -         -         -         -         -         -         -         -         -         -         -         -         -         -         -          | Station:<br>SIMATIC 300(1)<br>Module:<br>[0/2/0] CPU 315-2 DP                     |
| 5         -         -         -         -         -         -         -         -         -         -         -         -         -         -         -         -         -         -         -         -         -         -         -         -         -         -         -         -         -         -         -         -         -         -         -         -         -         -         -         -         -         -         -         -         -         -         -         -         -         -         -         -         -         -         -         -         -         -         -         -         -         -         -         -         -         -         -         -         -         -         -         -         -         -         -         -         -         -         -         -         -         -         -         -         -         -         -         -         -         -         -         -         -         -         -         -         -         -         -         -         -         -         -         -         -         - | Cancel                                                                            |

7) 通过 BLOCKS->Insert New Object->Organization Block 插入 OB35

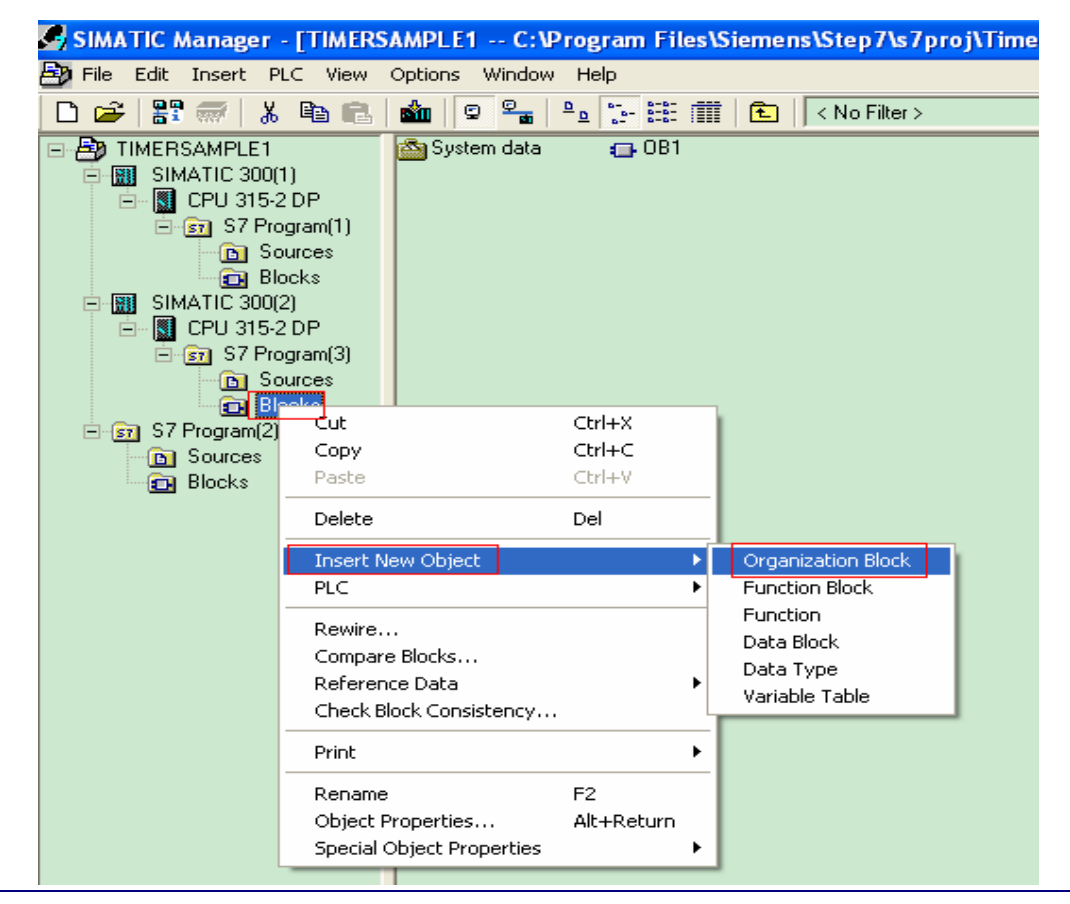

| Excellence in<br>utomation & Drives:<br>Siemens                                                                                                    |                                                                                                    |                                                                                                | SIEMENS                                                                 |
|----------------------------------------------------------------------------------------------------|----------------------------------------------------------------------------------------------------|------------------------------------------------------------------------------------------------|-------------------------------------------------------------------------|
| SIMATIC Manager - [TIMERS                                                                                                    | AMPLE1 C:\Program                                                                                              | Files\Siemens\Step7\s7pr                                                                       | oj\Timers_1]                                                            |
| 🞒 File Edit Insert PLC View                                                                                                    | Options Window Help                                                                                            |                                                                                                |                                                                         |
| D 🚅 🖁 🛲 👗 🖻 🛍                                                                                                    |                                                                                                    | 🗄 🏢 🔁 🛛 < No Filter >                                                                          | 💽 🏹 🔡 📾 🔣 🦉                                                             |
|                                                                                                    | 🖄 System data 🛛 🔂                                                                                              | )B1                                                                                            |                                                                         |
| E CPU 315-2 DP                                                                                                    | Properties - Organiza                                                                                          | tion Block                                                                                     | <u> </u>                                                                |
| Simaria Simaria Simar | General - Part 1 Genera<br>Name:<br>Symbolic Name:<br>Symbol Comment:<br>Created in Language:<br>Project path: | I-Part 2   Calls   Attributes                                                                  |                                                                         |
| Blocks                                                                                                    | Storage location<br>of project:<br>Date created:<br>Last modified:<br>Comment:                                 | ,<br>C:\Program Files\Siemens\Step<br>Code<br>08/17/2007 03:31:05 AM<br>08/17/2007 03:31:05 AM | p7\s7proj\Timers_1<br>Interface<br>08/17/2007 03:31:05 AM               |
|                                                                                                    | ОК                                                                                                    | <u></u>                                                                                        | Cancel Help                                                             |
| <b>3 LAD/STL/FBD</b> - [OB35 "(<br>■ File Edit Insert PLC Debut<br>□ ☞ 읍~ ■ ● ★ ■<br>■ <u>×</u> ×                                                                                                    | CYC_INT5" TIMERSA<br>g View Options Window<br>ि   ∽ ∝   078 🏙                                                  | MPLE1\SIMATIC 300(2)\C<br>Help<br>전 목률 하이 !< >! []<br>Contents Of: 'Env                        | PU 315-2 DP\\OB35]<br>[편]   바이   카는 카는 -() 1111<br>vironment\Interface' |
| Image: Second second second                 | ⊕ Interface<br>⊕⊲⊕ TEMP                                                                                        | ∎ Name<br>I TEMP                                                                               |                                                                         |
| Converter      Converter      Counter      Counter       | B35 : ″Cyclic Inte                                                                                             | rrunt″                                                                                         |                                                                         |
| B Call      Generation                                                                                                    | Comment:                                                                                                    |                                                                                                |                                                                         |
| ADD_I<br>                                                                                                    | <b>letwork 1</b> : Title:<br>Comment:                                                                          |                                                                                                |                                                                         |
| ADD_DI     SUB_DI     DIV_DI     DIV_DI     MOD_DI     Hoating-point fct.     Move     Move     Move     Program control                                                                                                    | MW120 - IN1<br>1 - IN2                                                                                         | D_I<br>ENO<br>OUT MW120                                                                        |                                                                         |
|                                                                                                    | 行一次,MW120 值;                                                                                                   | 切 1。                                                                                           |                                                                         |

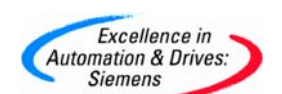

### 4.2 延迟中断(OB20)

1) 通过 BLOCKS->Insert New Object->Organization Block 插入 OB20,双击打开 OB20 并进行编程.

| etwork 1. Title:     |  |  |
|----------------------|--|--|
| omment:              |  |  |
|                      |  |  |
| ADD_I<br>EN ENO      |  |  |
| MW110-IN1 OUT -MW110 |  |  |
| 1 - IN2              |  |  |
|                      |  |  |

#### 2) 打开 OB1, 调用 SFC32.

| K LAD/STL/FBD - [0B1 TIMERSAMPLE1\SIMATIC 300(2)\CPU 315-2 DP] |                                                                                                    |  |  |  |  |  |
|----------------------------------------------------------------|----------------------------------------------------------------------------------------------------|--|--|--|--|--|
| File Edit Insert PLC Debug View                                | Options Window Help                                                                                                    |  |  |  |  |  |
| D 🖻 🔓 🖶 🚭 👗 🖻 💼 💌                                              | ? ~ [68 🎪 🔽 🍣 & [!≪ ≫! ] 🗖 🔯 🔛   11- 14- 40 점 ┗ ┏ ┏ ᅚ [ 😥                                                                                                    |  |  |  |  |  |
|                                                                | Contents Of: 'Environment\Interface'                                                                                                    |  |  |  |  |  |
|                                                                | - D Interface Name                                                                                                    |  |  |  |  |  |
| New network                                                    | TEMP TEMP                                                                                                    |  |  |  |  |  |
| 🖻 💼 Bit logic                                                  |                                                                                                    |  |  |  |  |  |
| 🗄 💽 Comparator                                                 |                                                                                                    |  |  |  |  |  |
| 🛨 🛶 Converter                                                  |                                                                                                    |  |  |  |  |  |
|                                                                | OB1 · "Main Program Sween (Cycle)"                                                                                                    |  |  |  |  |  |
| H OB DB Call                                                   |                                                                                                    |  |  |  |  |  |
| E G Jumps                                                      | Comment:                                                                                                    |  |  |  |  |  |
| Electing-point fct                                             |                                                                                                    |  |  |  |  |  |
|                                                                | The second state of the second state of the se |  |  |  |  |  |
| + I Program control                                            | metwork I. Hitle:                                                                                                    |  |  |  |  |  |
| 🗄 🧰 Shift/Rotate                                               | Comment:                                                                                                    |  |  |  |  |  |
| 🕀 🔐 Status bits                                                |                                                                                                    |  |  |  |  |  |
| 🗄 🔞 Timers                                                     |                                                                                                    |  |  |  |  |  |
| 😟 🤮 Word logic                                                 |                                                                                                    |  |  |  |  |  |
| 🗄 🔁 FB blocks                                                  | MO.O MO.1 "SRT_DINT"                                                                                                    |  |  |  |  |  |
| E FC blocks                                                    | ENO ENO                                                                                                    |  |  |  |  |  |
| F SFB blocks                                                   |                                                                                                    |  |  |  |  |  |
| SFC DIOCKS                                                     | 20 OB_NR RET_VAL MW44                                                                                                    |  |  |  |  |  |
|                                                                | THE C DITING                                                                                                    |  |  |  |  |  |
|                                                                | 1#03 - UTTUE                                                                                                    |  |  |  |  |  |
| - Standard Library                                             | MV40 - STGN                                                                                                    |  |  |  |  |  |
| E System Function Blo                                          |                                                                                                    |  |  |  |  |  |
| SFB0 CTU IEC                                                   |                                                                                                    |  |  |  |  |  |
| SFB1 CTD IEC                                                   |                                                                                                    |  |  |  |  |  |
| SFB2 CTUD IE                                                   |                                                                                                    |  |  |  |  |  |
| SFB3 TP IEC_                                                   |                                                                                                    |  |  |  |  |  |

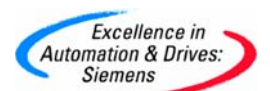

如图所示每当 MO.0 由 0 变 1 时, 经过 5S 后 OB20 被执行, MW110 执行了加 1 操作。

| 5    | 🕍 (Var - @Variable table1 📄 🚺 🔲 🖾                       |                 |        |                |              |                         |  |  |  |  |
|------|---------------------------------------------------------|-----------------|--------|----------------|--------------|-------------------------|--|--|--|--|
| Ta   | Table Edit Insert PLC Variable View Options Window Help |                 |        |                |              |                         |  |  |  |  |
| ₽    | ▱▯▻◾▤▤◣▫▫◣ਞ₌ਃ№ ў๙∽                                      |                 |        |                |              |                         |  |  |  |  |
| H    | 📽 @Variable table1 ONLINE                               |                 |        |                |              |                         |  |  |  |  |
|      |                                                         | Address         | Symbol | Display format | Status value | Modify value            |  |  |  |  |
| 1    |                                                         | М 0.0           |        | BOOL           | true         | true                    |  |  |  |  |
| 2    |                                                         | M 0.1           |        | BOOL           | true         |                         |  |  |  |  |
| 3    |                                                         | MW 44           |        | HEX            | W#16#0000    |                         |  |  |  |  |
| 4    |                                                         | MW 110          |        | HEX            | W#16#0002    |                         |  |  |  |  |
| 5    |                                                         |                 |        |                |              |                         |  |  |  |  |
|      |                                                         |                 |        |                |              |                         |  |  |  |  |
|      |                                                         |                 |        |                |              |                         |  |  |  |  |
|      |                                                         |                 |        |                |              |                         |  |  |  |  |
| L    |                                                         |                 |        |                |              |                         |  |  |  |  |
| time | ersar                                                   | mple\SIMATIC 30 | )0(1)  |                | ۲            | 🔹 🔶 <mark>RU</mark> N 💋 |  |  |  |  |

程序见所附例程 TIMERSAMPLE1

#### 4.3时间日期中断(0B10)

0B10的执行可由3种办法来设定:

1) 方法一:如下图所示在 HW CONFIG 窗口下双击 300 的 CPU 打开 Properties,设定开始 执行的时间和执行频率,然后选中 Active 下的复选框,点击 OK.

| 10) UR<br>2 1 CPU 3<br>2 1 D <sup>p</sup> | PROFIBUS<br>Propertie<br>Gener<br>Time-of- | (1): DP master<br>es - CPU 31<br>al Star<br>Day Interrupts | system (<br><b>5-2 DP</b><br>tup | 1)<br>- (R0/S2)<br>Cycle/Clock<br>ic Interrupts | Memo<br>Diagn | y   Reter<br>ostics/Clock | Eind:       | Interrupts<br>Communication            | 02-0AB0<br>03-0AB0<br>82-0AB0<br>83-0AB0<br>83-0AB0 |
|-------------------------------------------|--------------------------------------------|------------------------------------------------------------|----------------------------------|-------------------------------------------------|---------------|---------------------------|-------------|----------------------------------------|-----------------------------------------------------|
|                                           |                                            | Priority                                                   | Active                           | Execution                                       |               | Start date                | Time of day | PIP                                    | 10-0AB0                                             |
| (0) UR                                    | OB10:                                      | 2                                                          |                                  | Every minute                                    | •             | 01/01/1994                | 00:00       |                                        | ]                                                   |
| ot 🚺 Module 🛛 Orc                         | OB11:                                      | 2                                                          | Г                                | None                                            | Ψ.            | 01/01/1994                | 00:00       |                                        | ]   P                                               |
| CPU 315-2 DP 6ES                          | OB12                                       | 2                                                          |                                  | None                                            | 7             | 01/01/1994                | 00:00       | ···· · · · · · · · · · · · · · · · · · | ]                                                   |
| 2 DP                                      | 0B13.                                      | 2                                                          | Г                                | None                                            | v             | 01/01/1994                | 00:00       |                                        |                                                     |
|                                           | 0B14:                                      | 2                                                          |                                  | None                                            | ÷             | 01/01/1994                | 00:00       |                                        |                                                     |
|                                           | 0B15:                                      | 2                                                          | E -                              | None                                            | ~             | 01/01/1994                | 00:00       |                                        |                                                     |
|                                           | OB16:                                      | 2                                                          |                                  | None                                            | ~             | 01/01/1994                | 00:00       |                                        |                                                     |
|                                           | OB17:                                      | 2                                                          | L                                | None                                            | <u></u>       | 01/01/1994                | 100:00      |                                        |                                                     |
| 1                                         |                                            |                                                            |                                  |                                                 |               |                           |             |                                        |                                                     |
|                                           |                                            |                                                            |                                  |                                                 |               |                           |             |                                        |                                                     |

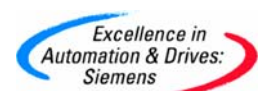

通过 BLOCKS->Insert New Object->Organization Block 插入 OB10,双击打开 OB10 并进行

编程.

| OB10 "TOD_INTO" time    | ersample\SIMATIC_300(1)\CPU_315 [ 🔲 隆 |  |  |  |  |  |  |
|-------------------------|---------------------------------------|--|--|--|--|--|--|
|                         | Contents Of: 'Environment\Interface'  |  |  |  |  |  |  |
| E- Interface            |                                       |  |  |  |  |  |  |
| trant                   |                                       |  |  |  |  |  |  |
|                         |                                       |  |  |  |  |  |  |
| OB10 : "Time of Day Int | errupt"                               |  |  |  |  |  |  |
| Comment:                | Comment:                              |  |  |  |  |  |  |
| Network 1: Title:       |                                       |  |  |  |  |  |  |
| Comment:                | Comment:                              |  |  |  |  |  |  |
|                         |                                       |  |  |  |  |  |  |
| ADD                     | -                                     |  |  |  |  |  |  |
| EN ENO                  |                                       |  |  |  |  |  |  |
| MW112-IN1 OUT           | -MW112                                |  |  |  |  |  |  |
| 1 - IN2                 |                                       |  |  |  |  |  |  |

当程序下载到 PLC 中后 OB10 将按设定执行,通过监视变量表可观察 OB10 的执行情况。

| 醫   | 🕍 🔽 - @Variable table1 💦 🗌 🔀                            |     |      |        |                |              |              |  |  |  |  |
|-----|---------------------------------------------------------|-----|------|--------|----------------|--------------|--------------|--|--|--|--|
| Tab | Table Edit Insert PLC Variable View Options Window Help |     |      |        |                |              |              |  |  |  |  |
| -P  | ▰▯▰◼▤◣▫▫◣◾ਃ№ ᅇ๙∽                                        |     |      |        |                |              |              |  |  |  |  |
| R   | 📽 @Variable table1 ONLINE                               |     |      |        |                |              |              |  |  |  |  |
|     |                                                         | Add | ress | Symbol | Display format | Status value | Modify value |  |  |  |  |
| 1   |                                                         | M   | 0.0  |        | BOOL           | false        | false        |  |  |  |  |
| 2   |                                                         | M   | 0.1  |        | BOOL           | false        | false        |  |  |  |  |
| 3   |                                                         | M₩  | 112  |        | DEC            | 3            |              |  |  |  |  |
| 4   |                                                         |     |      |        |                |              |              |  |  |  |  |
|     |                                                         |     |      |        |                |              |              |  |  |  |  |

2) 方法二:如下图所示在 HW CONFIG 窗口下双击 CPU300 打开 Properties,设定开始执行的时间和执行频率,不选中 Active 下的复选框,点击 OK.

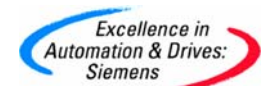

| Station Edit Insert PLC View | Options Win                    | dow Help                                                      | ₩ <b>N</b> ?                                            |                                                            |               |            |             |          |                           |
|------------------------------|--------------------------------|---------------------------------------------------------------|---------------------------------------------------------|------------------------------------------------------------|---------------|------------|-------------|----------|---------------------------|
| (0) UR                       | Propertie<br>Gener<br>Time-of- | PROFIBUS(<br><mark> es - CPU :</mark><br>al S<br>Day Interrup | 1): DP mast<br>3 <b>15-2 DP</b><br>tartup  <br>ts   Cyc | er system (1)<br>- (RO/S2)<br>Cycle/Clock<br>ic Interrupts | Memo<br>Diagr | ry   Reter | Eind:       | <br>  Co | Interrupts<br>mmunication |
| 6                            |                                | Priority                                                      | Active                                                  | Execution                                                  |               | Start date | Time of day |          | PIP                       |
| 🗲 🔿 (0) UR                   | OB10:                          | 2                                                             |                                                         | Every minute                                               | •             | 01/01/1994 | 00:00       | [ [      | Ψ                         |
| Slot 🚺 Module 🛛 🛛 🖓          | linc OB11:                     | 2                                                             | Г                                                       | None                                                       | Y             | 01/01/1994 | 00:00       |          | Ŧ                         |
| 1<br>2 📓 CPU 315-2 DP 61     | OB12                           | 2                                                             | Г                                                       | None                                                       | ~             | 01/01/1994 | 00:00       |          | Ŧ                         |
| X2 DP                        | 0813;                          | 2                                                             | Г                                                       | None                                                       | -             | 01/01/1994 | 00:00       |          | *                         |
| 3                            | 0814:                          | 2                                                             | Г                                                       | None                                                       | -             | 01/01/1994 | 00:00       |          | *                         |
| 5                            | 0815:                          | 2                                                             |                                                         | None                                                       | v             | 01/01/1994 | 00:00       |          | *                         |
| 7                            | OB16:                          | 2                                                             | Г                                                       | None                                                       | v             | 01/01/1994 | 00:00       |          | Ŧ                         |
| 8                            | OB17:                          | 2                                                             | Г                                                       | None                                                       | v             | 01/01/1994 | 00:00       |          | Ŧ                         |
| 9<br>10<br>11                |                                |                                                               |                                                         |                                                            |               |            |             |          |                           |
|                              | ОК                             |                                                               |                                                         |                                                            |               |            | Cancel      | 1        | Help                      |

#### 在程序中调用 SFC30.

| 🔣 LAD/STL/FBD - [OB1 ob10\use                                                                                                    | esfc30\CPU 315-2 DP]                                         |
|----------------------------------------------------------------------------------------------------|--------------------------------------------------------------|
| 🖬 File Edit Insert PLC Debug View                                                                                                    | Options Window Help                                          |
| D 🗲 🔓 🖶 🍯 X 🖻 🛍 💌                                                                                                    | ㅋ ~   6월 🏙   📼   º▃ 64   !≪ ≫!   🔲 🛄 🔛   카 카 -() 앱 ∟ 그 느   👀 |
|                                                                                                    | Contents Of: 'Environment\Interface'                         |
| 主 💼 Bit logic 🔥                                                                                                    |                                                              |
| 🕂 💽 Comparator<br>🕀 🚋 Converter                                                                                                    |                                                              |
| E En Counter                                                                                                    | ·                                                            |
| E Jumps                                                                                                    | OB1 : "Main Program Sweep (Cycle)"                           |
| Integer function      Integer function      Integer functin      Integer function      Integer function | Comment:                                                     |
| Move                                                                                                    |                                                              |
|                                                                                                    | (Network 1): Title:                                          |
| 🗄 🔐 Status bits                                                                                                    | Comment:                                                     |
|                                                                                                    |                                                              |
| FB blocks                                                                                                    |                                                              |
| E E blocks                                                                                                    | MO.O MO.1 "ACT_TINT"                                         |
|                                                                                                    |                                                              |
| Multiple instances                                                                                                    | 10-0B_NR RET_VAL -MW46                                       |
|                                                                                                    |                                                              |
|                                                                                                    |                                                              |
| E System Function Blo                                                                                                    |                                                              |
| SFB0 CTU IEC                                                                                                    |                                                              |
|                                                                                                    |                                                              |

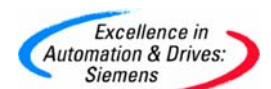

编程 OB10:

| OB10 "TOD_INTO" time    | ersample\SIMATIC 300(1)\CPU 315 📑 🗖 🖻 |  |  |  |  |  |  |
|-------------------------|---------------------------------------|--|--|--|--|--|--|
|                         | Contents Of: 'Environment\Interface'  |  |  |  |  |  |  |
| E- Interface            |                                       |  |  |  |  |  |  |
| trange ikme             |                                       |  |  |  |  |  |  |
|                         |                                       |  |  |  |  |  |  |
| OB10 : "Time of Day Int | errupt"                               |  |  |  |  |  |  |
| Comment:                | Comment:                              |  |  |  |  |  |  |
| Network 1: Title:       |                                       |  |  |  |  |  |  |
| Comment:                |                                       |  |  |  |  |  |  |
|                         |                                       |  |  |  |  |  |  |
| ADD_I<br>EN ENO         |                                       |  |  |  |  |  |  |
|                         |                                       |  |  |  |  |  |  |
| MW112 IN1 OUT           | ⊢M₩112                                |  |  |  |  |  |  |
| 1 — IN2                 |                                       |  |  |  |  |  |  |

编译下载即可。

注意:SFC30只需执行一次,即 CPU 停机后再启动不需要再次调用 SFC30。

3) 方法三: 在 HW Config 中不作配置, 调用 SFC28 和 SFC30

在 DB1 中定义一个 DATE AND TIME 的变量

| 4H-0<br>4H-0<br>4H-0 | LAD/                | STL/           | FBD  | - [ | DB1 - | - "db_ | _ob10" | ' ob1    | 0\usesfc | 28/30\0 | CPU 315           | 2 DP\ | .\DB1]   |        |         |    |     |
|----------------------|---------------------|----------------|------|-----|-------|--------|--------|----------|----------|---------|-------------------|-------|----------|--------|---------|----|-----|
| ٠                    | File                | Edit           | Inse | ert | PLC   | Debug  | View   | Options  | Window   | Help    |                   |       |          |        |         |    |     |
| Ľ                    | ) 🖻                 | <b>0</b><br>∎~ |      | 8   | 8     | Þ (    | 10     | ⊂×   0   | # 🚵 🛛    |         | <b>%'   !</b> ≪ ) | >!    | <b>I</b> |        |         |    |     |
|                      |                     |                |      |     | Åddr  | ess    | Name   |          |          | Туре    |                   |       | Initia   | l val  | ue      |    | Сов |
|                      |                     |                | _    |     |       | 0.0    |        |          |          | STRUC   | Т                 |       |          |        |         |    |     |
| E E                  | ] <mark>.][]</mark> | Librari        | es   |     |       | +0.0   | sta    | rttime I |          | DATE_   | DATE_AND_TIME     |       | DT#07-8  | -15-8: | :0:0.00 | )0 |     |
|                      |                     |                |      |     |       | =8.0   |        |          |          | END_S   | TRUCT             |       |          |        |         |    | 1   |
|                      |                     |                |      | Ľ   |       |        |        |          |          |         |                   |       |          |        |         |    |     |
|                      |                     |                |      |     |       |        |        |          |          |         |                   |       |          |        |         |    |     |
|                      |                     |                |      |     |       |        |        |          |          |         |                   |       |          |        |         |    |     |
|                      |                     |                |      |     |       |        |        |          |          |         |                   |       |          |        |         |    |     |
|                      |                     |                |      |     |       |        |        |          |          |         |                   |       |          |        |         |    |     |

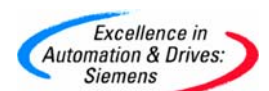

初始化数据块,将初值作为设定值:

| 🔣 LAD/      | STL/FBD - [DB1 "db_       | ob10" ob10   | )\usesfc28/30\CPU 315-2 DP\. | VDB1]                   |                      |
|-------------|---------------------------|--------------|------------------------------|-------------------------|----------------------|
| 🖬 File      | Edit Insert PLC Debug     | View Options | Window Help                  |                         |                      |
| 🗅 😅         | Undo                      | Ctrl+Z       | 🏙 🖂 🗣 😚 🛛 !« »! 🚺            | ] <b>⊑</b> , <b>№</b> ? |                      |
|             | Redo                      | Ctrl+Y       | Type                         | Initial value           | Actual walue         |
|             | Cut                       | Ctrl+X       | DATE AND TIME                | DT#07-8-15-8:0:0.000    | DT#07-8-15-8:0:0.000 |
| <b>()</b> س | Сору                      | Ctrl+C       |                              |                         |                      |
|             | Paste                     | Ctrl+V       | _                            |                         |                      |
|             | Delete                    | Del          |                              |                         |                      |
|             | Find/Replace              | Ctrl+F       | -                            |                         |                      |
|             | Go To                     | •            |                              |                         |                      |
|             | Object Properties         | Alt+Return   | -                            |                         |                      |
|             | Special Object Properties | E E          |                              |                         |                      |
|             | Connections               |              |                              |                         |                      |
|             | Open Block                | Ctrl+Alt+O   | -                            |                         |                      |
|             | Update Declarations       |              |                              |                         |                      |
|             | Initialize Data Block     |              |                              |                         |                      |
|             | Create network template   |              |                              |                         |                      |
|             |                           |              | -                            |                         |                      |

#### 调用 SFC28 和 SFC30

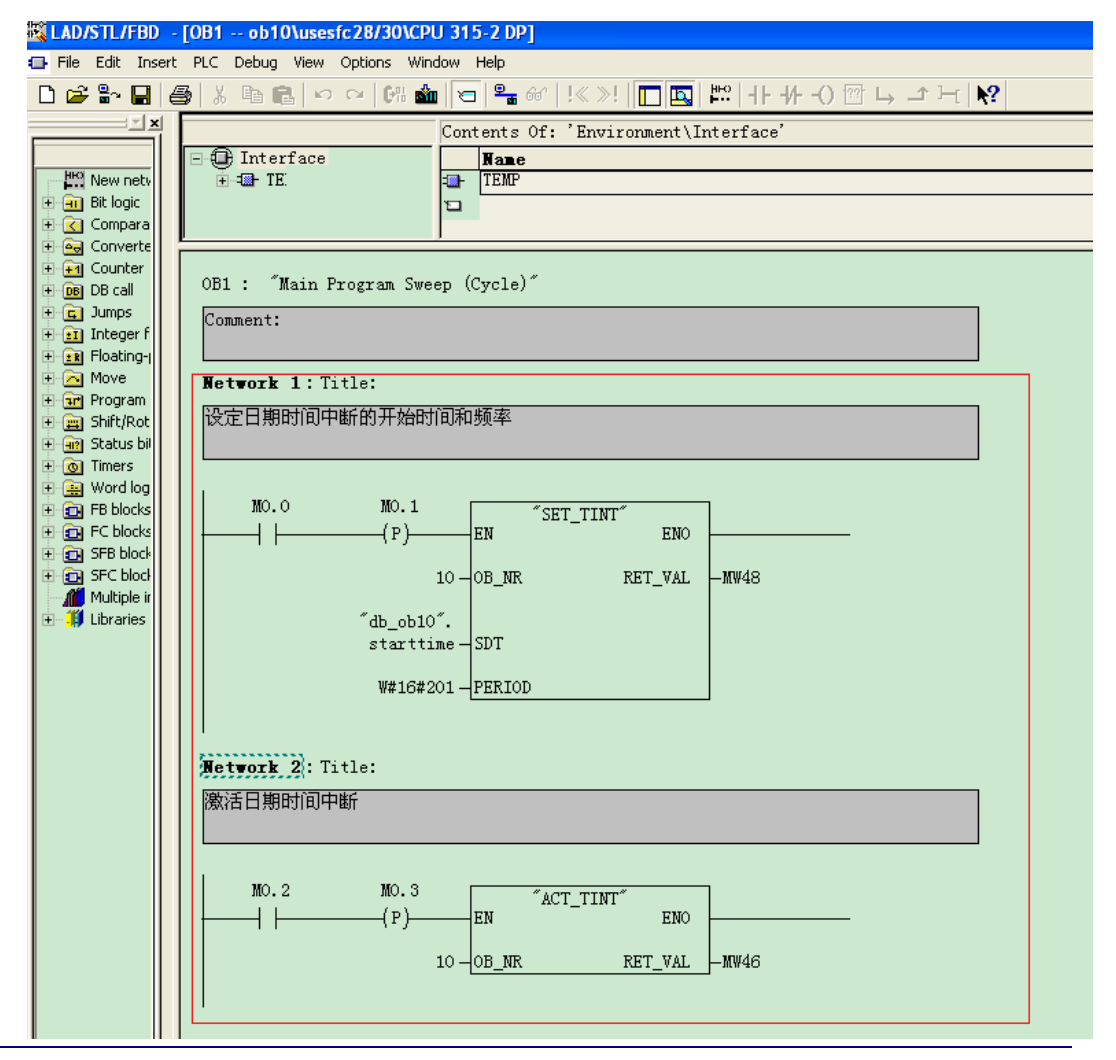

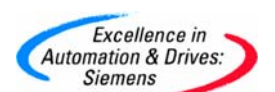

当 M0.0 由 0 变 1 时 SFC28 被调用, M0.2 由 0 变 1 时 SFC30 被调用, OB10 将按设定方 式执行。

| 55       | 👪 🖓 Var - @Variable table1 💦 🗖 🔀                        |        |           |        |         |        |              |              |  |  |  |
|----------|---------------------------------------------------------|--------|-----------|--------|---------|--------|--------------|--------------|--|--|--|
| Tab      | Table Edit Insert PLC Variable View Options Window Help |        |           |        |         |        |              |              |  |  |  |
| -124     | ▰▯▰◼◓▯◾▫▫××▫₌ਃ№ ᅇᢦ~∽                                    |        |           |        |         |        |              |              |  |  |  |
| <b>E</b> | 📽 @Variable table1 ONLINE                               |        |           |        |         |        |              |              |  |  |  |
|          | <b>^</b>                                                | Addı   | ress      | Symbol | Display | format | Status value | Modify value |  |  |  |
| 1        |                                                         | M      | 0.0       |        | BOOL    |        | false        | false        |  |  |  |
| 2        |                                                         | M      | 0.1       |        | BOOL    |        | false        | false        |  |  |  |
| 3        | ••••••                                                  | M      | 0.2       |        | BOOL    |        | false        | false        |  |  |  |
| 4        |                                                         | M      | 0.3       |        | BOOL    |        | false        |              |  |  |  |
| 5        |                                                         | MW     | 112       |        | DEC     |        | 1            |              |  |  |  |
| 6        | <b> </b>                                                |        |           |        |         |        |              |              |  |  |  |
|          |                                                         |        |           |        |         |        |              |              |  |  |  |
| time     | rsar                                                    | nple\S | IMATIC 30 | 0(1)   |         |        |              | 🕕 🔶 RUN      |  |  |  |

同样 SFC28 也只需执行一次即可。参见所附例程 ob10。

#### 5. 时钟寄存器 (Clock Memory)

西门子 300 和 400 的 PLC 提供一个 Clock memory 的字节,每一位以不同的频率执行 0 到 1 的变化,用户可根据需要使用,对于具体描述可通过 HELP 菜单打开如下图所示的帮助 界面。

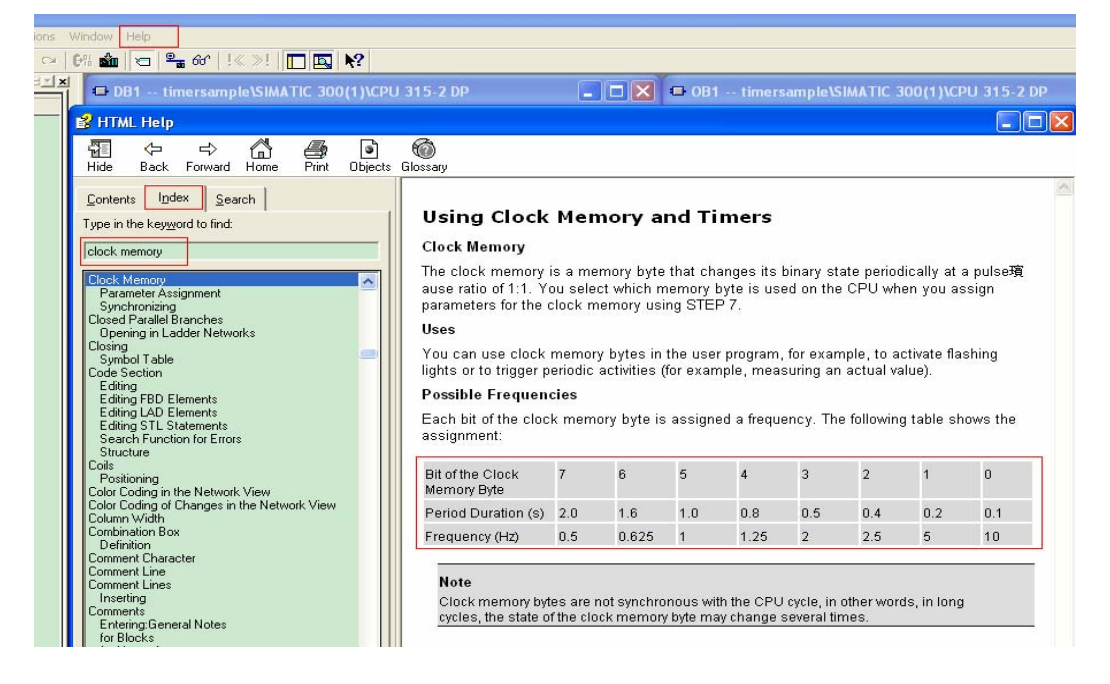

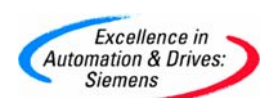

设定方法如下:

打开 HW CONFIG 界面,双击 CPU300 打开 Properties 窗口选择 Cycle/Clock memory 选项

| HW Config - [longtime(1                                                                                                    | ) (Configuration) ob10]                                                                                                    |                                                                |
|----------------------------------------------------------------------------------------------------|----------------------------------------------------------------------------------------------------|----------------------------------------------------------------|
| DI Station Edit Insert PLC                                                                                                    | View Options Window Help                                                                                                    |                                                                |
| D 🚅 🔓 🖩 🖏 🎒 (                                                                                                    | B 🖻 🖄 🏜 🚯 🗖 🔡 😽                                                                                                    |                                                                |
| Image: CPU 3       Image: CPU 3       Image: CPU 3 | Image: Image of the process image       Image of the process image         Image: Image of the process image       Image of the process image         Image: Image of the process image       Image of the process image         Image: Image of the process image       Image of the process image         Image: Image: Image of the process image       Image of the process image         Image: Image: Image: Image of the process image       Image of the process image         Image: Image: Image: Image: Image of the process image       Image of the process image         Image: Image: Image: Image: Image: Image       Image: Image of the process image         Image: Image: I | /Clock Protection Communication<br>Retentive Memory Interrupts |
| 1<br>2 CPU 315-2 DP<br>X2 DP<br>3<br>4<br>-                                                                                                    | OB85 - call up at I/O access error: No OB85 ca                                                                                                    | ill up                                                         |
| 5<br>6<br>7<br>8<br>9<br>10<br>11                                                                                                    | Clock Memory Clock memory Memory Byte: 0                                                                                                    |                                                                |
|                                                                                                    | OK                                                                                                    | Cancel Help                                                    |

选中如下图所示 Clock memory 的复选框

| HW Config - [longtime(1                                                                                                    | ) (Configuration) ob10]                                                                                                    |                                                                                    |
|----------------------------------------------------------------------------------------------------|----------------------------------------------------------------------------------------------------|------------------------------------------------------------------------------------|
| <b>D</b> Station Edit Insert PLC                                                                                                    | View Options Window Help                                                                                                    |                                                                                    |
| D 🗃 🔓 🖷 🖷 🎒                                                                                                    | 🖻 🕄 🏙 🏙 🕕 🗖 🔡 🍋                                                                                                    |                                                                                    |
| P<br>1<br>X2<br>1<br>X2<br>1<br>X2<br>1<br>DP<br>3<br>4<br>5<br>5<br>6<br>(0) UR<br>Slot Module<br>1<br>2<br>CPU 315-2 DP<br>X2<br>DP<br>3<br>4<br>4<br>5<br>5<br>6<br>4<br>4<br>5<br>5<br>6<br>4<br>4<br>5<br>5<br>6<br>6<br>4<br>4<br>5<br>5<br>6<br>6<br>6<br>6<br>6<br>6<br>6<br>6<br>6<br>6<br>6<br>6<br>6 | roperties - CPU 315-2 DP - (R0/S2)         Time-of-Day Interrupts       Cyclic Interrupts         General       Startup       Cycle/Cloc         Cycle       Image: Cycle Object       Image: Cycle Object         Scan cycle monitoring time [ms]:       Scan cycle load from communication [%]:       Size of the process image:         OB85 - call up at I/O access error:       Object       Size of the process image: | Diagnostics/Clock Protection Communication<br>k Memory Retentive Memory Interrupts |
| 5<br>6<br>7<br>7<br>8<br>9<br>10<br>11                                                                                                    | Clock Memory<br>Clock memory<br>Memory Byte:                                                                                                    |                                                                                    |
|                                                                                                    | UN                                                                                                    | Help                                                                               |
| a a constant a constant a constant a constant a constant a constant a constant a constant a constant a constant                                                                                                    |                                                                                                    |                                                                                    |

A&D Service & Support

Page 28-58

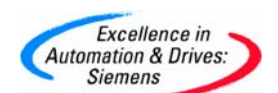

在 Memory byte 后对话框中输入需要使用的 Memory byte 号,如输入 100 则 MB100 被设定为

Memory byte.

| 🖳 HW Config - [longtime(1                                                                                                    | ) (Configuration) ob10]                                                                                                    |
|----------------------------------------------------------------------------------------------------|----------------------------------------------------------------------------------------------------|
| D Station Edit Insert PLC                                                                                                    | View Options Window Help                                                                                                    |
|                                                                                                    |                                                                                                    |
| Image: CPU 3         Pr           2         CPU 3           3         4           5         6           6         0           Value         1           2         CPU 315-2 DP           X2         DP           3         4           5         6           7         8 | operties - CPU 315-2 DP - (R0/S2)         Time-of-Day Interrupts       Cyclic Interrupts       Diagnostics/Clock       Protection       Communication         General       Startup       Cycle/Clock Memory       Retentive Memory       Interrupts         Cycle       Image: Update OB1 process image cyclically       Scan cycle monitoring time [ms]:       150         Minimum scan cycle time [ms]:       0       Scan cycle load from communication [%]:       20         Size of the process image:       Image: Image: Image |
|                                                                                                    |                                                                                                    |
|                                                                                                    | OK Cancel Help                                                                                                    |

Each bit of the clock memory byte is assigned a frequency. The following table shows the assignment:

| Bit of the Clock<br>Memory Byte | 7   | 6     | 5   | 4    | 3   | 2   | 1   | 0   |
|---------------------------------|-----|-------|-----|------|-----|-----|-----|-----|
| Period Duration (s)             | 2.0 | 1.6   | 1.0 | 0.8  | 0.5 | 0.4 | 0.2 | 0.1 |
| Frequency (Hz)                  | 0.5 | 0.625 | 1   | 1.25 | 2   | 2.5 | 5   | 10  |

### Note

Clock memory bytes are not synchronous with the CPU cycle, in other words, in long cycles, the state of the clock memory byte may change several times.

M100.0-M100.7 将按不同的频率变化

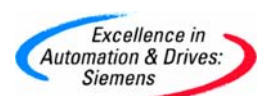

6. FAQ:

#### 6.1 如何从上位机或者触摸屏设定 Time 或 S5Time 值?

首先必须在上位机上安装 WINCC 或 wincc flexible, 然后打开软件如 wincc flexible 利用向 导或手动创建一个项目:

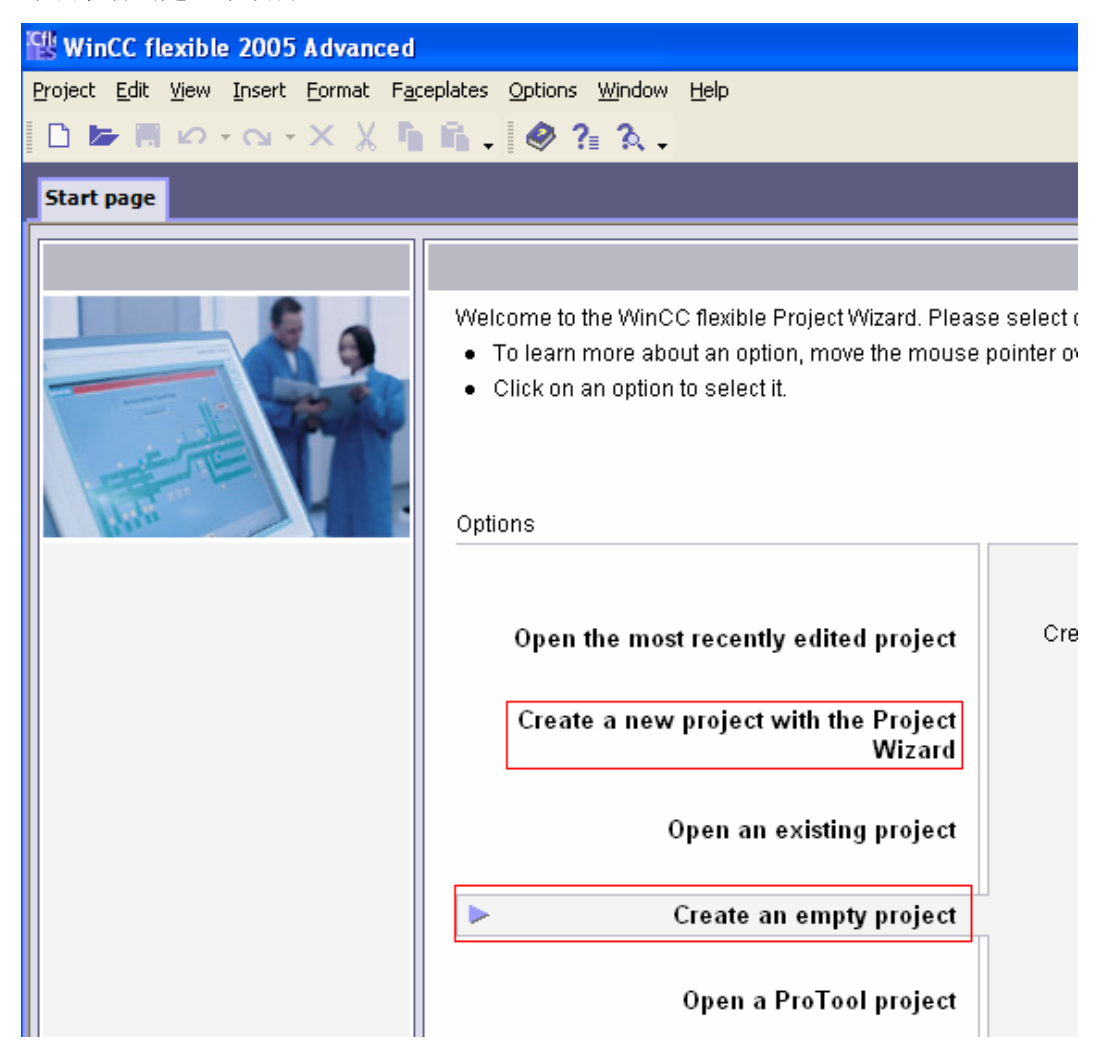

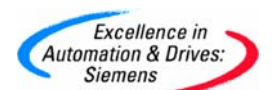

选择设备:

| WinCC flexible 2005 Advanced             |                                                                                                    |                           |  |  |  |  |  |  |
|------------------------------------------|----------------------------------------------------------------------------------------------------|---------------------------|--|--|--|--|--|--|
| Project Edit View Insert Format Faceplat | es <u>O</u> ptions <u>Wi</u> ndow <u>H</u> elp                                                                                                    |                           |  |  |  |  |  |  |
|                                          | D 🖙 🗏 🕫 - X X 🦌 🛍 - 🔗 😤 🎝 -                                                                                                    |                           |  |  |  |  |  |  |
| 🕮 Device selection                       |                                                                                                    |                           |  |  |  |  |  |  |
|                                          | Device type                                                                                                    |                           |  |  |  |  |  |  |
|                                          | <ul> <li>Micro Panels</li> <li>Mobile Panels</li> <li>Panels</li> <li>Multi Panels</li> <li>270</li> <li>370</li> <li>MP 370 12" Key</li> <li>MP 370 15" Touch</li> <li>MP 370 15" Touch</li> <li>SIMATIC C7</li> <li>Sinumerik PC</li> <li>Simotion PC</li> <li>Panel PC</li> <li>PC</li> <li>MinCC flexible Buntime</li> </ul> |                           |  |  |  |  |  |  |
|                                          | Further devices                                                                                                    | Version of device 7,1,1,0 |  |  |  |  |  |  |
|                                          |                                                                                                    | OK Cancel                 |  |  |  |  |  |  |

双击 connections, 在打开的页面中定义连接并定义相关的通讯参数。

| 🕼 WinCC flexible 2005 Advanced                                     | WinCC flexible 2005 Advanced - Project.hmi |                         |        |                               |                  |  |  |  |  |  |
|--------------------------------------------------------------------|--------------------------------------------|-------------------------|--------|-------------------------------|------------------|--|--|--|--|--|
| Project <u>E</u> dit <u>Vi</u> ew Insert <u>F</u> ormat F <u>a</u> | ceplates Options <u>Wi</u> ndov            | w <u>H</u> elp          |        |                               |                  |  |  |  |  |  |
| New 🔸 🗁 📕 🖍 + 😋 - 🗙                                                | X 5 6 . 2 5                                | 3 🙃 🐛 . 💷 . 🖬           | . # 5  | V 🗸 🤌 ?                       | 1 A.             |  |  |  |  |  |
| English (United States) 🛛 👻 🖕                                      |                                            |                         | -      |                               |                  |  |  |  |  |  |
| Project 💡 🗙                                                        | Screen_1 Screen_1                          | ections                 |        |                               |                  |  |  |  |  |  |
| Project                                                            |                                            |                         |        | C                             | ONNECTION        |  |  |  |  |  |
| Device_T(MP 370 12" Touch)                                         |                                            |                         |        |                               | OUNECTON.        |  |  |  |  |  |
| Add Screen                                                         | Name                                       | Communication driver    | Online | Comment                       |                  |  |  |  |  |  |
| Template                                                           | Connection 1                               | SIMATIC S7 300/400      | i On   |                               |                  |  |  |  |  |  |
| Communication                                                      |                                            |                         |        | <u></u>                       |                  |  |  |  |  |  |
|                                                                    |                                            |                         |        |                               |                  |  |  |  |  |  |
|                                                                    |                                            |                         |        |                               |                  |  |  |  |  |  |
| Cycles                                                             |                                            |                         |        |                               |                  |  |  |  |  |  |
|                                                                    |                                            |                         |        |                               |                  |  |  |  |  |  |
| - 🥁 Discrete Alarms                                                |                                            |                         |        |                               |                  |  |  |  |  |  |
| E C Settings                                                       |                                            |                         |        |                               |                  |  |  |  |  |  |
| Historical Data                                                    |                                            |                         |        |                               |                  |  |  |  |  |  |
| 🕢 🔽 Scripts                                                        |                                            |                         |        |                               |                  |  |  |  |  |  |
| Reports     Tout and Graphics Lists                                | Parameters Area pointer                    |                         |        |                               |                  |  |  |  |  |  |
| E 🦉 Runtime User Administration                                    |                                            |                         |        |                               |                  |  |  |  |  |  |
| 🗉 🚈 Device Settings                                                | MP 370 12"                                 | Touch                   |        |                               | Station          |  |  |  |  |  |
| Language Settings                                                  | [ <b>[</b> ]                               | Interface               |        |                               | 9999525259       |  |  |  |  |  |
| <ul> <li>Project Languages</li> </ul>                              |                                            | IF1 B 🗸                 |        |                               |                  |  |  |  |  |  |
| Graphics                                                           |                                            |                         |        |                               |                  |  |  |  |  |  |
| Project Texts      Dictionaries                                    |                                            |                         |        |                               |                  |  |  |  |  |  |
|                                                                    |                                            | HMI dev                 | ice    | Network                       | PLC device       |  |  |  |  |  |
| 🗄 🛵 Version Management                                             | Туре В                                     | Baud rate               |        | Profile MPT                   | Address 2        |  |  |  |  |  |
|                                                                    | O TTY                                      | 187500 🗸                |        |                               |                  |  |  |  |  |  |
|                                                                    | O R5232                                    | Address 1               |        | Hignest station address (HSA) | Expansion slot   |  |  |  |  |  |
|                                                                    | O R5422                                    |                         | 1      | 31 🗸                          | Rack 0           |  |  |  |  |  |
|                                                                    | O Circutia                                 | Oply master on the bus  | ]      | Number of masters             |                  |  |  |  |  |  |
|                                                                    | <ul> <li>Simatic</li> </ul>                | e ony master on the bus |        |                               | Cyclic operation |  |  |  |  |  |
|                                                                    |                                            |                         |        |                               |                  |  |  |  |  |  |

A&D Service & Support

Page 31-58

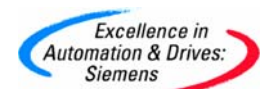

双击 Tags, 在打开的页面中定义 Tag:

| WinCC flexible 2005 Advance              | WinCC flexible 2005 Advanced - Project.hmi |                                  |                   |         |           |         |              |                        |
|------------------------------------------|--------------------------------------------|----------------------------------|-------------------|---------|-----------|---------|--------------|------------------------|
| <u>Project Edit View Insert Format</u> F | = <u>a</u> cepla                           | ates <u>O</u> ptions <u>Wi</u> r | ndow <u>H</u> elp |         |           |         |              |                        |
| 🔲 New 🔹 🗁 📕 🖍 🔹 🔿                        | κ χ                                        | 🐚 🛍 🗸 💞                          | ' ᡖ 🚗 🐅 .         |         | 🖍 🚬 🕅 😔 🕅 | 💺 MD 30 | 💌 🗸 🤣 ?= 🏡 - |                        |
| English (United States) 🛛 👻 🖕            |                                            |                                  |                   |         |           |         |              |                        |
| Project 💡 🗙                              |                                            | Screen_1                         | Connections 🔫     | Tags    |           |         |              | 🗨 🕨 👟                  |
| Project                                  |                                            |                                  |                   |         |           |         |              | TAGS                   |
| Add Screen                               |                                            | Name 🔶                           | Connection        | Data ty | pe        | Address | Array count  | Acquisition cycle Comn |
| Template                                 |                                            | Tag_1                            | Connection_1      | ▼ DWord | -         | MD 30   | <b>•</b> 1   | 100 ms 🔻               |
| Screen_1     Communication               |                                            |                                  |                   |         |           |         |              |                        |
| Tags                                     |                                            |                                  |                   |         |           |         |              |                        |
| Connections                              |                                            |                                  |                   |         |           |         |              |                        |
| 🖃 😓 Alarm Management                     |                                            |                                  |                   |         |           |         |              |                        |
| Analog Alarms                            |                                            |                                  |                   |         |           |         |              |                        |
| 🖃 🐙 Settings                             |                                            |                                  |                   |         |           |         |              |                        |

打开画面,插入一个 INPUT/OUTPUT 域并选择对应格式。最后插入文本输入域。

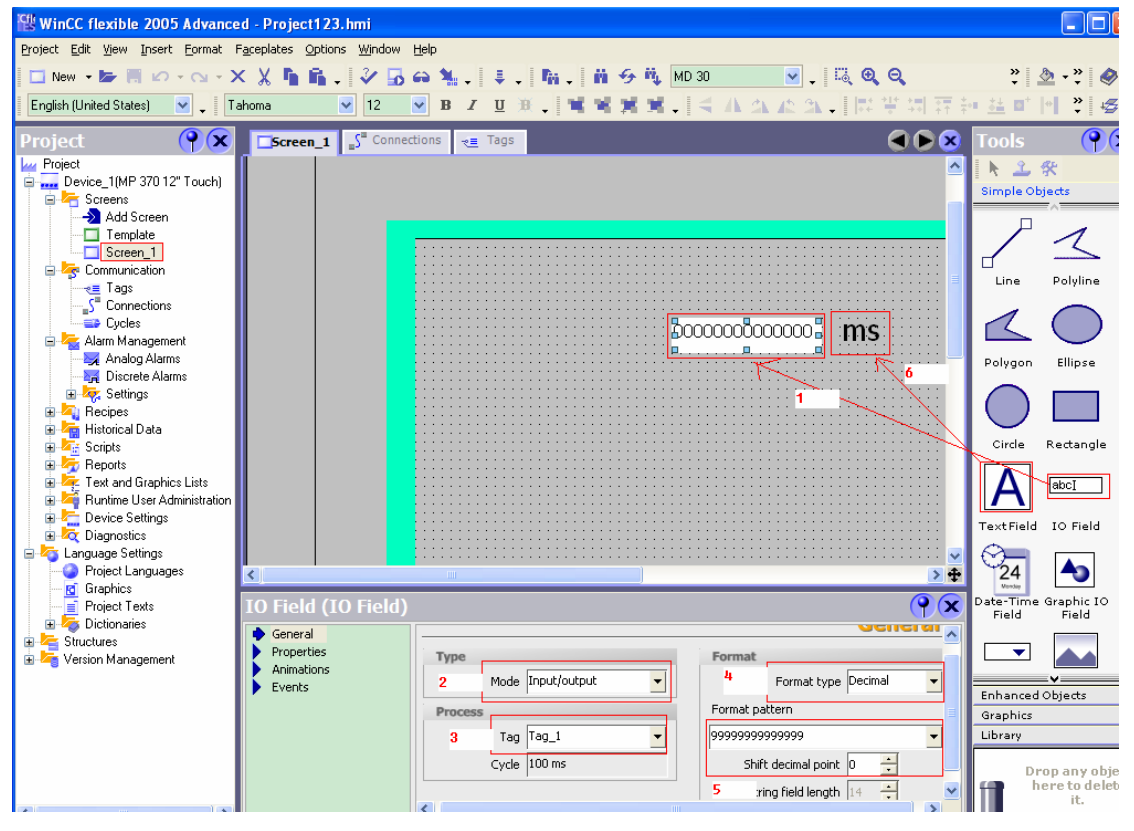

完善项目并下载。此处是以毫秒为例,客户当然可以定义自己的时基,然后在 PLC 程序中换 算即可,例如此处定义为秒则在 PLC 程序中可对对应变量乘以 1000 转化成毫秒再送给 TIME 变量即可

在 PLC 侧:

设定对应的系统参数(MPI 地址和波特率等),然后可创建 TIME 变量。

插入DB块并定义变量:

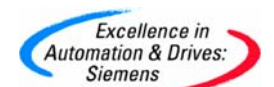

| 0711-<br>0011-<br>011- | LAD/STL/FBD - [DB3 timersample\SIMATIC 300(1)\CPU 315-2 DP] |         |      |     |       |      |       |         |        |           |   |         |       |       |
|------------------------|-------------------------------------------------------------|---------|------|-----|-------|------|-------|---------|--------|-----------|---|---------|-------|-------|
| ₽                      | File                                                        | Edit    | Inse | ert | PLC D | ebug | View  | Options | Window | Help      |   |         |       |       |
| C                      | ) 🎓 🖫 📕 🎒 X 🗈 🖻 🗠 🖂 (H 🏜 🖂 🗣 60'   K >>! 🔲 🖪 📢              |         |      |     |       |      |       |         |        |           |   |         |       |       |
|                        |                                                             |         |      |     | Addre | ss : | Name  |         |        | Туре      |   | Initial | value | Conne |
|                        |                                                             |         | _    |     |       | 0.0  |       |         |        | STRUCT    |   |         |       | _     |
| E                      | ] <mark>.)()</mark>                                         | Librari | es   |     | н     | ю.о  | timer | r1      |        | TIME      |   | T#OMS   |       |       |
|                        |                                                             |         |      |     | =     | =4.0 |       |         |        | END_STRUC | Т |         |       | _     |
|                        |                                                             |         |      | E   |       |      |       |         |        |           |   |         |       |       |
|                        |                                                             |         |      |     |       |      |       |         |        |           |   |         |       |       |
|                        |                                                             |         |      |     |       |      |       |         |        |           |   |         |       |       |
|                        |                                                             |         |      |     |       |      |       |         |        |           |   |         |       |       |
|                        |                                                             |         |      |     |       |      |       |         |        |           |   |         |       |       |

打开 OB1 输入如下指令,MD30 为上位机写入的数据,DB3.DBD0 为 PLC 中定义的数据,也可以不经过转换直接用 MD30 作为 Time 变量的输入值,也就是说 FB41 的 TI 和 TD 可以用 MD30,也可以用 DB3.DBD0。

| 🔣 LAD/STL/FBD 🗉                                                                                                    | - [OB1 timersample\SIMATIC 300(1)\CPU 315-2 DP]                                                                                         |
|----------------------------------------------------------------------------------------------------|----------------------------------------------------------------------------------------------------|
| 🕞 File Edit Insert                                                                                                    | t PLC Debug View Options Window Help                                                                                                    |
| Image: Second second second | Contents Of: 'Environment\Interface   Contents Of: 'Environment\Interface  Mame  Metwork 6: Title:  Comment:  MD30 - IN OUT - DB3. DBD0 |
| 🛨 🔁 SFB bloc                                                                                                    |                                                                                                    |

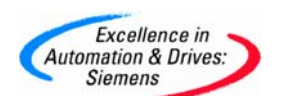

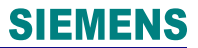

然后我们即可将 DB3. DBD0 赋给相应的 IEC 定时器或功能块的 Time 变量作为设定值,

如 FB41 的 TI 和 TD。

| OB35 : "Cyclic Interrupt" |  |
|---------------------------|--|
| Comment:                  |  |
|                           |  |
| Network 1: Title:         |  |
| Comment:                  |  |
|                           |  |
| CALL "CONT_C", DB41       |  |
| COM_RST :=                |  |
| MAN_ON :=                 |  |
| PVPER_ON:=                |  |
| P_SEL :=                  |  |
| I_SEL :=                  |  |
| INT_HOLD:=                |  |
| I_ITL_ON:=                |  |
| D_SEL :=                  |  |
| CYCLE :=DB3.DBD0          |  |
| SP_INT :=                 |  |
| PV_IN :=                  |  |
| PV_PER :=                 |  |
| MAN :=                    |  |
| GAIN :=                   |  |
| TI :=                     |  |
| TD :=                     |  |
| TM_LAG :=                 |  |
| DEADB_W :=                |  |
| LMN_HLM :=                |  |
| LMN_LLM :=                |  |
| PV_FAC :=                 |  |
| PV_UFF :=                 |  |
| LMN_FAC :=                |  |
| LMN_UFF :=                |  |
| I_IILVAL:-                |  |
| D13V :-                   |  |
|                           |  |
|                           |  |
| QLINU_ILM                 |  |
|                           |  |
|                           |  |
|                           |  |

如需将其上位机的设定赋值给 S5TIME 变量时我们需要将设定值进行转换。首先我们先 介绍一下 S5TIME 的数据格式,在 STEP7 的 Help 下拉菜单中点击 Contents,然后利用索引 Index 搜索关于相应的数据类型我们能找到如下解释:

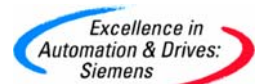

| Contents Index Search                                                                                                    |                                                                                                    |                                                                                                    |                                                                                                    |                                                                                                    |                                                                                                    |  |  |  |
|----------------------------------------------------------------------------------------------------|----------------------------------------------------------------------------------------------------|----------------------------------------------------------------------------------------------------|----------------------------------------------------------------------------------------------------|----------------------------------------------------------------------------------------------------|----------------------------------------------------------------------------------------------------|--|--|--|
| Type in the keyword to find:                                                                                                    | Upper Limits for Entering Timers                                                                                                    |                                                                                                    |                                                                                                    |                                                                                                    |                                                                                                    |  |  |  |
| Timers                                                                                                    | Note the following upper limits for entering timers:                                                                                                    |                                                                                                    |                                                                                                    |                                                                                                    |                                                                                                    |  |  |  |
| Theo                                                                                                    | Example: W#16#3999 (maximum value in BCD format)                                                                                                    |                                                                                                    |                                                                                                    |                                                                                                    |                                                                                                    |  |  |  |
| TIMER  parameter type Timers Timers T                                                                                                    | Examples:                                                                                                    |                                                                                                    |                                                                                                    |                                                                                                    |                                                                                                    |  |  |  |
| Memory Area:Retentive<br>Upper Limits for Entering                                                                                                    | <u>Address</u>                                                                                                    | <u>Monitor Format</u>                                                                                                    | <u>Enter</u>                                                                                                    | <u>Modify Value</u><br><u>Display</u>                                                                                                    | Explanation                                                                                                    |  |  |  |
| Assignment List<br>Tips and Tricks                                                                                                    | Т 1                                                                                                    | SIMATIC_TIME                                                                                                    | 137                                                                                                    | S5TIME#130MS                                                                                                    | Conversion to milliseconds                                                                                                    |  |  |  |
| Tips for Editing Messages<br>Tips for Editing Station Configurations<br>Tips for Editing the Network Configuration                                                                                                    | MVV4                                                                                                    | SIMATIC_TIME                                                                                                    | 137                                                                                                    | S5TIME#890MS                                                                                                    | Representation in BCD format<br>possible                                                                                                    |  |  |  |
| Tips for Entering Text<br>Tips for Working with GD Tables<br>Title Bar                                                                                                    | MVV4                                                                                                    | HEX                                                                                                    | 137                                                                                                    | VV#16#0089                                                                                                    | Representation in BCD format<br>possible                                                                                                    |  |  |  |
| Titles<br>for Blocks<br>for Networks<br>To                                                                                                    | MVV6                                                                                                    | HEX                                                                                                    | 157                                                                                                    | W#16#009D                                                                                                    | Representation in BCD format not<br>possible, therefore the monitor format<br>SIMATIC_TIME cannot be selected                                                                                                    |  |  |  |
| TOD Status<br>TOD Status<br>TOD Synchronization<br>Toggling between Programming Languages<br>Toggling the Status Bar Dn/Dff<br>Togling the Status Bar Dn/Dff<br>ToolCalling Interface (TCI)<br>Toolbar<br>Buttons<br>Positioning<br>Topology Data<br>Topology Data<br>Topology Settings<br>Topology View<br>Transferring Configuration Data to the Opera<br>Transferring Configuration Data to the Progr-<br>Transferring Configuration Data to the Progr-<br>Transferring Configuration Data to the Progr-<br>Transferring Parameters<br>Saving the Transferred Values<br>Transferring the Data<br>Transferring the Configuration Data<br>Transferring the Data<br>Transferring the Data<br>Transferring Text Libraies<br>Translating and Editing<br>Translating and Editing<br>Translating Text Libraies<br>Translating Text Libraies<br>Translating Text Librai | Note<br>• You u<br>the ti<br>enter<br>• The r<br>conv<br>If the<br>type<br>HEX,<br>values<br>O values<br>Values of va<br>The 16 bits<br> 0 0 x x   h<br>Bits 15 and<br>Bits 13 and<br>00 => mult<br>10 => mult<br>11 => mult<br>11 => mult | can enter timers i<br>me frame. The si<br>ed (137 becomes<br>nodify values for a<br>enter to BCD form<br>entry cannot be<br>WORD, the appli<br>see Select Moni<br>entered can be c<br>at for Variables<br>irriables in the SIM<br>have the following<br>h h h   t t t t   u u<br>14 are always ze<br>12 (marked with<br>piler 10 milliseco<br>iplier 1 nolliseco<br>iplier 1 second<br>shundreds (hhhh)<br>ens (tttt)<br>units (uuuu) | n millised<br>ze of the<br>130 ms;<br>addresser<br>at. Not e<br>represent<br>cation rev<br>tor Forma<br>isplayed.<br>in the SI<br>4ATIC_TII<br>g significa<br>u u  <br>significa<br>u u  <br>ro.<br>xx) set th<br>nds<br>onds | cond steps but the w<br>time frame depends<br>the 7 ms were roun<br>s of the data type W<br>very bit pattern is a<br>ed as SIMATIC_TIM<br>erts automatically to<br>at, Default Command<br>ME format are enterd<br>ince: | alue entered is adapted to<br>on the size of the time value<br>ded down).<br>'ORD, for example, IW1, are<br>valid BCD number, however.<br>E for an address of the data<br>o the default format (here:<br>d (View Menu)) so that the<br>at<br>at<br>at<br>d in BCD format. |  |  |  |

### 参照上面的方法我们在上位机定义一个 WORD(或 INT)类型的变量(例如 MW34)

| 🔛 WinCC flexible 2005 Advance   | ed - F         | Project123.hmi                    |                   |     |            |                     |       |             |                       |
|---------------------------------|----------------|-----------------------------------|-------------------|-----|------------|---------------------|-------|-------------|-----------------------|
| Project Edit View Insert Format | F <u>a</u> cep | lates <u>O</u> ptions <u>Wi</u> r | ndow <u>H</u> elp |     |            |                     |       |             |                       |
| 🛛 📲 New 🔹 📂 📕 🖍 🔹 🔿 🔹           | <              | ( h ƙ. 🖓                          | ' 🚡 🖨 🐐 .         |     | ↓. N. N.90 | 🐧 Cyclic continuous | . 🧶 1 | R R .       |                       |
| English (United States) 🛛 👻 🖕   |                |                                   |                   |     |            |                     |       |             |                       |
| Project 💡 🗴                     |                | Screen_1                          | lags 🛛            |     |            |                     |       |             | ۲ کا ک                |
| Project                         |                |                                   |                   |     |            |                     |       |             | TAGS                  |
| E Creens                        |                | Name 🔶                            | Connection        |     | Data type  | Address             |       | Array count | Acquisition cycle Com |
| - Template                      |                | Tag_1                             | Connection_1      | 1   | DWord      | MD 30               |       | 1           | 100 ms                |
| Communication                   |                | Tag_2                             | Connection_1      | • 1 | Word 🚽     | MW 34               |       | · 1         | 100 ms 🔻              |
| Connections                     |                |                                   |                   |     |            |                     |       |             |                       |

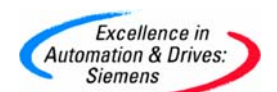

在 STEP7 中我们首先定义一个 DB 块并定义一个 S5TIME 数据类型的变量:

| 11 | LAD/               | STL/    | FBD  | - []   | B1  | timersam   | ple\SIMATIC 300(2)\CP | U 315-2 DP]      |               |         |
|----|--------------------|---------|------|--------|-----|------------|-----------------------|------------------|---------------|---------|
|    | File               | Edit    | Inse | ert F  | ٩LC | Debug View | Options Window Help   |                  |               |         |
| [  | ጋ 🖻                | _<br>∎~ |      | 5      | X   | ) 🖻 🛍 🗠    | ) (~   C# 🏜   🔁   º_a | &r   !« »!   🗖 🖪 | <b>k</b> ?    |         |
|    |                    |         |      | i zi e | 1   | Address    | Nane                  | Туре             | Initial value | Connent |
|    |                    |         |      |        |     | 0.0        |                       | STRUCT           |               |         |
| Ľ  | + <mark>.()</mark> | Librari | ies  |        |     | +0.0       | sets5time             | S5TIME           | S5T#OMS       |         |
| L  |                    |         |      |        |     | =2.0       |                       | END_STRUCT       |               |         |
| L  |                    |         |      |        |     |            |                       |                  | ·             |         |
| L  |                    |         |      |        |     |            |                       |                  |               |         |
| L  |                    |         |      |        |     |            |                       |                  |               |         |
| L  |                    |         |      |        |     |            |                       |                  |               |         |

#### 打开符号表编辑符号:

| 😼 Sym    | bol Edi | tor - S7 P | rogra    | m(4) ( | Symbols    | )   |            |      |        |         |  |
|----------|---------|------------|----------|--------|------------|-----|------------|------|--------|---------|--|
| Symbol T | able Ed | lit Insert | View     | Option | s Windov   | N   | Help       |      |        |         |  |
| 🖻 🖬      | 6       | አ 🖻        | <b>1</b> | s o    | 4 🗌 All Sy | rmt | ools       |      | •      | 🕖   💦   |  |
| 🖨 S7 P   | rogran  | 1(4) (Sym  | bols)    | tim    | ersample   | e\{ | SIMATIC 30 | 0(2) | ICPU 3 | 15-2 DP |  |
|          | Statu   | Symbol     | Δ        |        | Address    |     | Data typ   | Cor  | nment  |         |  |
| 1        |         | DB_s5ti    | ne       | ]      | )B         | 1   | DB 1       |      |        |         |  |
| 2        |         |            |          |        |            |     |            |      |        |         |  |
|          |         |            |          |        |            |     |            |      |        |         |  |

打开 OB1,用 I\_BCD 指令将整数转换为 BCD 格式,需要注意写入的整数最大值为 999,否则 I\_BCD 会出错,然后将其与时基做或运算(例程中 W#16#3000 表示时基位 10 秒, 时间值为 0,因为最高 4 位为 0011,如果是 W#16#2000 表示时基位 1 秒,时间值为 0,因为 最高 4 位为 0010),并通过 MOVE 指令送入定义的 S5TIME 数据类型的变量中

| OB1 : "Main Program Sweep (Cycle)"                                                                          |                                                                            |
|----------------------------------------------------------------------------------------------------|----------------------------------------------------------------------------|
| Comment:                                                                                                    |                                                                            |
| Network 1: Title:                                                                                           |                                                                            |
| Comment:                                                                                                    |                                                                            |
| MO.0<br>NO.0<br>EN ENO<br>NW34 - IN OUT - NW36<br>W#16#3000 - IN1 OUT - NW38<br>W#16#3000 - IN2<br>制定10s的时基 | MOVE<br>EN ENO<br>MW38 - IN <sup>"DB_</sup><br>s5time".<br>OUT - sets5time |

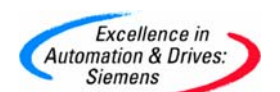

编辑调用指令:

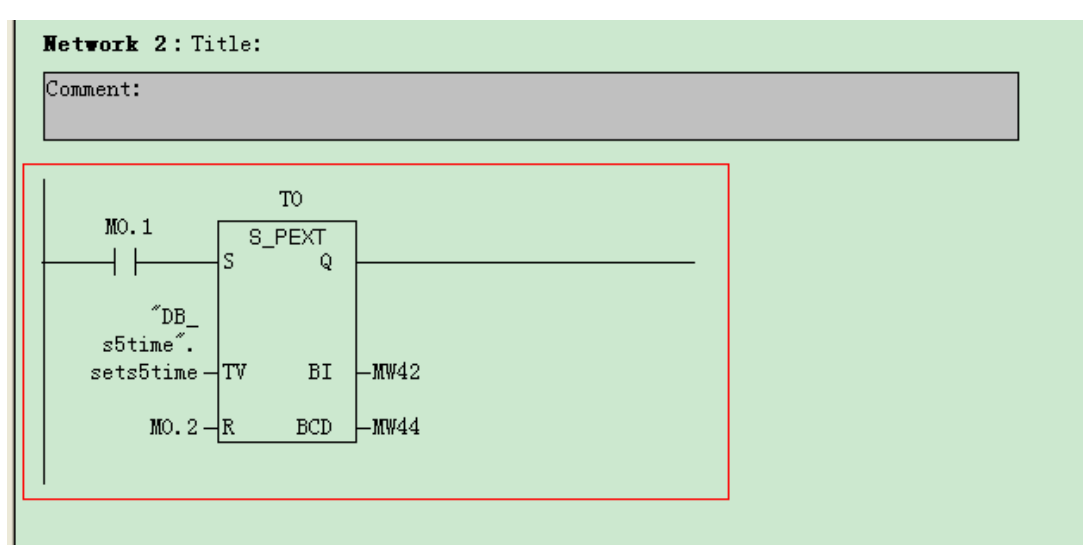

打开变量表观察,当 MO.0 为1 时 MW34 中的值已经转化为 S5TIME 的格式并存储到定义的 DB1.DBW0 中:

|          | V        | ar - | (@Variabl    | e table: | LONLINE]         |                  |                  |                      |
|----------|----------|------|--------------|----------|------------------|------------------|------------------|----------------------|
| <b>F</b> | T.       | able | Edit Insert  | PLC V    | ariable View Opt | ions Window Help | -                | 9 ×                  |
| E        | Ħ        |      | <b>2 1</b> 4 | 3 %      | 🖹 🛍 🗠 🖂          | × 📲 🖁 🕅          | <b>⊘∕ 60° ч≯</b> | 66' <mark>1</mark> 4 |
|          | <b>^</b> | Add  | ress         | Symbol   | Display format   | Status value     | Modify value     |                      |
| 1        |          | M    | 0.0          |          | BOOL             | true             | true             |                      |
| 2        |          | MW   | 34           |          | DEC              | 200              | 200              |                      |
| 3        |          | DB1. | DBW O        | ″DB_s5   | SIMATIC_TIME     | S5T#33m2OsOms    |                  |                      |
| 4        |          | M    | 0.1          |          | BOOL             | false            | false            |                      |
| 5        |          | T    | 0            |          | SIMATIC_TIME     | S5T#Oms          |                  |                      |
| 6        |          |      |              |          |                  |                  |                  |                      |
|          |          |      |              |          |                  |                  |                  |                      |

当 MO.1 从 0 变为 1, TO 按设定值运行:

|   | Var - [@Variable table1 ONLINE] |      |             |        |                  |                  |                 |         |
|---|---------------------------------|------|-------------|--------|------------------|------------------|-----------------|---------|
|   | T                               | able | Edit Insert | PLC V  | ariable View Opt | ions Window Help | -               | a ×     |
| Н | Ħ                               | D    | <b>2 6</b>  | 3 %    | 🖹 🛍 🗠 🖂          | × 📲 🕯 🕅          | <b>∭ 60° м⊅</b> | 60° i K |
|   |                                 | Add  | ress        | Symbol | Display format   | Status value     | Modify value    |         |
| 1 |                                 | M    | 0.0         |        | BOOL             | true 📘           | true            |         |
| 2 |                                 | MW   | 34          |        | DEC              | 200              | 200             |         |
| 3 |                                 | DB1. | DBW 0       | ″DB_s5 | SIMATIC_TIME     | S5T#33m20s0ms    |                 |         |
| 4 | ſ                               | M    | 0.1         |        | BOOL             | true             | true            |         |
| 5 |                                 | Т    | 0           |        | SIMATIC_TIME     | S5T#33m10s0ms    |                 |         |
| 6 |                                 |      |             |        |                  |                  |                 |         |

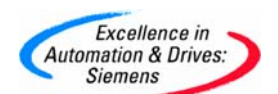

#### 也可通过在线的方法来观察程序

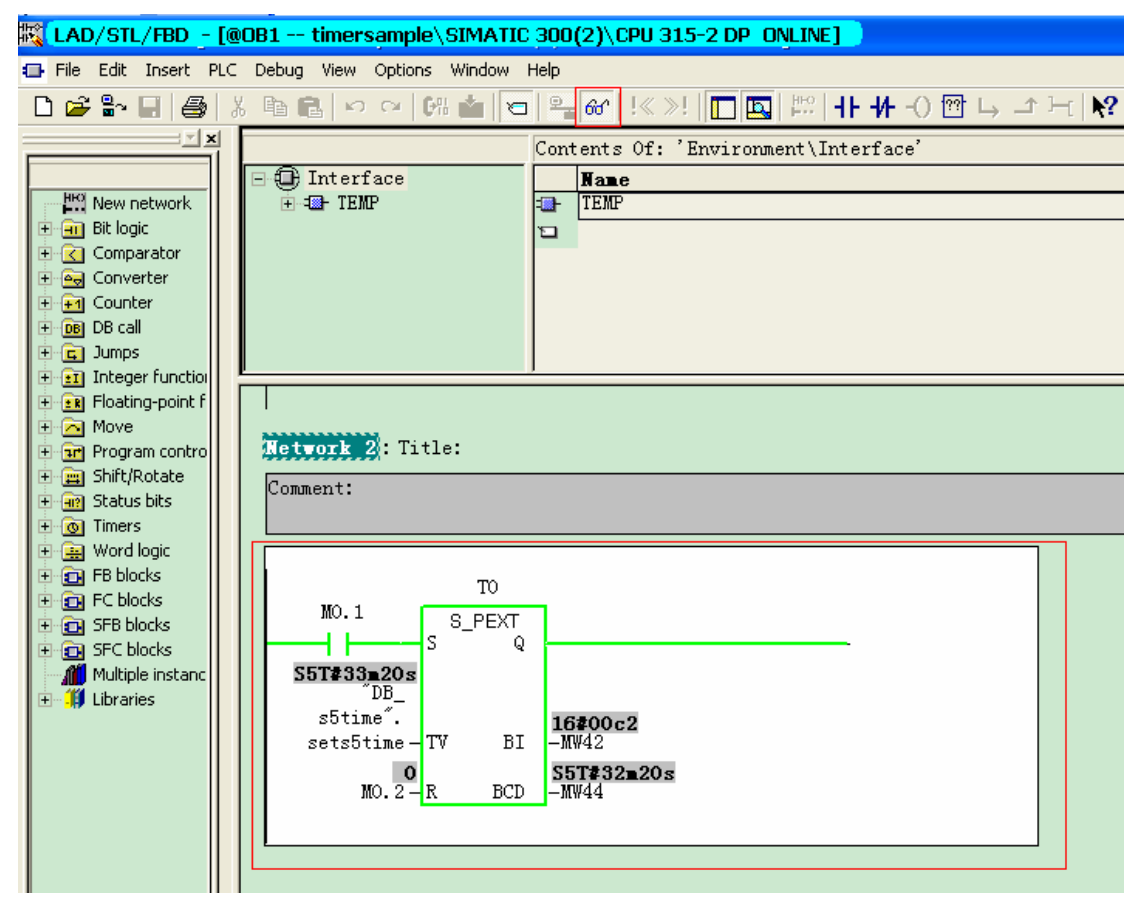

程序见例程 TIMERSAMPLE1

#### 6.2 定时器时间太短不够用怎么办?

首先 S5Timer 的定时时间最大为: 2H\_46M\_30S, 而 IEC 定时器的定时时间最大为: 24D\_20H\_31M\_23S\_648MS。如果需要更大时间的定时设置可通过编程来实现。

1) 如果有规律的可使用 0B35 或 0B10 编程来实现,例如某车间需计算 8 小时的班产量和 日产量,我们可以如下操作:

首先在 cpu 属性中定义 OB10 为每小时中断一次;

| Image: Service Service     Image: Service Service     Image: Service Service Service     Image: Service Service Service     Image: Service Service Service     Image: Service Service Service Service     Image: Service Service Se                                                                                                    | Image: Service in a service in a servic |                             |                                  | opdons wi        | indow  | Help                         |       |                                                      |             |               |
|----------------------------------------------------------------------------------------------------|----------------------------------------------------------------------------------------------------|-----------------------------|----------------------------------|------------------|--------|------------------------------|-------|------------------------------------------------------|-------------|---------------|
| OUBR       Properties - CPU 315-2 DP - (R0/S2)         1       General       Startup       Cycle/Clock Memory       Retentive Memory       Interrupt         2       DP       Time-of-Day Interrupts       Cycle/Clock Memory       Retentive Memory       Interrupt         3       Priority       Active       Execution       Start date       Time of day       PIP         0B10:       Priority       Active       Every hour       08/14/2007       08:00                                                                                                    | UR         Properties - CPU 315-2 DP - (RO/S2)           General         Startup         Cycle/Clock Memory         Retentive Memory         Interrupts           UP         DP         General         Startup         Cycle/Clock Memory         Retentive Memory         Interrupts           UP         DP         OB 10:         2         V         Every hour         08/14/2007         08:00         ···         ···           00         UR         0812:         2         None         01/01/1994         00:00         ···         ···           Module         0813:         2         None         01/01/1994         00:00         ···         ···           DP         0815:         2         None         01/01/1994         00:00         ···         ···                                                                                                    | ) 🚅 🔓 🖩 🖏 🧉                 |                                  |                  |        | ∃ 🔡 №?                       |       |                                                      |             | 15            |
| 1       General       Startup       Cycle/Clock Memory       Retentive Memory       Interrupt         2       1       DP       Time-of-Day Interrupts       Cyclic Interrupts       Diagnostics/Clock       Protection       Communical         3       4                                                                                                    | General         Startup         Cycle/Clock Memory         Retentive Memory         Interrupts           DP         DP         Time-of-Day Interrupts         Cyclic Interrupts         Diagnostics/Clock         Protection         Communication           Priority         Active         Execution         Start date         Time of day         PIP           0B10:         2         ✓         Every hour         08/14/2007         08:00         ····         ✓           0B11:         2         ✓         None         01/01/1994         00:00         ····         ✓           Module         0813:         2         ✓         None         01/01/1994         00:00         ····         ✓           DP         0814:         2         ✓         None         01/01/1994         00:00         ····         ✓           0B13:         2         ✓         None         01/01/11994         00:00         ····         ✓           DP         0815:         2         None         01/01/11994         00:00         ····         ✓                                                                                                    | 🗃 (0) UR                    | Propertie                        | s - CPU 3'       | 15-2 D | P - (R0/S2)                  |       |                                                      |             |               |
| X2       Ime-or-Day Interrupts       Cyclic Interrupts       Diagnostics/Clock       Protection       Communical         3       4                                                                                                    | DP       Imme-of-Day Interrupts       Cyclic Interrupts       Diagnostics/Clock       Protection       Communication         Priority       Active       Execution       Start date       Time of day       PIP         0B10:       2       Imme       08/14/2007       08:00                                                                                                    | 1 ^<br>2 CPU 3              | Genera                           | al Sta           | artup  | Cycle/Clock                  | Memo  | ry Reten                                             | tive Memory | Interrupts    |
| 4     5                                                                                                    | Priority       Active       Execution       Start date       Time of day       PIP         0B10:       2       Image: Start date       Image: Start date                                                                                                    | <u>X2</u> <b>1</b> DP<br>3  | I ime-ot-L                       | Jay Interrupt:   | s Cy   | clic Interrupts              | Diagr | iostics/Clock                                        | Protection  | Communication |
| 6         ✓         0B10:         2         Every hour         ✓         08/14/2007         08:00         ····         ····         ····         ····         ····         ····         ····         ····         ····         ····         ····         ····         ····         ····         ····         ····         ····         ····         ····         ····         ····         ····         ····         ····         ····         ····         ····         ····         ····         ····         ····         ····         ····         ····         ····         ····         ····         ····         ····         ····         ····         ····         ····         ····         ····         ····         ····         ····         ····         ····         ····         ····         ····         ····         ····         ····         ····         ····         ····         ····         ····         ····         ····         ····         ····         ····         ····         ····         ····         ····         ····         ····         ····         ····         ····         ····         ····         ····         ····         ····         ····         ····         ····         ····                                                                                                    | OB10:       2       Image: Every hour       08/14/2007       08:00           OB11:       2       Image: None       01/01/1994       00:00           (0)       UR       0B12:       2       Image: None       01/01/1994       00:00           Module       0B13:       2       Image: None       01/01/11994       00:00           CPU 315-2 DF       0B15:       2       Image: None       01/01/11994       00:00                                                                                                    | <u>4</u><br>5               |                                  | Priority         | Activ  | e Execution                  |       | Start date                                           | Time of day | PIP           |
| 0B11:         2         None         01/01/1994         00:00          0           Image: COLUMN COLUMN C | 0B11:       2       None       01/01/1994       00:00          (0)       UR       0B12:       2       None       01/01/1994       00:00          Module       0B13:       2       None       01/01/1994       00:00           CPU 315-2 DF       0B14:       2       None       01/01/1994       00:00           DP       0B15:       2       None       01/01/1994       00:00                                                                                                    | 6                           | OB10:                            | 2                |        | Every hour                   | •     | 08/14/2007                                           | 08:00       | ··· •         |
| (0) UR 0B12: 2 None 01/01/1994 00:00                                                                                                    | (0) UR       0B12:       2       I       None       01/01/1994       00:00           Module       0B13:       2       I       None       01/01/1994       00:00           CPU 315-2 DF       0B14:       2       I       None       01/01/1994       00:00           DP       0B15:       2       I       None       01/01/1994       00:00                                                                                                    |                             | OB11:                            | 2                | Г      | None                         | +     | 01/01/1994                                           | 00:00       |               |
|                                                                                                    | Module         OB13:         2         None         01/01/1994         00:00          y           CPU 315-2 DF         OB14:         2         None         01/01/1994         00:00          y           DP         OB15:         2         None         01/01/1994         00:00          y                                                                                                    | 🖿 📄 (0) UR                  | OB12:                            | 2                | Г      | None                         | Ŧ     | 01/01/1994                                           | 00:00       |               |
| None 01/01/1334 00:00 +                                                                                                    | CPU 315-2 DF         OB14:         2         None         01/01/1994:         00:00          V           DP         0B15:         2         None         01/01/1994:         00:00          V                                                                                                    | Slot 🚺 Module               | OB13:                            | 2                | Г      | None                         | *     | 01/01/1994                                           | 00:00       |               |
| 2 CPU 315-2 DF 0B14: 2 None 9 01/01/1994 00:00                                                                                                    | DP 0815: 2 None V 01/01/1994 00:00 V                                                                                                    | 1<br>2 📓 CPU 315-2 DI       | OB14:                            | 2                | Г      | None                         | v     | 01/01/1994                                           | 00:00       |               |
| 2 DP 0815: 2 None 🖌 01/01/1994 00:00 🛶                                                                                                    |                                                                                                    | X2 DP                       | OB15:                            | 2                | Γ      | None                         | ÷     | 01/01/1994                                           | 00:00       |               |
| 0B16: 2 None 💽 01/01/1994 00:00                                                                                                    | 0B16: 2 None y 01/01/1994 00:00 y                                                                                                    | 4                           | OB16:                            | 2                |        | None                         | Ŧ     | 01/01/1994                                           | 00:00       |               |
|                                                                                                    |                                                                                                    | 5                           | OB17:                            | 2                |        | None                         | Ŧ     | 01/01/1994                                           | 00:00       |               |
| 0B17: 2 None 01/01/1994 00:00                                                                                                    | 0B17: 2 🔽 None y 01/01/1994 00:00 + 👽                                                                                                    |                             |                                  |                  |        |                              |       |                                                      |             |               |
| CPU 315-2 DF         OB14:         2         None         01/01/1994         00:00            2         DP         0B15:         2         None         01/01/1994         00:00            0B16:         2         None         01/01/1994         00:00                                                                                                    | 0B16: 2 None - 01/01/1994 00:00                                                                                                    | 1 2 3 CPU 315-2 DI X2 3 4 5 | 0814:<br>0815:<br>0816:<br>0817: | 2<br>2<br>2<br>2 |        | None<br>None<br>None<br>None | + + + | 01/01/1994<br>01/01/1994<br>01/01/1994<br>01/01/1994 | 00:00       |               |
|                                                                                                    |                                                                                                    | i                           | OB17:                            | 2                |        | None                         | ÷     | 01/01/1994                                           | 00:00       |               |

然后在 0B100 中初始化计数变量如 mw150 为 0

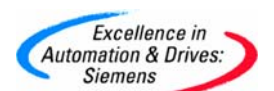

### 创建 DB 定义变量:

| 🔣 LAD/STL/F | BD  | - [DB2 ti   | imersample\SIMATIC 30   | 0(1)\CPU 315-2 DP] |               |          |  |  |  |
|-------------|-----|-------------|-------------------------|--------------------|---------------|----------|--|--|--|
| 🖬 File Edit | Ins | ert PLC Deb | oug View Options Windov | w Help             | Help          |          |  |  |  |
| 🗋 🗃 🔓       |     | 😂 👗 🖻       | b 🛍   여 여   6% 🎪        | 🔁   📲 🔐   !« »!    |               |          |  |  |  |
|             |     | Address     | Name                    | Туре               | Initial value | Connent  |  |  |  |
|             |     | 0.0         |                         | STRUCT             |               |          |  |  |  |
| 🕀 🗐 Librai  |     | +0.0        | team1                   | DINT               | L#O           | 一班产量     |  |  |  |
|             |     | +4.0        | team2                   | DINT               | L#O           | 二班产量     |  |  |  |
|             |     | +8.0        | team3                   | DINT               | L#O           | 三班产量     |  |  |  |
|             |     | +12.0       | all                     | DINT               | L#O           | 日三班产量    |  |  |  |
|             |     | +16.0       | temp                    | DINT               | L#O           | 一班和二班产量和 |  |  |  |
|             |     | =20.0       |                         | END_STRUCT         |               |          |  |  |  |
|             |     |             |                         |                    |               |          |  |  |  |
|             |     |             |                         |                    |               |          |  |  |  |

### 打开 OB10 编制程序:

| OB10 : "Time of Day Interrupt"         |  |  |  |  |  |  |
|----------------------------------------|--|--|--|--|--|--|
| Comment:                               |  |  |  |  |  |  |
| Network 1: Title:                      |  |  |  |  |  |  |
| 每执行一次ob10则MW150执行一次加一操作                |  |  |  |  |  |  |
|                                        |  |  |  |  |  |  |
|                                        |  |  |  |  |  |  |
| 1 – <u>IN2</u>                         |  |  |  |  |  |  |
|                                        |  |  |  |  |  |  |
| Network 2: Title:                      |  |  |  |  |  |  |
| MD100为实际流水,DB2.DBDOteam1产量             |  |  |  |  |  |  |
|                                        |  |  |  |  |  |  |
|                                        |  |  |  |  |  |  |
| MW150 - IN1 MD100 - IN OUT - DB2. DBD0 |  |  |  |  |  |  |
| 8-IN2                                  |  |  |  |  |  |  |
|                                        |  |  |  |  |  |  |

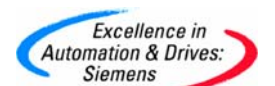

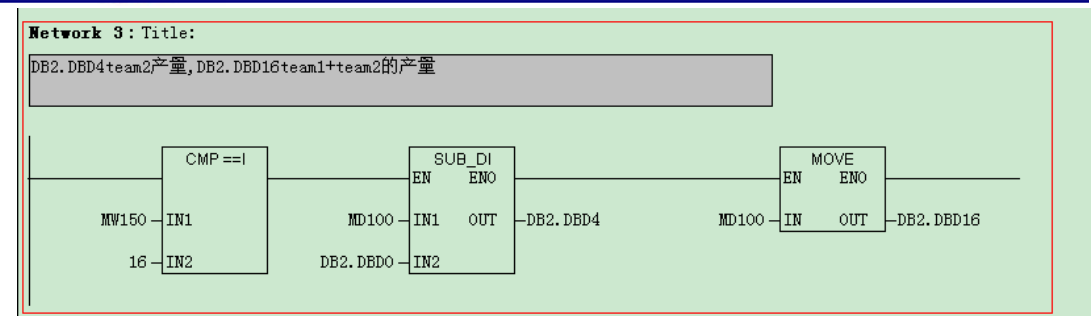

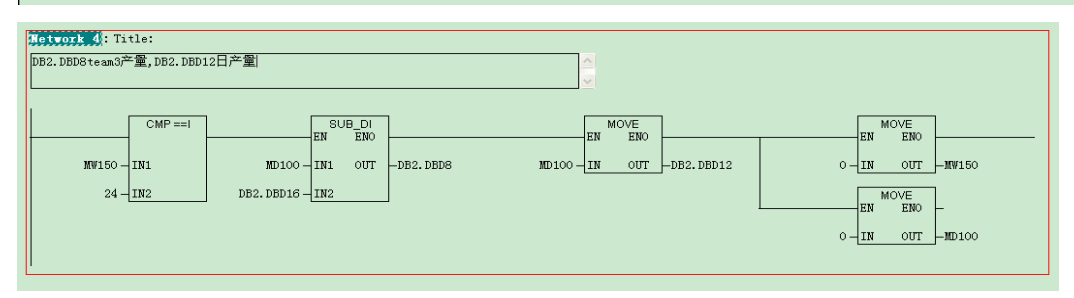

注意所附例程中没用编写计数程序(MW150)需用户自己编写。

2) 作为无固定规律的定时我们可以利用读取系统时钟并与设定时间来比较完成。

首先创建 DB 块并定义两个 DATE AND TIME 格式的变量

| 驖                                   | K LAD/STL/FBD - DB1                           |          |     |       |                                            |                                 |                                                                |                                                              |         |  |  |  |
|-------------------------------------|-----------------------------------------------|----------|-----|-------|--------------------------------------------|---------------------------------|----------------------------------------------------------------|--------------------------------------------------------------|---------|--|--|--|
| File                                | Edit                                          | Insert   | PLC | Debug | , View Optio                               | ns Window Help                  |                                                                |                                                              |         |  |  |  |
| Ľ                                   | 🗅 😂 🏪 🛃 🛃 🛍 🛍 🗠 🛥 🕼 🏜 🔁 🎥 60 ! ! << > ! 🔲 🛄 📢 |          |     |       |                                            |                                 |                                                                |                                                              |         |  |  |  |
| _                                   |                                               |          |     |       |                                            |                                 |                                                                |                                                              |         |  |  |  |
| □ DB1 ob10\longtime(1)\CPU 315-2 DP |                                               |          |     |       |                                            |                                 |                                                                |                                                              |         |  |  |  |
|                                     |                                               |          |     |       |                                            |                                 |                                                                |                                                              |         |  |  |  |
|                                     |                                               | ioraries |     |       | Address                                    | Name                            | Туре                                                           | Initial value                                                | Connent |  |  |  |
|                                     | <b></b>                                       | ioraries |     |       | Address<br>0.                              | Name<br>2                       | Type<br>STRUCT                                                 | Initial <del>v</del> alue                                    | Connent |  |  |  |
|                                     | 3 <b>-144</b> F                               | ibraries |     |       | Address 0. +0.                             | Name<br>C<br>C<br>readtime      | Type<br>STRUCT<br>DATE_AND_TIME                                | Initial value DT#90-1-1-0:0:0.000                            | Connent |  |  |  |
|                                     | 3 <b>-14</b>                                  | ibraries |     |       | <b>Address</b><br>0.<br>+0.<br>+8.         | Name<br>readtime<br>comparetime | Type<br>STRUCT<br>DATE_AND_TIME<br>DATE_AND_TIME               | Initial value DT#90-1-1-0:0:0.000 DT#07-8-15-0:0:0.000       | Comment |  |  |  |
|                                     | 2 <b></b>                                     | ibraries |     |       | <b>Address</b><br>0.<br>+0.<br>+8.<br>=16. | Name<br>readtime<br>comparetime | Type<br>STRUCT<br>DATE_AND_TIME<br>DATE_AND_TIME<br>END_STRUCT | Initial value<br>DT#90-1-1-0:0:0.000<br>DT#07-8-15-0:0:0.000 | Comment |  |  |  |

CPU系统时钟的设定可参照前面 3.1 节介绍的方法,此处不再介绍。

#### 打开符号表

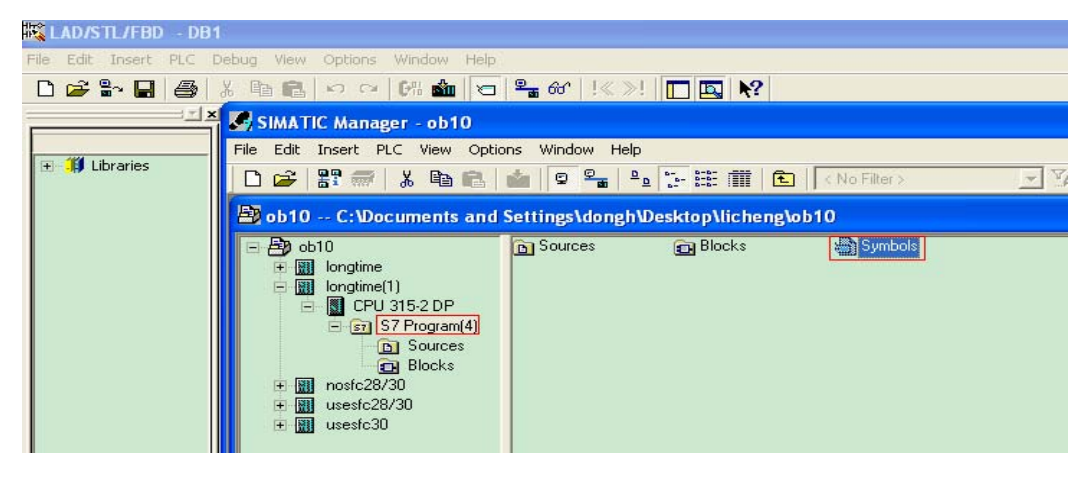

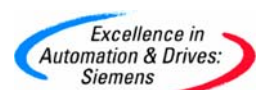

编辑符号

| Ś | Symbol Editor - S7 Program(4) (Symbols)           |         |                   |             |             |                         |  |  |  |  |
|---|---------------------------------------------------|---------|-------------------|-------------|-------------|-------------------------|--|--|--|--|
| S | iymbol Table Edit Insert View Options Window Help |         |                   |             |             |                         |  |  |  |  |
| 0 | 🛩 🖬 🎒 👗 🖻 🛍 🗠 🖂 🛛 All Symbols 📃 💆 💦               |         |                   |             |             |                         |  |  |  |  |
|   | 🖨 S7 I                                            | Program | n(4) (Symbols) ob | 10\longtime | e(1)\CPU 31 | 5-2 DP                  |  |  |  |  |
|   |                                                   | Statu   | Symbol 🛆          | Address     | Data typ    | Comment                 |  |  |  |  |
|   | 1                                                 |         | COMPLETE RESTART  | OB 100      | OB 100      | Complete Restart        |  |  |  |  |
|   | 2                                                 |         | EQ_DT             | FC 9        | FC 9        | Equal DT                |  |  |  |  |
|   | 3                                                 |         | READ_CLK          | SFC 1       | SFC 1       | Read System Clock       |  |  |  |  |
|   | 4                                                 |         | TOD_INTO          | OB 10       | OB 10       | Time of Day Interrupt O |  |  |  |  |
|   | 5                                                 |         | DB_comparetime    | DB 1        | DB 1        | 存放读取的系统时间和用于比较的时间       |  |  |  |  |
|   | 6                                                 |         |                   |             |             |                         |  |  |  |  |

#### 在 OB1 中编程, 首先调用 SFC1

| OB1 : "Main Program Sweep | (Cycle)"               |  |  |  |  |  |  |  |  |
|---------------------------|------------------------|--|--|--|--|--|--|--|--|
| Comment:                  |                        |  |  |  |  |  |  |  |  |
| Network 1: Title:         | Network 1: Title:      |  |  |  |  |  |  |  |  |
| 读取系统时间并赋值给″DB_co          | omparetime".readtime变量 |  |  |  |  |  |  |  |  |
|                           |                        |  |  |  |  |  |  |  |  |
| READ_CLK<br>EN ENO        |                        |  |  |  |  |  |  |  |  |
| RET_VAL                   | -JMW22                 |  |  |  |  |  |  |  |  |
|                           | ″DB_                   |  |  |  |  |  |  |  |  |
|                           | comparetim             |  |  |  |  |  |  |  |  |
| CDT                       | e.<br>—readtime        |  |  |  |  |  |  |  |  |
|                           |                        |  |  |  |  |  |  |  |  |

在Libraries>Standard Library>IEC Function Blocks 目录下调用 FC9(时间日期比

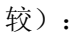

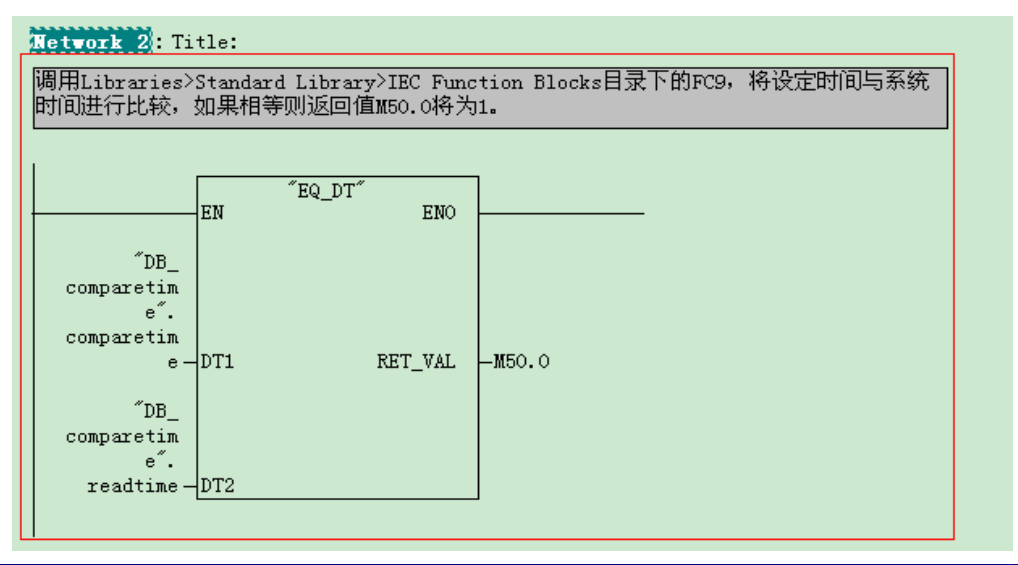

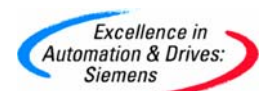

为方便观察我们定义一个置位操作:

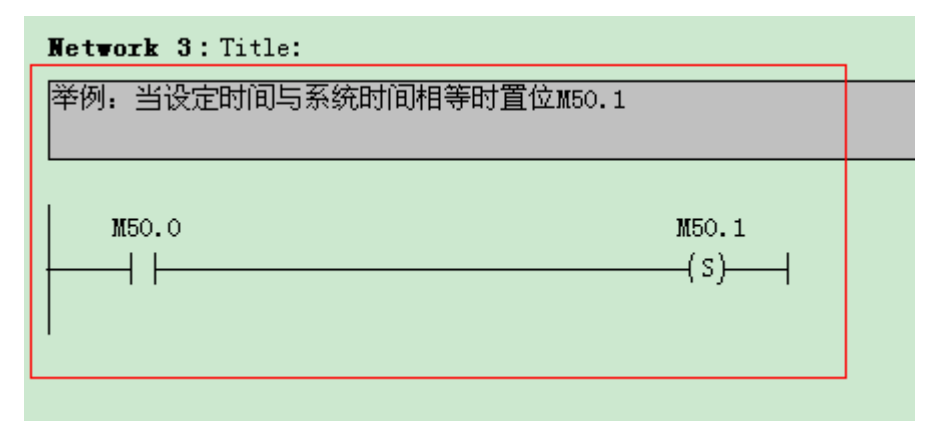

打开监视和修改变量表:

|     | 📓 Var - @Variable table1 👘 👘 👘 👘 👘 👘 |      |          |                |              |                   |              |           |  |
|-----|--------------------------------------|------|----------|----------------|--------------|-------------------|--------------|-----------|--|
| Tat | ole Edit Insert                      | PLC  | Variable | e View Options | Window Help  |                   |              |           |  |
| ÷   | 0 🚅 🖬                                | 8    | X ⊑      |                | K 📲 🖁 🕅      | <b>⊙∕ 66 47</b> 6 | di 🗤 Ileo    |           |  |
| E2  | @Variable ta                         | able | 1 ONLI   | NE             |              |                   |              |           |  |
|     | Address 着                            |      | Symbol   | Display format | Status value | Modify value      |              |           |  |
| 1   | DB1.DBB                              | 0    |          | HEX            | B#16#07      |                   | $\mathbf{N}$ |           |  |
| 2   | DB1.DBB                              | 1    |          | HEX            | B#16#08      |                   |              |           |  |
| 3   | DB1.DBB                              | 2    |          | HEX            | B#16#16      |                   |              | 法取的系统时间   |  |
| 4   | DB1.DBB                              | 3    |          | HEX            | B#16#09      |                   |              | 医球球的示力性外内 |  |
| 5   | DB1.DBB                              | 4    |          | HEX            | B#16#07      |                   |              |           |  |
| 6   | DB1.DBB                              | 5    |          | HEX            | B#16#34      |                   |              |           |  |
| 7   | DB1.DBB                              | 6    |          | HEX            | B#16#17      |                   |              |           |  |
| 8   | DB1.DBB                              | 7    |          | BIN            | 2#0101_0101  |                   | 1            |           |  |
| 9   | DB1.DBB                              | 8    |          | HEX            | B#16#07      | B#16#07           | 5            |           |  |
| 10  | DB1.DBB                              | 9    |          | HEX            | B#16#08      | B#16#08           |              |           |  |
| 11  | DB1.DBB                              | 10   |          | HEX            | B#16#16      | B#16#16           | ιĻ           | 设定的比较时间   |  |
| 12  | DB1.DBB                              | 11   |          | HEX            | B#16#09      | B#16#09           |              |           |  |
| 13  | DB1.DBB                              | 12   |          | HEX            | B#16#04      | B#16#04           |              |           |  |
| 14  | DB1.DBB                              | 13   |          | HEX            | B#16#00      | B#16#00           |              |           |  |
| 15  | DB1.DBB                              | 14   |          | HEX            | B#16#00      | B#16#00           |              |           |  |
| 16  | DB1.DBB                              | 15   |          | BIN            | 2#0000_0101  | 2#0000_0101       |              |           |  |
| 17  | M 50.                                | 0    |          | BOOL           | false        |                   |              |           |  |
| 18  | M 50.                                | 1    |          | BOOL           | l true       |                   |              | ── 程序运行的结 |  |
| 19  |                                      |      |          |                |              |                   |              | 未         |  |
|     |                                      |      |          |                |              |                   |              |           |  |

详见例程 0B10

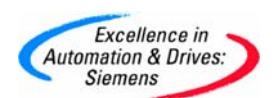

- 6.3 如何用 Timer 作为变量为 FC/FB 传递参数?
  - 1) 创建一个 FC/FB (如 FC1)

| 🌄 SIMATIC Mana   | ger - [t-transf                                          | er C:\Do                       | cuments a        | and          | Setting                                         | gs\don                            | gh\Desk    | top\ |
|------------------|----------------------------------------------------------|--------------------------------|------------------|--------------|-------------------------------------------------|-----------------------------------|------------|------|
| 🎒 File Edit Inse | rt PLC View (                                            | Options Wir                    | ndow Help        |              |                                                 |                                   |            |      |
| 🗅 🗃   🎛 🐖        | 👗 🖻 💼                                                    | 🏙 🖾 S                          |                  |              |                                                 | 🗈   [                             | < No Filte | r>   |
| E Dittransfer    | ces                                                      | 🕞 OB1                          | C                | <b>3</b> FC' | 1                                               |                                   |            |      |
| t-iec            | Cut                                                      |                                | Ctrl+X           |              | 1                                               |                                   |            |      |
|                  | Сору                                                     |                                | Ctrl+C           |              |                                                 |                                   |            |      |
|                  | Paste                                                    |                                | Ctrl+V           |              |                                                 |                                   |            |      |
|                  | Delete                                                   |                                |                  |              |                                                 |                                   |            |      |
|                  | Insert New Ob                                            | oject                          |                  | •            | Organ                                           | nization                          | Block      |      |
|                  | PLC                                                      |                                |                  | •            | Funct                                           | ion Bloc                          | k          |      |
|                  | Rewire<br>Compare Block<br>Reference Da<br>Check Block C | <s<br>ta<br/>onsistency</s<br> |                  | •            | Functi<br>Data I<br>Data <sup>-</sup><br>Variat | ion<br>Block<br>Type<br>ole Table | 9          |      |
|                  | Print                                                    |                                |                  | •            |                                                 |                                   |            |      |
|                  | Rename<br>Object Proper                                  | ties                           | F2<br>Alt+Return | 1            |                                                 |                                   |            |      |
|                  | Special Object                                           | Properties                     |                  | •            |                                                 |                                   |            |      |

2) 双击打开 FC1 定义一个 IN 参数 Name 为 T\_No, Data\_Type 为 Timer 格式用于传递定时器号,如下图所示:

| 🔯 LAD/STL/FBD - [FC1 t-transfer\t-fc]                 |               |                |                                |                |  |  |  |  |  |
|-------------------------------------------------------|---------------|----------------|--------------------------------|----------------|--|--|--|--|--|
| 🖶 File Edit Insert PLC Debug View Options Window Help |               |                |                                |                |  |  |  |  |  |
| 🗅 😅 🔓 🔒 🛃 🚳 🕄                                         | 🗠 🗠 📴 🏙 🔽 🗣 😚 | !« »!   🗖 🖪    | ∺⊷   <del>           </del> -( | ) 쨉 나 그 거 [ 🕅  |  |  |  |  |  |
|                                                       |               | Contents Of: ' | Environment                    | \Interface\IN' |  |  |  |  |  |
|                                                       | 🖃 🕀 Interface | Name           | Data Type                      | Connent        |  |  |  |  |  |
| New network                                           | E IN          | 🕲 T_No         | Timer                          |                |  |  |  |  |  |
| 🗄 🗐 Bit logic                                         | TUO 📭         | 12             |                                |                |  |  |  |  |  |
| 🗄 💽 Comparator                                        | IN_OUT        |                |                                |                |  |  |  |  |  |
| 🗄 🥁 Converter                                         | TEMP          |                |                                |                |  |  |  |  |  |
| 🗄 편 Counter                                           | 🕂 = 🖬 RETURN  |                |                                |                |  |  |  |  |  |
| 🗄 📴 DB call                                           |               |                |                                |                |  |  |  |  |  |

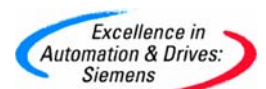

3) 再定义一个 IN 参数 Name 为 T\_S5T, Data\_Type 为 S5Time 格式用于传递定时时间:

|   | IAD/STL/FBD - [FC1 t-transfer\t-fc] |          |         |       |          |     |                  |                       |     |            |         |          |         |
|---|-------------------------------------|----------|---------|-------|----------|-----|------------------|-----------------------|-----|------------|---------|----------|---------|
| C | File                                | Edit     | Insert  | PLC   | Debug    | Vie | w Options Window | Help                  |     |            |         |          |         |
| [ | 🗅 🖻                                 | <b>°</b> |         | 6   X | Pa f     | 3   | မှာ က 🖓 🏙 🖂      | )   <b>9</b> 667   !· | « ) | >!   🗖 🖪   | HFO   - | · -1/(   | ) 🕾 🔓   |
|   |                                     |          |         |       | <u> </u> | ×   |                  |                       | Cor | ntents Of: | 'Enviro | onment \ | Interfa |
|   |                                     |          |         |       |          |     | 🖃 🕀 Interface    |                       |     | Name       | Data    | Туре     | Connent |
| н | HEO                                 | New r    | network |       |          |     | 🛨 💶 IN           |                       | 1   | T_No       | Timer   |          |         |
|   | ÷ 💼                                 | Bit log  | jic     |       |          |     | TUO 💶            |                       | 12  | T_S5T      | S5Tim   | е        |         |
|   | ŧ 🔇                                 | Comp     | arator  |       |          |     | IN_OUT           |                       | ъ   |            |         |          |         |
|   | ÷                                   | Conv     | erter   |       |          |     | =⊡- TEMP         |                       |     |            |         |          |         |
|   | ÷                                   | Coun     | ter     |       |          |     | 主 🖅 RETURN       |                       |     |            |         |          |         |
|   | ÷ ~ .                               |          |         |       |          |     |                  |                       |     |            |         |          |         |

4) 在 OUT 参数中定义一个 BOOL 输出参数 OUTO:

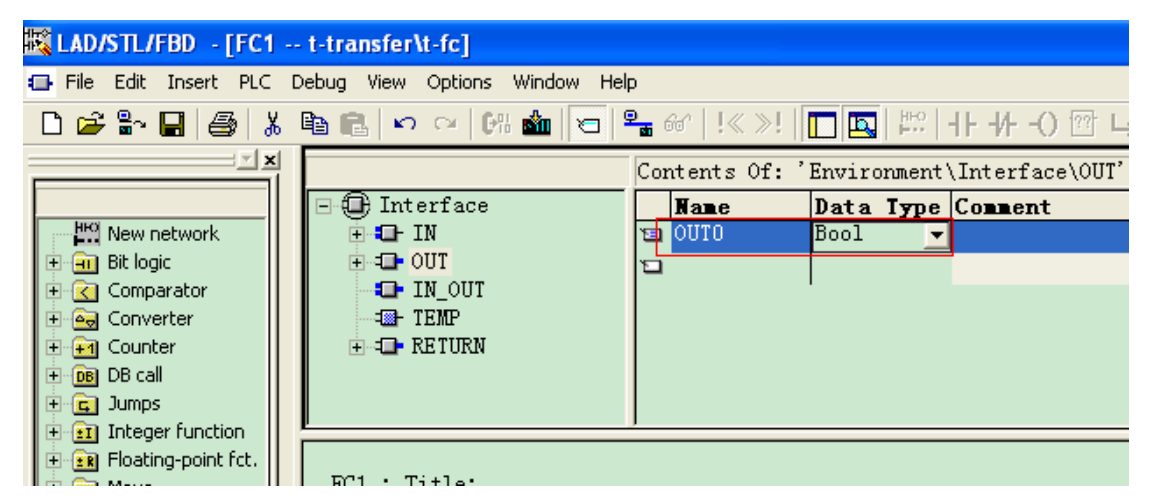

5) 在 FC1 中编程调用 S\_0DT 指令。

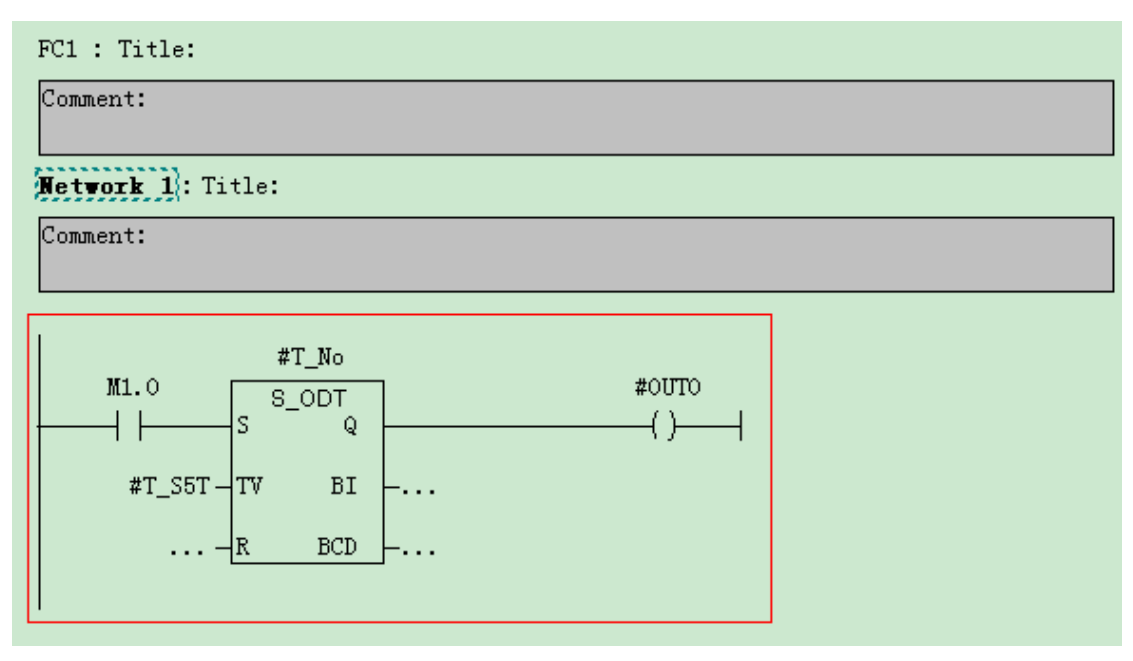

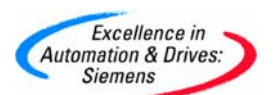

6) 在 0B1 中多次调用 FC1 并传递不同的定时器号和定时值。

| OB1 : "Main P:    | rogram Sweep (Cyc | le)″ |        |  |  |  |  |  |  |  |
|-------------------|-------------------|------|--------|--|--|--|--|--|--|--|
| Comment:          |                   |      |        |  |  |  |  |  |  |  |
| Network 1: Title: |                   |      |        |  |  |  |  |  |  |  |
| Comment:          |                   |      |        |  |  |  |  |  |  |  |
|                   |                   |      |        |  |  |  |  |  |  |  |
|                   | FC1               |      | - П    |  |  |  |  |  |  |  |
|                   | EN                | ENO  |        |  |  |  |  |  |  |  |
| T1 –              | T_No              | OUTO | -MO.1  |  |  |  |  |  |  |  |
| S5T#5S –          | T_S5T             |      |        |  |  |  |  |  |  |  |
|                   |                   |      |        |  |  |  |  |  |  |  |
| Network 2:Ti      | tle:              |      |        |  |  |  |  |  |  |  |
| Comment:          |                   |      |        |  |  |  |  |  |  |  |
|                   |                   |      |        |  |  |  |  |  |  |  |
|                   |                   |      |        |  |  |  |  |  |  |  |
|                   | FC1<br>EN         | ENO  |        |  |  |  |  |  |  |  |
| T2 _              | TNo               |      | - 10 2 |  |  |  |  |  |  |  |
| 12-               | 1_10              | 0010 |        |  |  |  |  |  |  |  |
| S5T#15S -         | T_S5T             |      |        |  |  |  |  |  |  |  |
|                   |                   |      |        |  |  |  |  |  |  |  |

7) 在变量表中观察可见,当 M1.0 变为 1 时 T1 和 T2 分别以设定的时间运行互不干涉。

定时器运行时间小于 5S 时:

| 醫        | Mar - @Variable table1                                  |       |          |             |  |                |              |            |    |   |  |
|----------|---------------------------------------------------------|-------|----------|-------------|--|----------------|--------------|------------|----|---|--|
| Tab      | Fable Edit Insert PLC Variable View Options Window Help |       |          |             |  |                |              |            |    |   |  |
| -2       | ▰▯▰◼◓▯▯▫▫ヽヽヽਙਃਲ਼! ᅇ๛๛๛๚๚๛                               |       |          |             |  |                |              |            |    |   |  |
| <b>S</b> |                                                         | ≬Vari | able tab | ole1 ONLINE |  |                |              |            |    | × |  |
|          | 1                                                       | Add   | ress     | Symbol      |  | Display format | Status value | Modify val | ue |   |  |
| 1        |                                                         | M     | 1.0      |             |  | BOOL           | l true       | true       |    |   |  |
| 2        |                                                         | Т     | 1        |             |  | SIMATIC_TIME   | S5T#3s770ms  |            |    |   |  |
| 3        |                                                         | M     | 0.1      |             |  | BOOL           | false        |            |    |   |  |
| 4        |                                                         | Т     | 2        |             |  | SIMATIC_TIME   | S5T#13s800ms |            |    |   |  |
| 5        |                                                         | M     | 0.2      |             |  | BOOL           | false        |            |    |   |  |
| 6        |                                                         |       |          |             |  |                |              |            |    |   |  |
|          |                                                         |       |          |             |  |                |              |            |    |   |  |

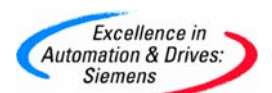

定时器运行时间大于 5S 并小于 15S 时:

| 53  | 🕍 Var - @Variable table1                                |       |           |             |   |                |              |              |   |  |
|-----|---------------------------------------------------------|-------|-----------|-------------|---|----------------|--------------|--------------|---|--|
| Tab | Table Edit Insert PLC Variable View Options Window Help |       |           |             |   |                |              |              |   |  |
| 4   |                                                         |       |           |             |   |                |              |              |   |  |
| E2  | 10                                                      | ≬Vari | iable tab | ole1 ONLINE | ) |                |              |              | × |  |
|     | 1                                                       | Add   | ress      | Symbol      |   | Display format | Status value | Modify value |   |  |
| 1   |                                                         | M     | 1.0       |             |   | BOOL           | true         | true         |   |  |
| 2   |                                                         | Т     | 1         |             |   | SIMATIC_TIME   | S5T#Oms      |              |   |  |
| 3   |                                                         | M     | 0.1       |             |   | BOOL           | true         |              |   |  |
| 4   |                                                         | Т     | 2         |             |   | SIMATIC_TIME   | S5T#9s500ms  |              |   |  |
| 5   |                                                         | M     | 0.2       |             |   | BOOL           | false        |              |   |  |
| 6   |                                                         |       |           |             |   |                |              |              |   |  |
|     |                                                         |       |           |             |   | <u>.</u>       |              | i            |   |  |

### 定时器运行时间大于 15S 时:

|   |     | ٧á | ar - ( | @Variab  | le ta | able1    |      |         |       |            |        |                  |          |           |      |  |
|---|-----|----|--------|----------|-------|----------|------|---------|-------|------------|--------|------------------|----------|-----------|------|--|
| I | Tab | le | Edit   | Insert   | PLC   | Variable | View | Options | Windo | w Help     |        |                  |          |           |      |  |
|   | -14 | 1  | D      | <b>2</b> | 8     | <u>%</u> | B    | n<br>N  | ×     |            | ?      | <b>≫ 667 4</b> ≁ | 66°   14 | 1//42=    |      |  |
| 1 | S.  | (@ | )Var   | iable ta | ble1  | ONLIN    |      |         |       |            |        |                  |          |           |      |  |
| ł |     |    | Add    | lress    | Syr   | mbol     |      |         | Di    | splay form | nat St | atus value       |          | Modify v: | alue |  |
|   | 1   |    | M      | 1.0      |       |          |      |         | BOO   | )L         |        | true             |          | true      |      |  |
|   | 2   |    | Т      | 1        |       |          |      |         | SIN   | MATIC_TIM  | Œ      | S5T#Oms          |          |           |      |  |
|   | 3   |    | M      | 0.1      |       |          |      |         | BOO   | )L         |        | true             |          |           |      |  |
| 1 | 4   |    | Т      | 2        |       |          |      |         | SIM   | MATIC_TIM  | Œ      | S5T#Oms          |          |           |      |  |
| 1 | 5   |    | M      | 0.2      |       |          |      |         | BOO   | )L         |        | true             |          |           |      |  |
|   | 6   |    |        |          |       |          |      |         |       |            |        |                  |          |           | _    |  |
| 1 |     |    |        |          |       |          |      |         |       |            |        |                  |          |           |      |  |

具体程序见例子 t\_transfer

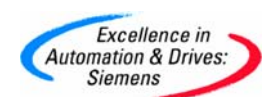

- 6. 4 用 IEC 定时器如何使用多重背景
  - 1) 创建一个 FB (如 FB4)

| SIMATIC Manage                                                                                                    | r - [t-transfer C:\D                                              | ocuments an                       | d Settings\dongh\Desktop\                 |
|----------------------------------------------------------------------------------------------------|-------------------------------------------------------------------|-----------------------------------|-------------------------------------------|
| 🎒 File Edit Insert                                                                                                    | PLC View Options W                                                | indow Help                        |                                           |
| 🗅 🗃 🚟 🚮 .                                                                                                    | , 🖻 🕄 🏜 🔍                                                         |                                   | 🗄 🏢 💽 < No Filter >                       |
| t-transfer     t-transfer     Sources     Sources     Blocks     Sources     Sources     Sources     Sources     Sources     Sources     Sources     Sources     Sources | <b>⊡</b> 0B1                                                      | G, F                              | B4                                        |
| C                                                                                                    | ut<br>opy<br>aste<br>elete                                        | Ctrl+X<br>Ctrl+C<br>Ctrl+V<br>Del |                                           |
|                                                                                                    | nsert New Object<br>LC                                            | ><br>•                            | Organization Block<br>Function Block      |
| R                                                                                                    | ewire<br>ompare Blocks<br>eference Data<br>heck Block Consistency | •                                 | Data Block<br>Data Type<br>Variable Table |
| P                                                                                                    | rint                                                              | •                                 |                                           |
| R<br>O<br>S                                                                                                    | ename<br>bject Properties<br>pecial Object Properties             | F2<br>Alt+Return<br>►             |                                           |

2) 打开 FB4 定义输入参数(如 t\_time 和 t\_time2 为 TIME 格式的输入形参,可根据实际 情况来定义输入/出参数)

| 職 LAD/STL/FBD - [FB4 t-trans    | 🔀 LAD/STL/FBD - [FB4 t-transfer\t-iec\CPU 315-2 DP]   |                |             |              |                |           |  |  |  |
|---------------------------------|-------------------------------------------------------|----------------|-------------|--------------|----------------|-----------|--|--|--|
| 🖬 File Edit Insert PLC Debug Vi | 🚍 File Edit Insert PLC Debug View Options Window Help |                |             |              |                |           |  |  |  |
| D 🛩 🔓 🔒 😹 🛍 💼                   | n n   CH 🏜   🕤   🏪 🚳                                  | !≪≫!   [□ [□]  | ₩0          | -0 🕾 🛏       | r H( <b>\?</b> |           |  |  |  |
|                                 |                                                       | Contents Of: ' | Environment | \Interface\] | IN'            |           |  |  |  |
|                                 | 🖃 🕀 Interface                                         | Name           | Data Type   | Address      | Initial Value  | Exclusion |  |  |  |
| 🕂 💾 New network                 | 🖻 💶 IN                                                | 🖼 t_time       | Time        | 0.0          | T#OMS          |           |  |  |  |
| 🔁 💼 FB blocks                   | 🔁 t_time                                              | 🖼 IN1          | Bool        | 4.0          | FALSE          |           |  |  |  |
| 🗄 💼 FC blocks                   | - 181 IN1                                             | 🖼 t_time2      | Time        | 6.0          | T#Oms          | i i       |  |  |  |
| 🕀 🔁 SFB blocks                  | —™⊡ t_time2                                           | 🖬 IN2          | Bool        | 10.0         | FALSE          |           |  |  |  |
| 🗄 💼 SFC blocks                  | 1N2                                                   |                |             |              |                |           |  |  |  |

#### 定义输出参数

| LAD/STL/FBD - [FB4 t-transfer\t-iec\CPU 315-2 DP]     |               |     |              |                          |              |                  |          |  |
|-------------------------------------------------------|---------------|-----|--------------|--------------------------|--------------|------------------|----------|--|
| 🕞 File Edit Insert PLC Debug View Options Window Help |               |     |              |                          |              |                  |          |  |
| 🗅 😅 🔓 🔛 🎒 🐰 🖻                                         | 💼 🗠 🗠 🕅 🏜 🔽 🗣 | 667 | !« »!   🔲    | <b>□</b>   ₩0   <b> </b> | ₩-0 🕾 L      | , ב <b>ז</b> ⊢נ∣ | ▶?       |  |
| × ×                                                   |               | Cor | ntents Of: ' | Environment              | \Interface\C | UT'              |          |  |
|                                                       | 🖃 🕀 Interface |     | Name         | Data Type                | Address      | Initial          | Value Ex |  |
| 🛛 💾 New network 🛛 🔼                                   | 🕂 🖬 IN        | 13  | OUTO         | Bool                     | 12.0         | FALSE            |          |  |
| 🗉 🗊 FB blocks                                         |               | 12  | OUT2         | Bool                     | 12.1         | FALSE            |          |  |
| FC blocks                                             |               | ы   |              |                          |              |                  |          |  |
| E DEB DIOCKS                                          |               |     |              |                          |              |                  |          |  |

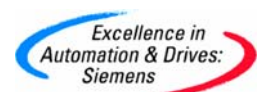

3) 定义两个 IEC 定时器的静态变量(如 iec\_timer 和 iec\_timer2)

| 🔀 LAD/STL/FBD - [FB4 t-transfer\t-iec] |                                                       |          |                      |               |              |      |  |  |
|----------------------------------------|-------------------------------------------------------|----------|----------------------|---------------|--------------|------|--|--|
| 🖬 File Edit Insert PLC D               | 🖬 File Edit Insert PLC Debug View Options Window Help |          |                      |               |              |      |  |  |
| 🗅 🗃 🔓 🔒 👗                              | 🖻 💼 🗠 🗠 🕼 🎪 🔽 🕯                                       | <b>.</b> | %r   <b>!≪ ≫!</b>  [ |               | ╂╂-11-0 🖾    | } ⊢  |  |  |
|                                        |                                                       | Cor      | ntents Of: '         | Environment'  | \Interface\S | TAT' |  |  |
|                                        | 🖃 🕀 Interface                                         |          | Name                 | Data Type     | Address      | Ini  |  |  |
| New network                            | 🕂 🖬 IN                                                | Ξ        | iec_timer            | SFB <nr></nr> | 6.0          |      |  |  |
| 🕀 💼 FB blocks                          | 🗊 = 💶 OUT                                             | 12       |                      |               |              |      |  |  |
| 🗄 🔁 FC blocks                          | IN_OUT                                                |          |                      | •             |              |      |  |  |
| 🗄 🔁 SFB blocks                         | E -= STAT                                             |          |                      |               |              |      |  |  |
| 🕀 🔁 SFC blocks                         | TEMP                                                  |          |                      |               |              |      |  |  |
| Multiple instances                     |                                                       |          |                      |               |              |      |  |  |

将 SFB<nr>修改为 SFB4:

| 🗱 LAD/STL/FBD - [FB4 t-transfer\t-iec]                                                                                                    |                                          |                       |                    |              |  |  |  |
|----------------------------------------------------------------------------------------------------|------------------------------------------|-----------------------|--------------------|--------------|--|--|--|
| 🖅 File Edit Insert PLC Debug View Options Window Help                                                                                                    |                                          |                       |                    |              |  |  |  |
| 🗅 🛎 🔓 🖶 🎒 👗 🖻 💼 🗠                                                                                                    | 으   078 🏙 🛛 🗢   9                        | en (   !« »!          |                    | -            |  |  |  |
|                                                                                                    |                                          | Contents Of: '        | Environment\       | Inter        |  |  |  |
| Image: Second second second | erface<br>N<br>UT<br>N_OUT<br>TAT<br>EMP | Name<br>iec_timer     | Data Type<br>SFB 4 | Addre<br>6.0 |  |  |  |
| 🞇 LAD/STL/FBD - [FB4 t-transfer\t-iec\CPU 315-2 D                                                                                                    | P]                                       |                       |                    |              |  |  |  |
| File Edit Insert PLC Debug View Options Window He                                                                                                    | elp                                      |                       |                    |              |  |  |  |
|                                                                                                    | ≗ @  !≪ >!   <mark>□</mark>  ⊠  ⊭        | + + +-0 ഈ ∟ _         | ⊣.                 |              |  |  |  |
|                                                                                                    | Contents Of: 'Enviror                    | nment\Interface\STAT' |                    | ,            |  |  |  |
|                                                                                                    | Name Data                                | Туре                  | Address            | Initia       |  |  |  |
|                                                                                                    | iec_timer2 TON                           |                       | 36.0               |              |  |  |  |
| FC blocks                                                                                                    |                                          |                       |                    | _            |  |  |  |

4)选择 STL 的编程方式,以符号名的形式调用 SFB4:

| FB4 : Title:<br>Comment: |  |
|--------------------------|--|
|                          |  |
| Network 1: Title:        |  |
| Comment:                 |  |
| CALL #iec_timer          |  |
| PT:=                     |  |
| Q :=                     |  |
| EI:-                     |  |
|                          |  |
|                          |  |

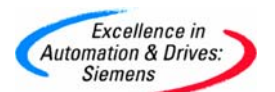

FB4 : Title:

Comment:

Network 1: Title:

Comment:

CALL #iec\_timer IN:=#IN1 PT:=#t\_time Q :=#OUTO ET:=

Network 2: Title:

Comment:

CALL #iec\_timer2 IN:=#IN2 PT:=#t\_time2 Q :=#OUT2 ET:=

5) 创建需要调用 FB4 的 FC 或 FB 或 0B 块, 在此以 0B1 为例, 在 0B1 中调用 FB4, 并创建 背景数据块 DB4

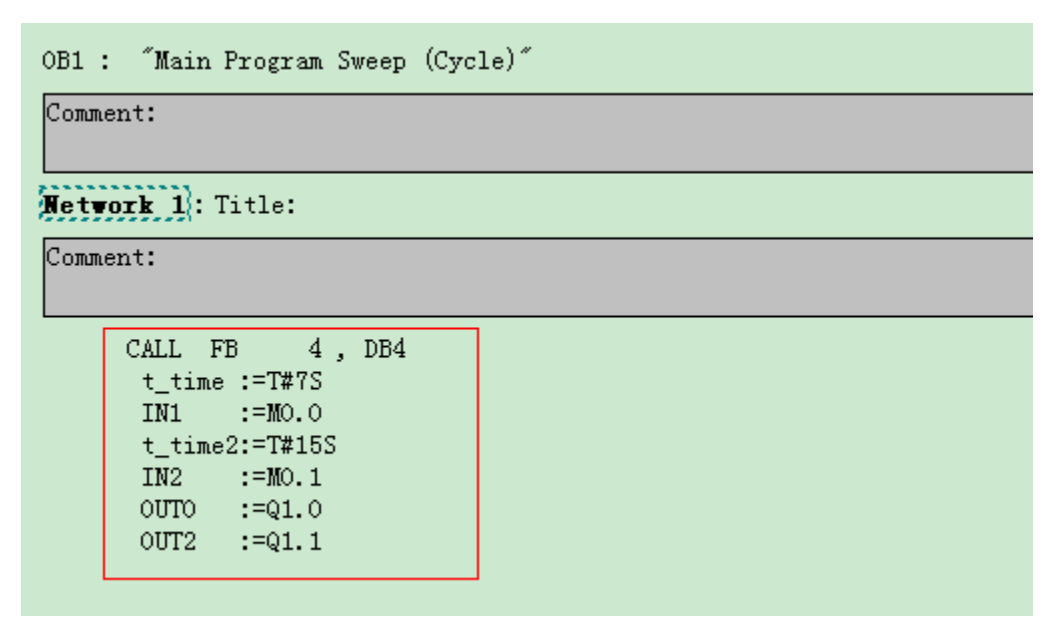

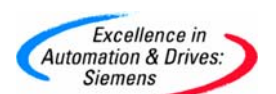

6) 可打开背景数据块观察, iec\_timer 和 iec\_timer2(SFB4) 需要的相应参数已经存在其

中。

| 🔣 DB  | 🖾 DB Param - [DB4 t-transfer\t-iec\CPU 315-2 DP] |             |                  |      |               |  |  |  |
|-------|--------------------------------------------------|-------------|------------------|------|---------------|--|--|--|
| 🔣 Dal | 🔣 Data block Edit PLC Debug View Window Help     |             |                  |      |               |  |  |  |
| 🖻 🛱   | n 🖬 🎒 🗠 n                                        | · X 🖻 🛍 !«  | (»! 📺 🏜 & 🕅 💦    |      |               |  |  |  |
|       | Address                                          | Declaration | Name             | Туре | Initial value |  |  |  |
| 1     | 0.0                                              | in          | t_time           | TIME | T#OMS         |  |  |  |
| 2     | 4.0                                              | in          | IN1              | BOOL | FALSE         |  |  |  |
| 3     | 6.0                                              | in          | t_time2          | TIME | T#OMS         |  |  |  |
| 4     | 10.0                                             | in          | IN2              | BOOL | FALSE         |  |  |  |
| 5     | 12.0                                             | out         | OUTO             | BOOL | FALSE         |  |  |  |
| 6     | 12.1                                             | out         | OUT2             | BOOL | FALSE         |  |  |  |
| 7     | 14.0                                             | stat:in     | iec_timer.IN     | BOOL | FALSE         |  |  |  |
| 8     | 16.0                                             | stat:in     | iec_timer.PT     | TIME | T#OMS         |  |  |  |
| 9     | 20.0                                             | stat:out    | iec_timer.Q      | BOOL | FALSE         |  |  |  |
| 10    | 22.0                                             | stat:out    | iec_timer.ET     | TIME | T#OMS         |  |  |  |
| 11    | 26.0                                             | stat        | iec_timer.STATE  | BYTE | B#16#0        |  |  |  |
| 12    | 28.0                                             | stat        | iec_timer.STIME  | TIME | T#OMS         |  |  |  |
| 13    | 32.0                                             | stat        | iec_timer.ATIME  | TIME | T#OMS         |  |  |  |
| 14    | 36.0                                             | stat:in     | iec_timer2.IN    | BOOL | FALSE         |  |  |  |
| 15    | 38.0                                             | stat:in     | iec_timer2.PT    | TIME | T#OMS         |  |  |  |
| 16    | 42.0                                             | stat:out    | iec_timer2.Q     | BOOL | FALSE         |  |  |  |
| 17    | 44.0                                             | stat:out    | iec_timer2.ET    | TIME | T#OMS         |  |  |  |
| 18    | 48.0                                             | stat        | iec_timer2.STATE | BYTE | B#16#0        |  |  |  |
| 19    | 50.0                                             | stat        | iec_timer2.STIME | TIME | T#OMS         |  |  |  |
| 20    | 54.0                                             | stat        | iec_timer2.ATIME | TIME | T#OMS         |  |  |  |

7) 打开监视和修改变量表:

将 MO.0 置 1, SFB4 运行时间小于 7s 时:

| <b>K</b> | 🔐 var1 @t-transfer\t-iec\CPU 315-2 DP\S7_Program(3)_ONLINE |            |        |                |              |             |                  |  |  |
|----------|------------------------------------------------------------|------------|--------|----------------|--------------|-------------|------------------|--|--|
|          |                                                            | Address    | Symbol | Display format | Status value | Modify valu | e                |  |  |
| 1        |                                                            | M 0.0      |        | BOOL           | true         | true        |                  |  |  |
| 2        |                                                            | Q 1.0      |        | BOOL           | false        |             |                  |  |  |
| 3        |                                                            | DB4.DBD 22 |        | TIME           | T#459ms      |             | 调用的第一个SFB4的已运行时间 |  |  |
| 4        |                                                            | M 0.1      |        | BOOL           | true         | true        |                  |  |  |
| 5        |                                                            | Q 1.1      |        | BOOL           | false        |             |                  |  |  |
| 6        |                                                            | DB4.DBD 44 |        | TIME           | T#459ms      |             | 调用的第二个SFB4的已运行时间 |  |  |
| 7        |                                                            |            |        |                |              |             |                  |  |  |

当 SFB4 运行时间大于 7s 小于 15s 时: Q1.0 变为 1 定时 7s 的定时器已经停止计时,而 定时 15 的定时器依然继续互相并不干扰。

|   | 🕍 (var1 @t-transfer\t-iec\CPU 315-2 DP\S7_Program(3)_ONLINE 📄 |            |        |                |              |              |  |  |
|---|---------------------------------------------------------------|------------|--------|----------------|--------------|--------------|--|--|
|   | <b>^</b>                                                      | Address    | Symbol | Display format | Status value | Modify value |  |  |
| 1 |                                                               | M U.U      |        | ROOL           | true         | true         |  |  |
| 2 |                                                               | Q 1.0      |        | BOOL           | l true       |              |  |  |
| 3 |                                                               | DB4.DBD 22 |        | TIME           | T#7s         |              |  |  |
| 4 |                                                               | M 0.1      |        | BOOL           | 📘 true       | true         |  |  |
| 5 |                                                               | Q 1.1      |        | BOOL           | false        |              |  |  |
| 6 |                                                               | DB4.DBD 44 |        | TIME           | T#9s823ms    |              |  |  |
| 7 |                                                               |            |        |                |              |              |  |  |

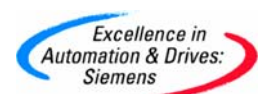

当 SFB4 运行时间大于 15s 时: Q1.0 和 Q1.1 都变为 1 定时器停止计时。

| sk. | 🕍 var1 @t-transfer\t-iec\CPU 315-2 DP\S7_Program(3)_ONLINE |           |        |                |              |              |   |  |  |
|-----|------------------------------------------------------------|-----------|--------|----------------|--------------|--------------|---|--|--|
|     |                                                            | Address   | Symbol | Display format | Status value | Modify value | e |  |  |
| 1   |                                                            | M 0.0     |        | BOOL           | true         | true         |   |  |  |
| 2   |                                                            | Q 1.0     |        | BOOL           | true         |              |   |  |  |
| 3   |                                                            | DB4.DBD   | 22     | TIME           | T#7s         |              |   |  |  |
| 4   |                                                            | M 0.1     |        | BOOL           | true 🚺       | true         |   |  |  |
| 5   |                                                            | Q 1.1     |        | BOOL           | true         |              |   |  |  |
| 6   |                                                            | DB4.DBD 🔗 | 44     | TIME           | T#15s        |              |   |  |  |
| 7   |                                                            |           |        |                |              |              |   |  |  |

当 MO.0 置 1MO.1 为 0 时, 第一个 SFB4(iec\_timer)运行而第二个 SFB4(iec\_timer2)不运

### 行,二者互相并不干扰:

|   | 🕍 var1 @t-transfer\t-iec\CPU 315-2 DP\S7_Program(3)_ONLINE 📄 |            |        |                |              |              |  |  |  |
|---|--------------------------------------------------------------|------------|--------|----------------|--------------|--------------|--|--|--|
|   |                                                              | Address    | Symbol | Display format | Status value | Modify value |  |  |  |
| 1 |                                                              | M 0.0      |        | BOOL           | true         | true         |  |  |  |
| 2 |                                                              | Q 1.0      |        | BOOL           | false        |              |  |  |  |
| 3 |                                                              | DB4.DBD 22 |        | TIME           | T#2s689ms    |              |  |  |  |
| 4 |                                                              | M 0.1      |        | BOOL           | false        | false        |  |  |  |
| 5 |                                                              | Q 1.1      |        | BOOL           | false        |              |  |  |  |
| 6 |                                                              | DB4.DBD 44 |        | TIME           | T#Oms        |              |  |  |  |
| 7 |                                                              |            |        |                |              |              |  |  |  |

具体程序见例子 t\_transfer

#### 6. 5 Time to S5Time, S5Time to Time

### 6. 5. 1 Time to S5Time

使用 FC40 可将 Time 转换为 S5Time 格式:

FC40 的位置在 Libraries>Standard Library>IEC function block 目录下。

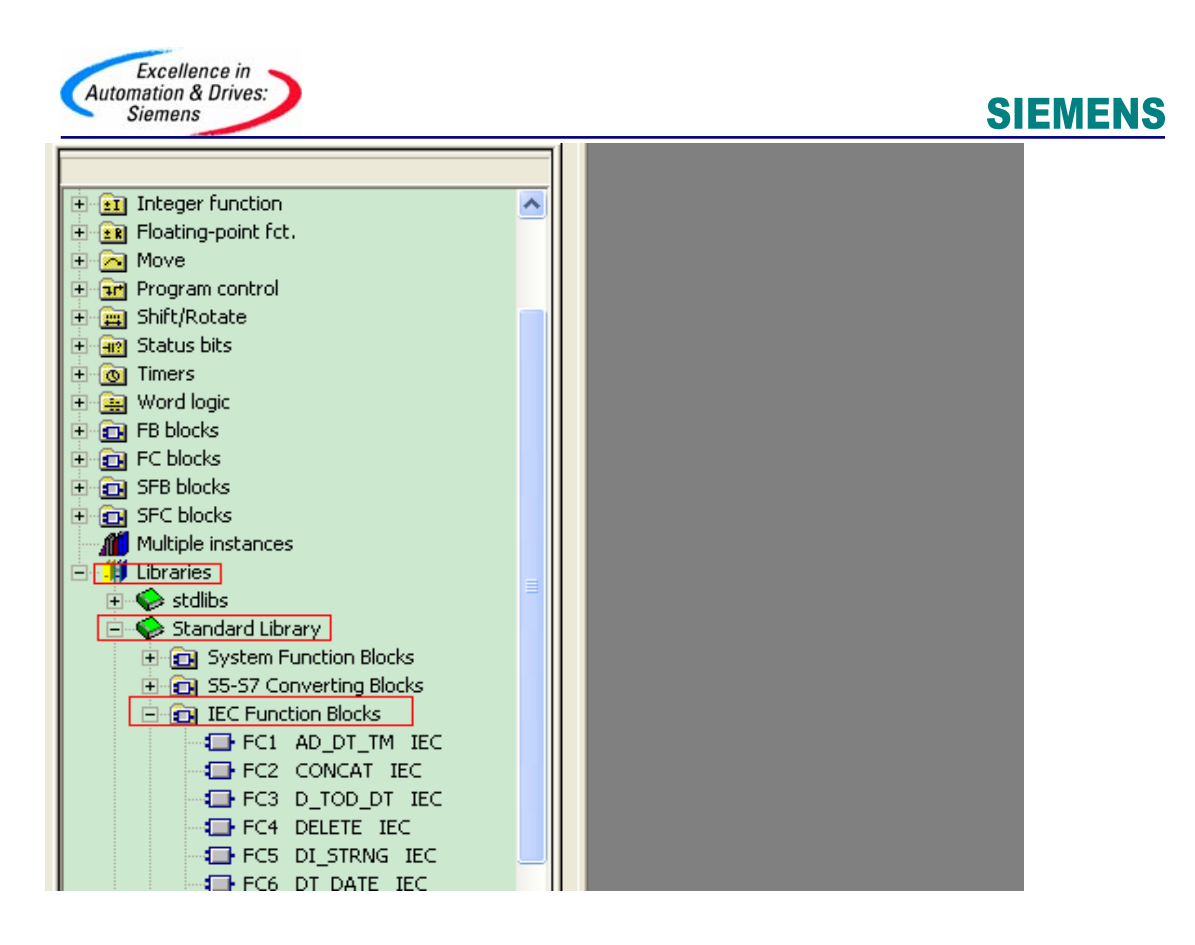

在 STEP7 项目中定义数据块 DB1, 并定义三个变量:DB1. DBW0 为 INT 类型,DB1. DBD2 为 DINT 类型,DB1. DBD6 为 TIME 类型,DB1. DBW10 为 S5TIME 类型。

| 🔣 LAD/STL/FBD - [DB1                                  | LAD/STL/FBD - [DB1 "DB_t to s5t" timertest\time and s5time\\DB1] |           |            |               |                 |  |  |  |  |  |
|-------------------------------------------------------|------------------------------------------------------------------|-----------|------------|---------------|-----------------|--|--|--|--|--|
| 🗈 File Edit Insert PLC Debug View Options Window Help |                                                                  |           |            |               |                 |  |  |  |  |  |
| 🗅 🗃 🔓 🔒 👗                                             | 🗅 🖆 🏪 🎒 👗 🛍 💼 🗠 🖂 🕼 🕍 🔁 🗣 60 ! 💷 🛄 🔃                             |           |            |               |                 |  |  |  |  |  |
|                                                       | Address                                                          | Name      | Туре       | Initial value | Comment         |  |  |  |  |  |
|                                                       | 0.0                                                              |           | STRUCT     |               |                 |  |  |  |  |  |
|                                                       | +0.0                                                             | SET_TV    | INT        | 0             | 上位机设定的时间        |  |  |  |  |  |
|                                                       | +2.0                                                             | SET_DITV  | DINT       | L#O           | 將上位机设定的时间转换为双整数 |  |  |  |  |  |
|                                                       | +6.0                                                             | TV_time   | TIME       | T#OMS         | 以TIME格式存储设定时间   |  |  |  |  |  |
|                                                       | +10.0                                                            | TV_S5TIME | S5TIME     | S5T#OMS       | 转换后的S5TIME时间    |  |  |  |  |  |
|                                                       | =12.0                                                            |           | END_STRUCT |               |                 |  |  |  |  |  |
|                                                       |                                                                  |           |            |               |                 |  |  |  |  |  |
|                                                       |                                                                  |           |            |               |                 |  |  |  |  |  |

打开符号表定义符号:

| 😪 Symbol Editor - time and s5time (Symbols)       |                                     |                   |          |          |                     |  |  |  |
|---------------------------------------------------|-------------------------------------|-------------------|----------|----------|---------------------|--|--|--|
| Symbol Table Edit Insert View Options Window Help |                                     |                   |          |          |                     |  |  |  |
| 🖻 🖬                                               | 🖆 🖬 🎒 🐁 📭 💼 🔛 斗 🛛 All Symbols 💽 🏹 💦 |                   |          |          |                     |  |  |  |
| 🖨 tim                                             | e and s                             | 5time (Symbols) t | imertest |          |                     |  |  |  |
|                                                   | Statu                               | Symbol 🗠          | Address  | Data typ | Comment             |  |  |  |
| 1                                                 |                                     | S5TI_TIM          | FC 33    | FC 33    | S5 Time to IEC Time |  |  |  |
| 2                                                 |                                     | TIM_S5TI          | FC 40    | FC 40    | IEC Time to S5 Time |  |  |  |
| 3                                                 |                                     | var1              | VAT 1    |          |                     |  |  |  |
| 4                                                 |                                     | var2              | VAT 2    |          |                     |  |  |  |
| 5                                                 |                                     | DB_t to s5t       | DB 1     | DB 1     |                     |  |  |  |
| 6                                                 |                                     |                   |          |          |                     |  |  |  |
|                                                   |                                     |                   |          |          |                     |  |  |  |

A&D Service & Support

Page 53-58

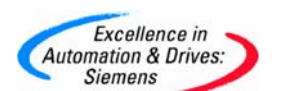

打开 OB1 编程:

**SIEMENS** 

调用 FC40

| OBI : "Main Program Sweep (Cycle)"                                                                                                    |                                                                                                    |  |  |  |  |  |  |  |  |
|----------------------------------------------------------------------------------------------------|----------------------------------------------------------------------------------------------------|--|--|--|--|--|--|--|--|
| Comment:                                                                                                    |                                                                                                    |  |  |  |  |  |  |  |  |
| Network 1: Title:                                                                                                    |                                                                                                    |  |  |  |  |  |  |  |  |
| 当MO.O为1时将^DB_t to s5t <sup>*</sup> .SET_TV先转换为双整数再送入^DB_t to s5t <sup>*</sup> .TV_time<br>中,FC4O被执行TIME变量<br>被转换成s5time的格式                                                                                                    |                                                                                                    |  |  |  |  |  |  |  |  |
|                                                                                                    | FC40<br>IEC Time to S5 Time<br>"TIM_S5TI"<br>EN ENO                                                                                            |  |  |  |  |  |  |  |  |
| DB1.DBWO         DB1.DBD2         DB1.DBD2         DB1.DBD2         DB1.DBD6         DB1.         DB1.DBD6         DB1.DBD6         DB1.DBD6         DB1.DBD6         DB1.DBD6         DB1.DBD6         DB1.DBD6         DB1.DB06         DB1.DB06 | DBD6         DB1.DBW10           医格式         特换后的55           引         TIME时间           B_t to         *DB_t to           s5t*.         s5t*. |  |  |  |  |  |  |  |  |
|                                                                                                    | TV_time - IN RET_VAL - TV_S5TIME                                                                                                    |  |  |  |  |  |  |  |  |

调用定时器指令:

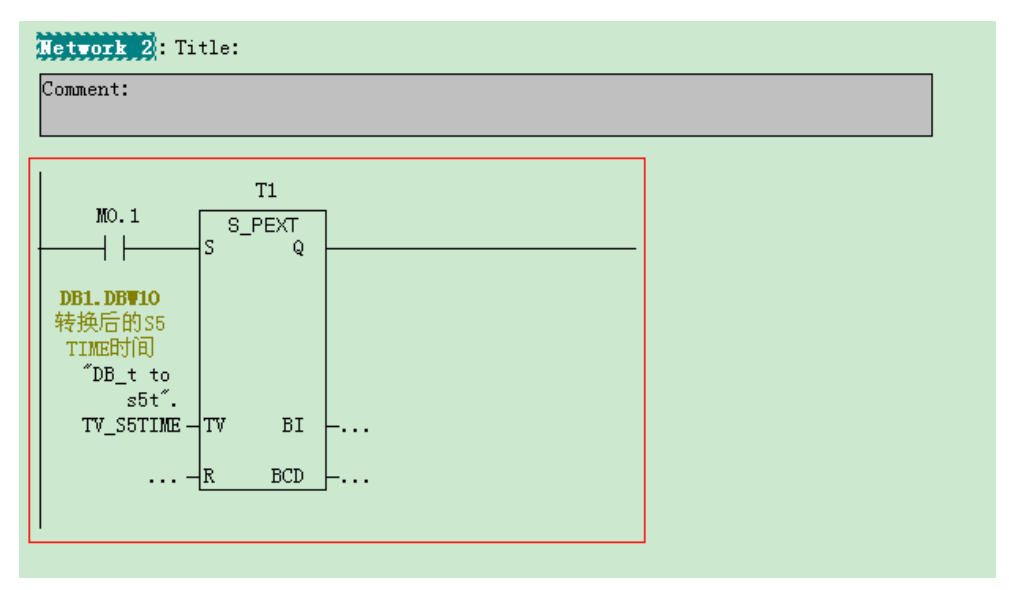

打开变量表,为 DB1. DBW0 赋值并分别让 M0.0 和 M0.1 为 TRUE:

| She was a state of the state of the state of | 📸 Var - var 1 👘                                         |       |      |                           |                         |                      |              |  |  |  |
|----------------------------------------------------------------------------------------------------|---------------------------------------------------------|-------|------|---------------------------|-------------------------|----------------------|--------------|--|--|--|
| Ta                                                                                                    | Table Edit Insert PLC Variable View Options Window Help |       |      |                           |                         |                      |              |  |  |  |
| ÷                                                                                                    | <u> </u>                                                | ) 🚅 🛙 |      |                           | ° <u>∎</u> 8 <b>№</b> ? | ୁ <del>ଆ</del> ୩ ଅ ଅ | 1400         |  |  |  |
| N.                                                                                                    | va                                                      | ·1 @1 | time | ertest\time and s5time_ON | LINE                    |                      |              |  |  |  |
|                                                                                                    | Add                                                     | ress  |      | Symbol                    | Display format          | Status value         | Modify value |  |  |  |
| 1                                                                                                    | M                                                       | 0.0   | )    |                           | BOOL                    | true                 | true         |  |  |  |
| 2                                                                                                    | M                                                       | 0.1   |      |                           | BOOL                    | l true               | true         |  |  |  |
| 3                                                                                                    | DB1.                                                    | DB₩   | 0    | "DB_t to s5t".SET_TV      | DEC                     | 2450                 | 2450         |  |  |  |
| 4                                                                                                    | DB1.                                                    | DBD   | 2    | "DB_t to s5t".SET_DITV    | DEC                     | L#2450               |              |  |  |  |
| 5                                                                                                    | DB1.                                                    | DBD   | 6    | "DB_t to s5t".TV_time     | TIME                    | T#2s450ms            |              |  |  |  |
| 6                                                                                                    | DB1.                                                    | DB₩   | 10   | "DB_t to s5t".TV_S5TIME   | SIMATIC_TIME            | S5T#2s450ms          |              |  |  |  |
| 7                                                                                                    | Т                                                       | 1     |      |                           | SIMATIC_TIME            | S5T#910ms            |              |  |  |  |
| 8                                                                                                    |                                                         |       |      |                           |                         |                      |              |  |  |  |

A&D Service & Support

Page 54-58

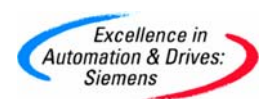

详见附例程:timertest,注意所附例程只注重功能的实现,即非唯一的方法也没有考虑限制 范围,仅做参考。

#### 6. 5. 2 S5Time to Time

使用 FC33(在 Libraries>Standard Library>IEC function block 目录下)可将 S5Time 转换为 Time 格式。

插入 DB 块,打开并定义两个 S5Time 转换为 Time 格式的变量:

| LAD/STL/FBD - [DB1 timertest\s5t to time\CPU 313]   |         |            |            |               |            |  |  |  |  |
|-----------------------------------------------------|---------|------------|------------|---------------|------------|--|--|--|--|
| File Edit Insert PLC Debug View Options Window Help |         |            |            |               |            |  |  |  |  |
| 🗅 😅 🎥 🛃 🎒 🛍 🗠 🖂 (개 🏜 🖂 🗣 🖉 ! << >>! 🔲 🖪 🕺           |         |            |            |               |            |  |  |  |  |
|                                                     | Address | Name       | Туре       | Initial value | Connent    |  |  |  |  |
|                                                     | 0.0     |            | STRUCT     |               |            |  |  |  |  |
| 🖃 👭 Libraries                                       | +0.0    | set_s5time | S5TIME     | S5T#OMS       | 需转换的S5TIME |  |  |  |  |
| E Standard Library                                  | +2.0    | set_time   | TIME       | T#OMS         | 转换后的time   |  |  |  |  |
| System Function Block                               | =6.0    |            | END_STRUCT |               |            |  |  |  |  |
| E 🔁 S5-S7 Converting Bloc                           |         |            |            |               |            |  |  |  |  |
| 🗄 💼 IEC Function Blocks                             |         |            |            |               |            |  |  |  |  |

打开符号表定义符号:

| 🚭 Symbol Editor - S7 Program(23) (Symbols)             |                                          |                  |                                                               |                |                                 |                         |                         |                     |                                                                           |  |
|--------------------------------------------------------|------------------------------------------|------------------|---------------------------------------------------------------|----------------|---------------------------------|-------------------------|-------------------------|---------------------|---------------------------------------------------------------------------|--|
| Symbol Table Edit Insert View Options Window Help      |                                          |                  |                                                               |                |                                 |                         |                         |                     |                                                                           |  |
| 2                                                      |                                          | 🗟   🐰            | <b>B</b>                                                      | <b>KO</b> CH   | All Sym                         | nbols                   |                         |                     | 💽 🎾  🕅                                                                    |  |
|                                                        |                                          |                  |                                                               |                |                                 |                         |                         |                     |                                                                           |  |
| S7 Program(23) (Symbols) timertest\s5t to time\CPU 313 |                                          |                  |                                                               |                |                                 |                         |                         | 11 34 3             |                                                                           |  |
|                                                        | 🗐 S7 I                                   | Progran          | n(23) (Sym                                                    | ibols)         | timerte                         | รณรว                    |                         | newcP               | 0.313                                                                     |  |
|                                                        | ම් \$7  <br>                             | Progran<br>Statu | n(23)(Sym<br>Symbol /                                         | bols)          | Addre                           | stiso<br>ss             | Data                    | typ                 | Comment                                                                   |  |
|                                                        | <b>57</b>  <br>1                         | Progran<br>Statu | N(23) (Sym<br>Symbol /<br>S5TI_TIM                            | ibols)         | Addre<br>FC                     | 3155<br>33              | Data<br>FC              | typ<br>33           | Comment<br>S5 Time to IEC Time                                            |  |
|                                                        | <b>57</b><br>1<br>2                      | Progran<br>Statu | N(23)(Sym<br>Symbol /<br>S5TI_TIM<br>TP                       | ibols)         | Addre<br>FC<br>SFB              | 33<br>33<br>33          | Data<br>FC<br>SFB       | typ<br>33<br>3      | Comment<br>S5 Time to IEC Time<br>Generate a Pulse                        |  |
|                                                        | 57 1<br>1<br>2<br>3                      | Statu            | n(23)(Sym<br>Symbol /<br>S5TI_TIM<br>TP<br>var1               | 1001S)         | Addre<br>FC<br>SFB<br>VAT       | 33<br>33<br>3<br>1      | Data<br>FC<br>SFB       | typ<br>33<br>3      | Comment<br>S5 Time to IEC Time<br>Generate a Pulse                        |  |
|                                                        | 1<br>2<br>3<br>4                         | Progran<br>Statu | Symbol /<br>S5TI_TIM<br>TP<br>var1<br>DB_s5t to               | Dols)          | Addre<br>FC<br>SFB<br>VAT<br>DB | 33<br>33<br>3<br>1<br>1 | Data<br>FC<br>SFB<br>DB | typ<br>33<br>3<br>1 | Comment<br>S5 Time to IEC Time<br>Generate a Pulse<br>存放S5TIME和TIME变量的数据块 |  |
|                                                        | 5 57 57 57 57 57 57 57 57 57 57 57 57 57 | Program<br>Statu | N(23) (Sym<br>Symbol /<br>S5TI_TIM<br>TP<br>var1<br>DB_s5t to | ) <b>DOIS)</b> | Addre<br>FC<br>SFB<br>VAT<br>DB | 33<br>33<br>3<br>1<br>1 | Data<br>FC<br>SFB<br>DB | typ<br>33<br>3<br>1 | Comment<br>S5 Time to IEC Time<br>Generate a Pulse<br>存放S5TIME和TIME变量的数据块 |  |

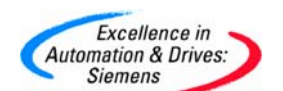

在 OB1 中调用 FC33:

| OB1 : "Main Program Sweep (Cycle)"                                                |                                                                                        |  |  |  |  |  |  |  |  |
|-----------------------------------------------------------------------------------|----------------------------------------------------------------------------------------|--|--|--|--|--|--|--|--|
| Comment:                                                                          |                                                                                        |  |  |  |  |  |  |  |  |
| Wetwork 1: Title:                                                                 |                                                                                        |  |  |  |  |  |  |  |  |
| Comment:                                                                          |                                                                                        |  |  |  |  |  |  |  |  |
|                                                                                   |                                                                                        |  |  |  |  |  |  |  |  |
| FC33           S5 Time to IEC Time           ~~~~~~~~~~~~~~~~~~~~~~~~~~~~~~~~~~~~ | DB1.DBD2<br>转换后的ti<br>me<br><sup>"</sup> DB_s5t<br>to<br>t <sup>"</sup> .<br>-set_time |  |  |  |  |  |  |  |  |

举例调用 IEC 定时器 (SFB3 其中 DB3 为其背景数据块):

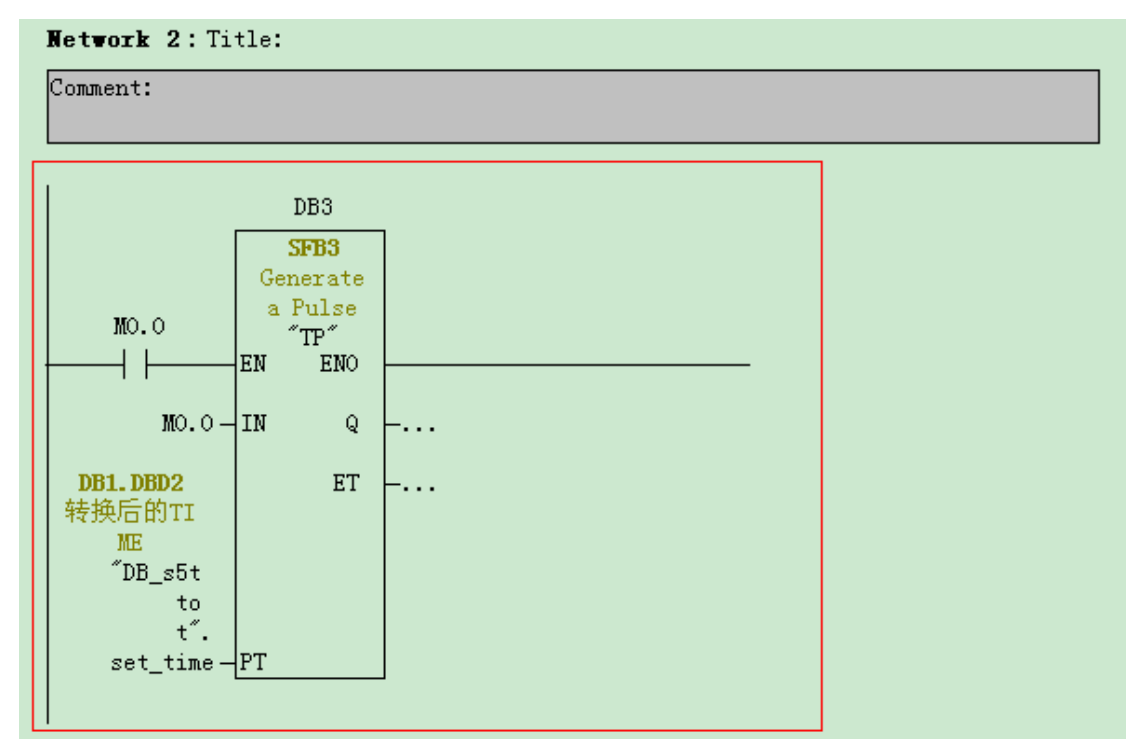

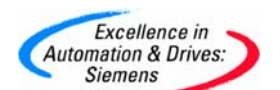

#### 打开 DB3, 其结构如下:

| 🛿 DB Param - DB3                           |         |          |       |      |               |              |    |  |  |
|--------------------------------------------|---------|----------|-------|------|---------------|--------------|----|--|--|
| Data block Edit PLC Debug View Window Help |         |          |       |      |               |              |    |  |  |
| 🖆 🎥 🛃 🎒 🗠 🖓 🐇 🛍 💼 🔢 !« »! 🚵 🏜 🎯 📢          |         |          |       |      |               |              |    |  |  |
| I DB3 timertest\s5t to time\CPU 313        |         |          |       |      |               |              |    |  |  |
|                                            | Address | Declarat | Name  | Туре | Initial value | Actual value | Co |  |  |
| 1                                          | 0.0     | in       | IN    | BOOL | FALSE         | FALSE        |    |  |  |
| 2                                          | 2.0     | in       | PT    | TIME | T#OMS         | T#OMS        |    |  |  |
| 3                                          | 6.0     | out      | Q     | BOOL | FALSE         | FALSE        |    |  |  |
| 4                                          | 8.0     | out      | ET    | TIME | T#OMS         | T#OMS        |    |  |  |
| 5                                          | 12.0    | stat     | STATE | BYTE | B#16#0        | B#16#0       |    |  |  |
| 6                                          | 14.0    | stat     | STIME | TIME | T#OMS         | T#OMS        |    |  |  |
| 7                                          | 18.0    | stat     | ATIME | TIME | T#OMS         | T#OMS        |    |  |  |

打开变量表,为DB1.DBW0赋值,可见FC33执行后DB1.DBD2和DB3.DBD2中均为正确的TIME数值:

| Sk. | 👪 (var1 @timertest\s5t to time\CPU 313\S7_Program(23)_ONLINE |           |                          |                |              |              |  |  |  |  |
|-----|--------------------------------------------------------------|-----------|--------------------------|----------------|--------------|--------------|--|--|--|--|
|     | ^                                                            | Address   | Symbol                   | Display format | Status value | Modify value |  |  |  |  |
| 1   |                                                              | DB1.DBW 0 | "DB_s5t to t".set_s5time | SIMATIC_TIME   | S5T#3s840ms  | S5T#3s840ms  |  |  |  |  |
| 2   |                                                              | DB1.DBD 2 | "DB_s5t to t".set_time   | TIME           | T#3s840ms    |              |  |  |  |  |
| 3   |                                                              | M 0.0     |                          | BOOL           | false        |              |  |  |  |  |
| 4   |                                                              | DB3.DBD 2 |                          | TIME           | T#Oms        |              |  |  |  |  |
| 5   |                                                              | DB3.DBD 8 |                          | TIME           | T#Oms        |              |  |  |  |  |
| 6   |                                                              |           |                          |                |              |              |  |  |  |  |

将 MO.0 赋值为 TRUE, SFB3 按设定运行:

| S. | Var1 @timertest\s5t to time\CPU 313\S7 Program(23) ONLINE Update Monitor Values |           |                          |                |              |              |  |  |  |
|----|---------------------------------------------------------------------------------|-----------|--------------------------|----------------|--------------|--------------|--|--|--|
| Γ  |                                                                                 | Address   | Symbol                   | Display format | Status value | Modify value |  |  |  |
| 1  |                                                                                 | DB1.DBW 0 | "DB_s5t to t".set_s5time | SIMATIC_TIME   | S5T#3s840ms  | S5T#3s840ms  |  |  |  |
| 2  |                                                                                 | DB1.DBD 2 | "DB_s5t to t".set_time   | TIME           | T#3s840ms    |              |  |  |  |
| 3  |                                                                                 | M 0.0     |                          | BOOL           | l true       | true         |  |  |  |
| 4  |                                                                                 | DB3.DBD 2 |                          | TIME           | T#3s840ms    | SFB3的设定运行时间  |  |  |  |
| 5  |                                                                                 | DB3.DBD 8 |                          | TIME           | T#2s452ms    | SFB3的已运行时间   |  |  |  |
| 6  |                                                                                 |           |                          |                |              |              |  |  |  |

详见附例程: timertest,

重要提示:

- 由于所附例程是免费的,任何用户可以免费复制或传播此程序例子。程序的作者对此
   程序不承担任何功能性或兼容性的责任,使用者风险自负
- 西门子不提供此程序例子的错误更改或者热线支持。
- 注意所附例程只注重功能的实现,即非唯一的方法也没有考虑限制范围,仅做参考。

#### 7 附录一推荐网址

#### 7.1 西门子自动化与驱动产品的在线技术支持

建议您访问西门子(中国)有限公司自动化与驱动集团客户服务与支持中心:

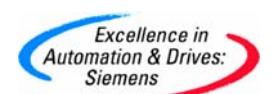

网站首页: <u>http://www.ad.siemens.com.cn/Service/</u>您可以在检索窗口中键入STEP7, MMC或

Compatibility等关键字,获取相关信息,或通过点击以下链接下载获取更多信息

专家推荐精品文档: <u>http://www.ad.siemens.com.cn/Service/recommend.asp</u>

AS常问问题: <u>http://support.automation.siemens.com/CN/view/zh/10805055/133000</u>

AS更新信息: <u>http://support.automation.siemens.com/CN/view/zh/10805055/133400</u>

"找答案"AS版区:

http://www.ad.siemens.com.cn/service/answer/category.asp?cid=1027

### 7.1.1 如何获得西门子自动化与驱动产品的资料

首先,建议您通过Siemens A&D的网站搜索并下载。<u>www.ad.siemens.com.cn</u> 您还可以致电 010-64763726 索取资料。

另外,还有大量的手册可以通过分销商订购,订货方式和其它产品一样。

### 7.1.2 需要设备选型及订货

如需设备选型及订货,请联系西门子公司销售当地西门子分销商。分销商联系方式 可致电 010-64731919 获得。

### 7.1.3 西门子技术支持热线

如有无法自行解决的技术问题,请拨打西门子技术支持热线 400-810-4288 或 010-64719990 进行问题登记或在我们的技术支持与服务网站

http://www.ad.siemens.com.cn/service/点击"技术问题提交"进行问题登记,等待西门子 技术支持工程师回复。我们会在周一至周五8:15至17:15(节假日除外)对您的技术问题进行 解答。请注意在登记问题时尽量准确地描述所使用产品的类型,以便尽快得到负责该产品的 工程师的帮助。

技术支持传真: 010-64719991。

技术支持邮箱: <u>adscs.china@siemens.com</u> 或<u>4008104288.cn@siemens.com</u>。

### 7.1.4 西门子自动化产品的其它网站

<u>http://www.ad.siemens.com.cn/products/as/s7\_200/</u>提供S7-200 PLC相关知识及软件下载。
<u>https://mall.automation.siemens.com/CN/guest/</u>查找西门子自动化与驱动的所有产品订货
号、图片、及技术参数,或在技术支持与服务网站<u>http://www.ad.siemens.com.cn/service/</u>
通过点击"A&D Mall" 进入该网站进行查询。